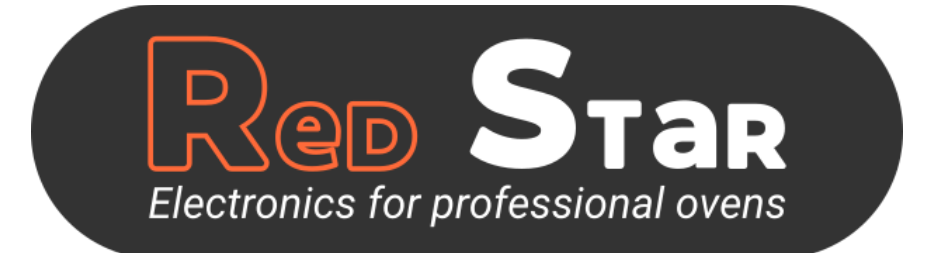

# Manuale Red Star TOP

Updated to version 4.01 (experimental)

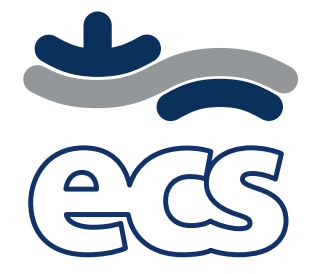

ECS s.r.l.u. Via dell'Artigianato 20/24, 32100, Belluno Italy ecsproject.com

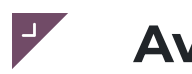

### Avvertenze

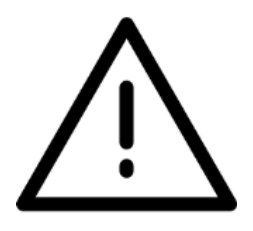

Questo prodotto è utilizzato per il controllo di forni per gastronomia. Qualsiasi altro uso è VIETATO.

Il controllo elettronico è stato progettato per essere incorporato sull'applicazione del cliente di cui deve essere considerato parte integrante.

Le certificazioni dovranno essere eseguite sul prodotto finale, prima della sua immissione sul mercato, e sono a completo carico del costruttore della macchina per la quale la scheda viene fornita.

Per l'installazione delle schede, ECS richiede il requisito di ambiente con inquinamento cat.2.

ECS ha sviluppato il prodotto tenendo in considerazione le norme elencate sotto tuttavia, essendo la scheda elettronica un componente della apparecchiatura finale, la conformità della stessa andrà verificata e certificata dal costruttore.

Norme di riferimento:

| EN 60335-1   | Sicurezza degli apparecchi elettrici d'uso domestico e similare<br>Sicurezza Parte 1: Norme generali                                                |
|--------------|----------------------------------------------------------------------------------------------------|
| EN 61000-6-1 | Compatibilità elettromagnetica (EMC) - Parte 6-1: Norme generiche<br>Immunità per gli ambienti residenziali, commerciali e dell'industria leggera.  |
| EN 61000-6-3 | Compatibilità elettromagnetica (EMC) - Parte 6-3: Norme generiche<br>Emissione per gli ambienti residenziali, commerciali e dell'industria leggera. |

ECS si riserva il diritto di effettuare modifiche e miglioramenti a qualsiasi prodotto descritto nel presente documento senza previo preavviso.

### **SMALTIMENTO**

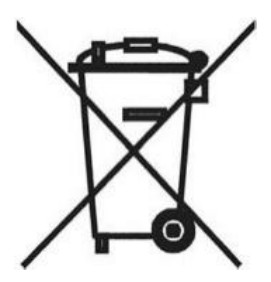

Il dispositivo deve essere smaltito secondo le normative locali in merito alla raccolta delle apparecchiature elettriche ed elettroniche.

## Descrizione dell'architettura

Red Star Top è una linea di prodotti dedicata ai controlli per la cottura professionale. Si compone di una scheda di potenza RS14 e un display touch di dimensioni 5, 7 o 10 pollici.

Le espansioni disponibili sono:

- Inverter RSFAN1000
- Inverter RSFAN800
- Taglio di fase RSFAN700
- Espansione boiler RSPLUS BOILER
- Espansione gas RSPLUS GAS

## Base di potenza RS14

|                                                                                                    | Tipica    | Min.   | Max.   |
|----------------------------------------------------------------------------------------------------|-----------|--------|--------|
| Tensione alimentazione                                                                                                    | 12Vac     | 10Vac  | 14Vac  |
| Frequenza alimentazione                                                                                                    | 50 - 60Hz | Tip-5% | Tip+5% |
| Potenza Per conoscere il totale della potenza assorbita dal sistema, al consumo della scheda va sommato il consumo del display e di eventuali altri dispositivi connessi (espansioni boiler, bruciatori gas).                                                                                                    | 6VA       | -      | -      |
| Tensione di uscita alimentazione display                                                                                                    | 15VDC     | 12VDC  | 18VDC  |
| Temperatura ambiente di funzionamento                                                                                                    | 25°C      | 0°C    | 60°C   |
| Umidità ambiente di funzionamento (non condensante)                                                                                                    | 30%       | 10%    | 90%    |
| Temperatura ambiente di stoccaggio                                                                                                    | 25°C      | -20°C  | 85°C   |
| Umidità ambiente di stoccaggio (non condensante)                                                                                                    | 30%       | 10%    | 90%    |
| Gruppo materiali                                                                                                    | IIIA      | -      | -      |
| Classe isolamento                                                                                                    | 2         | -      | -      |
| Grado di protezione         Il grado di protezione verso l'utente finale dipende dalle caratteristiche del sistema nel quale la scheda viene integrata. La scheda presenta contatti ad alta tensione a va quindi protetta dall'accesso dell'utente mediante gli accorgimenti previsti dalle norme vigenti applicabili all'apparecchiatura completa. | IP00      | -      | -      |

#### Caratteristiche elettromeccaniche

| Dotazione                                                                                                  | Descrizione              | Caratteristiche                                                                                         |
|----------------------------------------------------------------------------------------------------|--------------------------|----------------------------------------------------------------------------------------------------|
| Ingombro massimo                                                                                           | 266 x 107 x 37 mm        |                                                                                                    |
| Peso                                                                                                    | 257 gr                   |                                                                                                    |
| Alimentazione                                                                                              | Trasformatore esterno    | 12 VAC (15 ÷ 30 VA)<br>la taglia del trasformatore dipende dai<br>dispositivi connessi alla scheda RS14 |
| 14 Uscite digitali           portata max in corrente dei morsetti di           potenza è 12 A per ogni via | Relè luce camera         | 5 A (AC1 @250VAC)                                                                                       |
|                                                                                                    | Relè Sfiato              | 5 A (AC1 @250VAC)                                                                                       |
|                                                                                                    | Relè Abbattimento fumi   | 5 A (AC1 @250VAC)                                                                                       |
|                                                                                                    | Relè Iniezione acqua     | 5 A (AC1 @250VAC)                                                                                       |
|                                                                                                    | Relè carico acqua        | 5 A (AC1 @250VAC)                                                                                       |
|                                                                                                    | Relè carico detergente   | 5 A (AC1 @250VAC)                                                                                       |
|                                                                                                    | Relè carico brillantante | 5 A (AC1 @250VAC)                                                                                       |
|                                                                                                    | Relè scarico acqua       | 5 A (AC1 @250VAC)                                                                                       |
|                                                                                                    | Relè ventole low/high    | 16 A (AC1 @250VAC)                                                                                      |

|                                                                                                    | Relè ventole on/off                                                                                                    | 16 A (AC1 @250VAC)          |
|----------------------------------------------------------------------------------------------------|----------------------------------------------------------------------------------------------------|-----------------------------|
|                                                                                                    | Relè ventola DX                                                                                                    | 16 A (AC1 @250VAC)          |
|                                                                                                    | Relè ventola SX                                                                                                    | 16 A (AC1 @250VAC)          |
|                                                                                                    | Relè resistenza camera 1/<br>Reset gas                                                                                                    | 5 A (AC1 @250VAC)           |
|                                                                                                    | Relè resistenza camera 2 /<br>Bruciatore gas<br>compatibile solo con bruciatore<br>atmosferico (vedi espansione gas per<br>bruciatori a gas premiscelato) | 5 A (AC1 @250VAC)           |
| 3 Uscite ausiliarie                                                                                                    | Regolazione velocità ventole a taglio<br>di fase                                                                                                    | Per scheda RSFAN700         |
| 7 Ingressi digitali                                                                                                    | Pressostato acqua                                                                                                    | Contatto pulito             |
|                                                                                                    | Contatto porta                                                                                                    | Contatto pulito             |
|                                                                                                    | Pressostato gas                                                                                                    | Contatto pulito             |
|                                                                                                    | Contalitri                                                                                                    | Conta impulsi               |
|                                                                                                    | Termica camera                                                                                                    | 115-230 VAC                 |
|                                                                                                    | Blocco bruciatore gas                                                                                                    | 115-230 VAC                 |
|                                                                                                    | Termica ventole                                                                                                    | 115-230 VAC                 |
| 6 Ingressi analogici<br>Le termocoppie, hanno bisogno della<br>corretta polarità per funzionare.<br>Le PT1000 hanno un range di<br>temperatura -20°C ÷ +350°C) | Sonda temperatura camera 1                                                                                                    | PT1000 o termocoppia J/K    |
|                                                                                                    | Sonda temperatura camera 2                                                                                                    | PT1000 o termocoppia J/K    |
|                                                                                                    | Sonda temperatura boiler                                                                                                    | PT1000 o termocoppia J/K    |
|                                                                                                    | Sonda al cuore monopunto                                                                                                    | PT1000 o termocoppia J/K    |
|                                                                                                    | Sonda al cuore multipunto                                                                                                    | 4x PT1000 o termocoppia J/K |
|                                                                                                    | Sonda temperatura scheda                                                                                                    | NTC (-20°C ÷ +100°C)        |
| Protezione uscita 12Vdc                                                                                                    | Fusibile                                                                                                    | 2.5 A T (ritardato)         |

## Display

-

|                                                     | Tipica    | Min.   | Max.   |
|-----------------------------------------------------|-----------|--------|--------|
| Tensione alimentazione                              | 15VDC     | 12VDC  | 18VDC  |
| Frequenza alimentazione                             | 50 - 60Hz | Tip-5% | Tip+5% |
| Potenza 5"                                          | 5W        | -      | -      |
| Potenza 7"                                          | 10W       | -      | -      |
| Potenza 10"                                         | 15W       | -      | -      |
| Temperatura ambiente di funzionamento               | 25°C      | 0°C    | 60°C   |
| Umidità ambiente di funzionamento (non condensante) | 30%       | 10%    | 90%    |
| Temperatura ambiente di stoccaggio                  | 25°C      | -20°C  | 85°C   |
| Umidità ambiente di stoccaggio (non condensante)    | 30%       | 10%    | 90%    |
| Gruppo materiali                                    | IIIA      | -      | -      |
| Classe di isolamento                                | 2         | -      | -      |

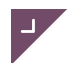

-

| Dotazione         | Display 5″                                                                                   | Display 7″                                                                                                    | Display 10"                                                                                                    |
|-------------------|----------------------------------------------------------------------------------------------|----------------------------------------------------------------------------------------------------|----------------------------------------------------------------------------------------------------|
| Risoluzione       | Risoluzione 800x480<br>Touch Capacitivo                                                      | Risoluzione 1024x600<br>Touch Capacitivo                                                                                                    | Risoluzione 1024x600<br>Touch Capacitivo                                                                                                    |
| Ingombro massimo  | 118x168x38 mm                                                                                | 142x232x37 mm                                                                                                    | 198x308x31 mm                                                                                                    |
| Peso              | 353 gr                                                                                       | 702 gr                                                                                                    | 1194 gr                                                                                                    |
| Alimentazione     | Alimentazione 12 ÷ 18Vdc<br>da scheda base                                                   | Alimentazione 12 ÷ 18Vdc<br>da scheda base                                                                                                    | Alimentazione 12 ÷ 18Vdc<br>da scheda base                                                                                                    |
| Potenza richiesta | Nominale 5W                                                                                  | Nominale 10W                                                                                                    | Nominale 15W                                                                                                    |
| Ingressi/Uscite   |                                                                                              | <ol> <li>Connettore estraibile a 3</li> <li>vie p. 5mm per ingresso<br/>alimentazione</li> <li>connettori a 3 vie per<br/>ingressi analogici<br/>(opzionale)</li> <li>connettore a 4 vie per<br/>encoder/ingressi digitali<br/>(opzionale)</li> <li>Connettore a 14 vie per<br/>scheda tasti (opzionale)</li> </ol> | <ol> <li>Connettore estraibile a 3</li> <li>vie p. 5mm per ingresso<br/>alimentazione</li> <li>connettori a 3 vie per<br/>ingressi analogici<br/>(opzionale)</li> <li>connettore a 4 vie per<br/>encoder/ingressi digitali<br/>(opzionale)</li> <li>Connettore a 14 vie per<br/>scheda tasti (opzionale)</li> </ol> |
| Comunicazioni     | 1 seriale RS485 1 USB Tipo<br>A<br>1 seriale ECS Bus per<br>collegamento alla scheda<br>base | 1 seriale RS485<br>1 seriale CAN (opzionale)<br>1 seriale ECS Bus per<br>collegamento alla scheda<br>base<br>1 USB Tipo A<br>Aggiornamento software 1<br>Connettore per Micro SD<br>card<br>per mass-storage                                                                                                    | 1 seriale RS485<br>1 seriale CAN (opzionale)<br>1 seriale ECS Bus per<br>collegamento alla scheda<br>base<br>1 USB Tipo A<br>Aggiornamento software 1<br>Connettore per Micro SD<br>card<br>per mass-storage                                                                                                    |
| Connettività      | Modulo WiFi integrato                                                                        | Modulo WiFi integrato                                                                                                    | Modulo WiFi integrato                                                                                                    |
| Contenitore       | Nessuno                                                                                      | Nessuno                                                                                                    | Nessuno                                                                                                    |

Caratteristiche elettromeccaniche

L'installazione dei display 5", 7" e 10" è del tutto equivalente. Viene consigliato l'uso di una flangia metallica su cui alloggiano le viti, da fissare a quella che monta il display, tramite bulloni. Tra le due viene interposta una guarnizione. Il pacchetto assemblato viene fatto aderire al frontale macchina attraverso uno strato biadesivo.

## **Display 5 pollici**

### Layout

Scarica il file 3D in formato .stp -->

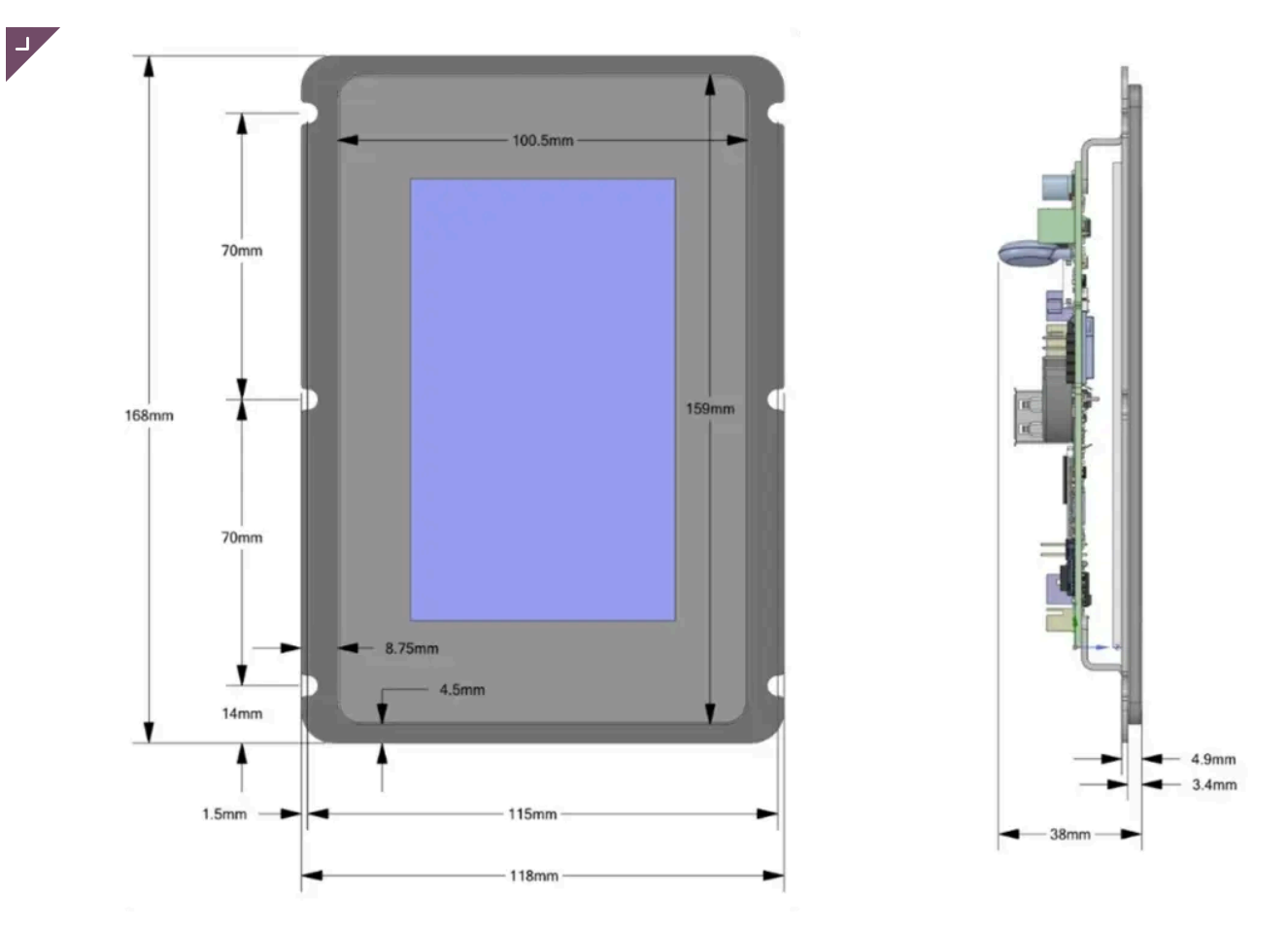

Installazione

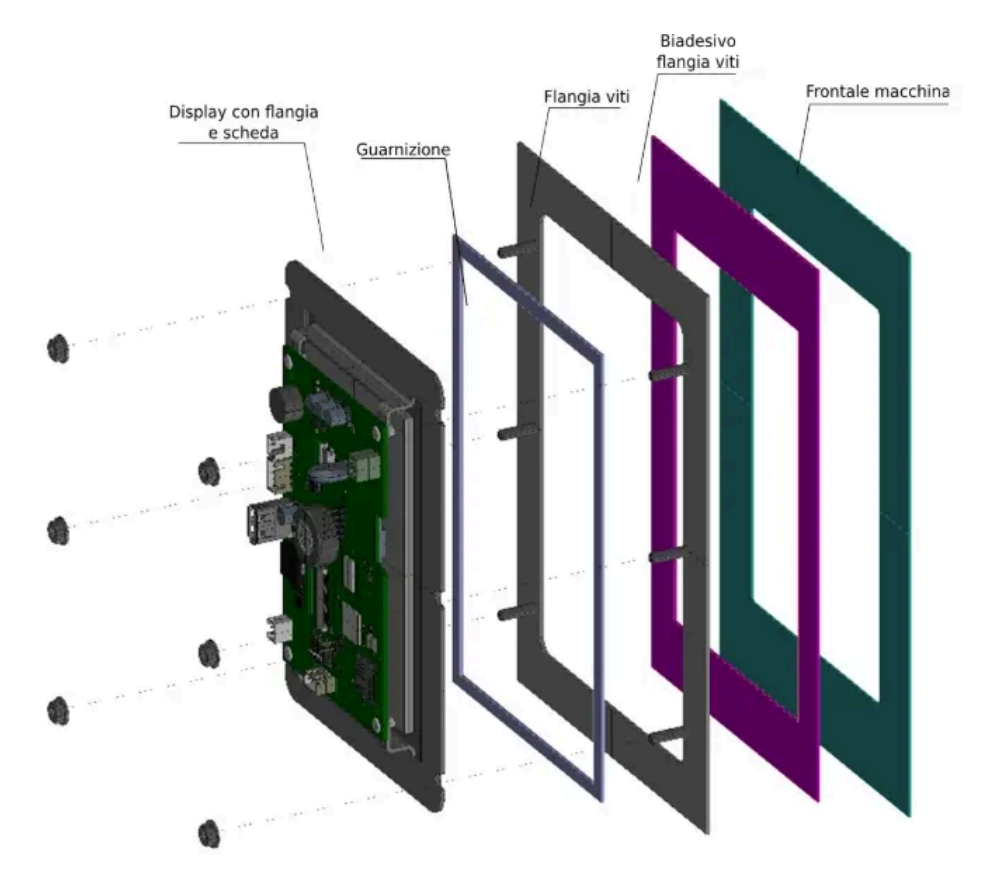

Collegamenti

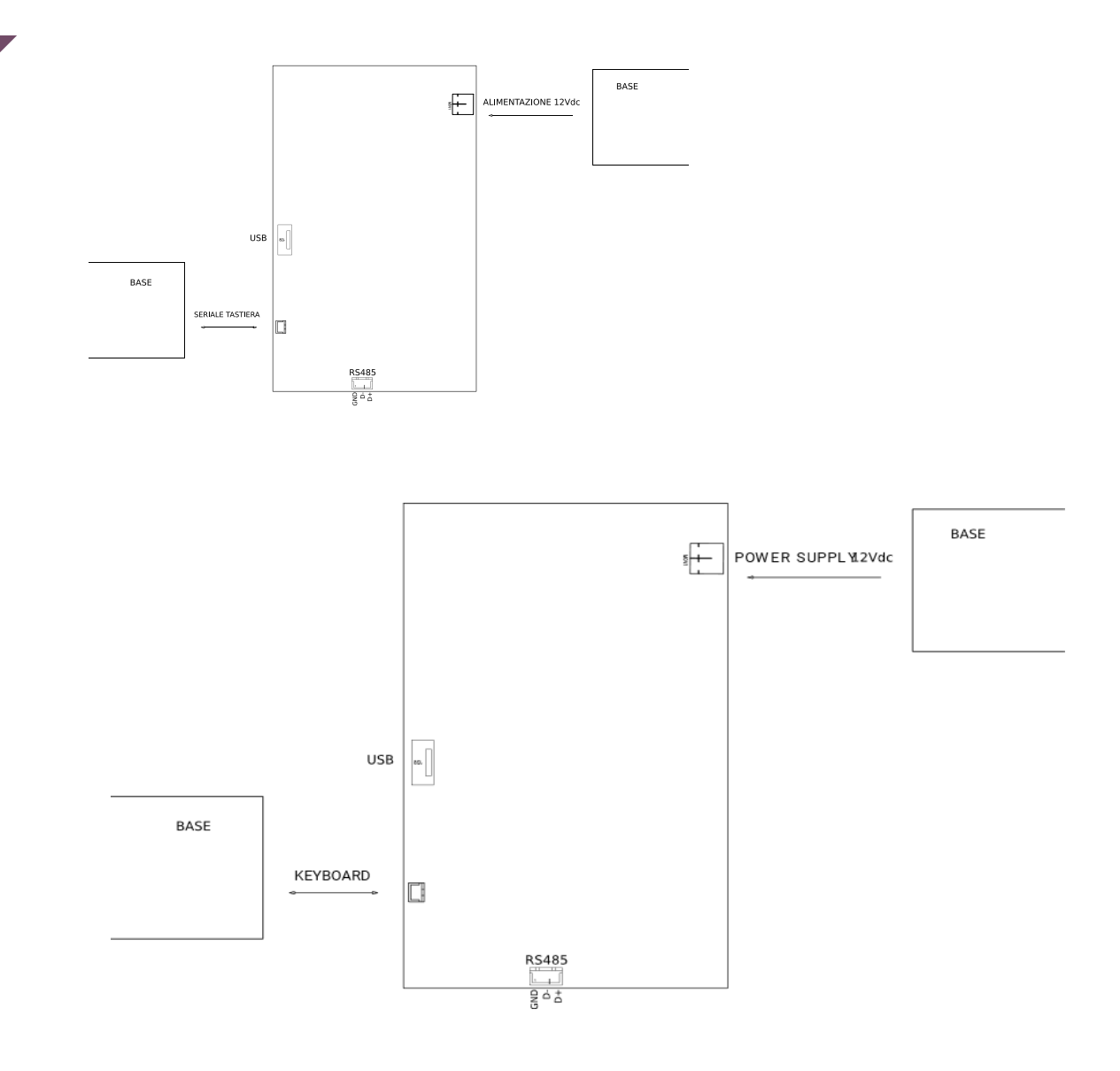

## Display 7 pollici

### Layout

Scarica il file 3D in formato .stp -->

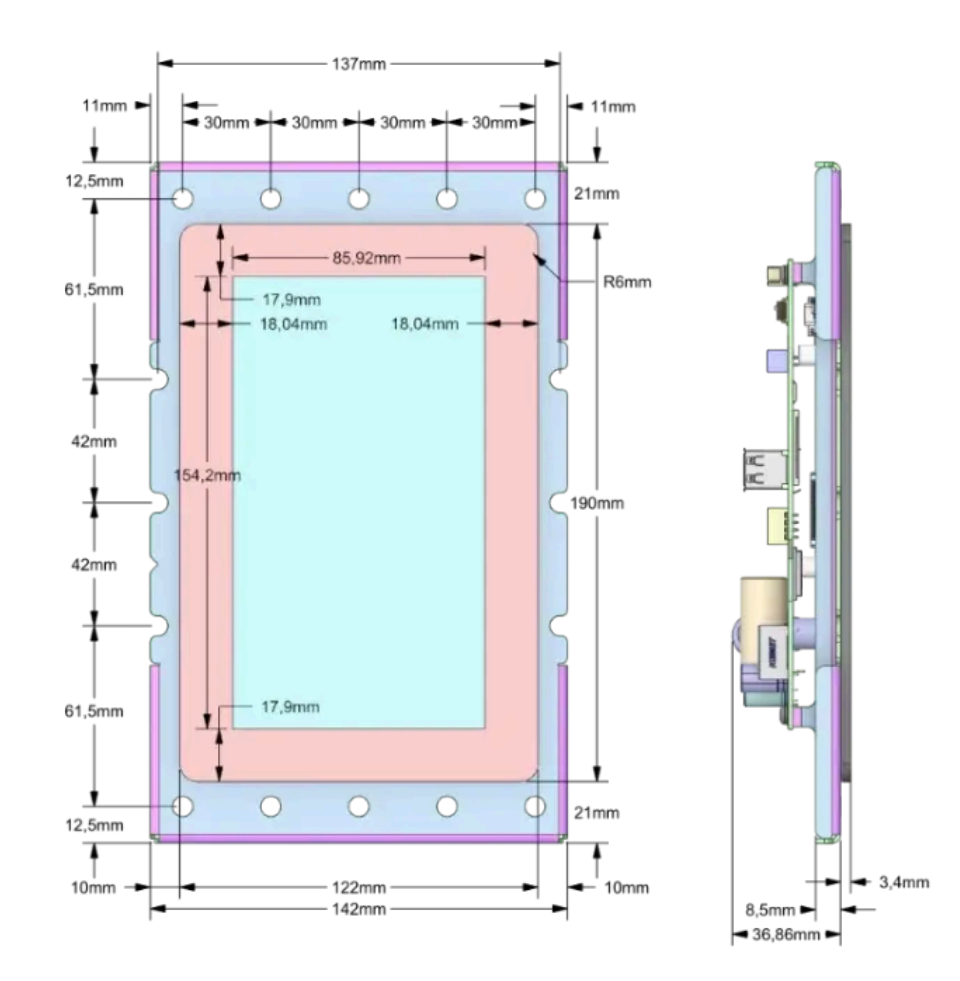

### Installazione

L

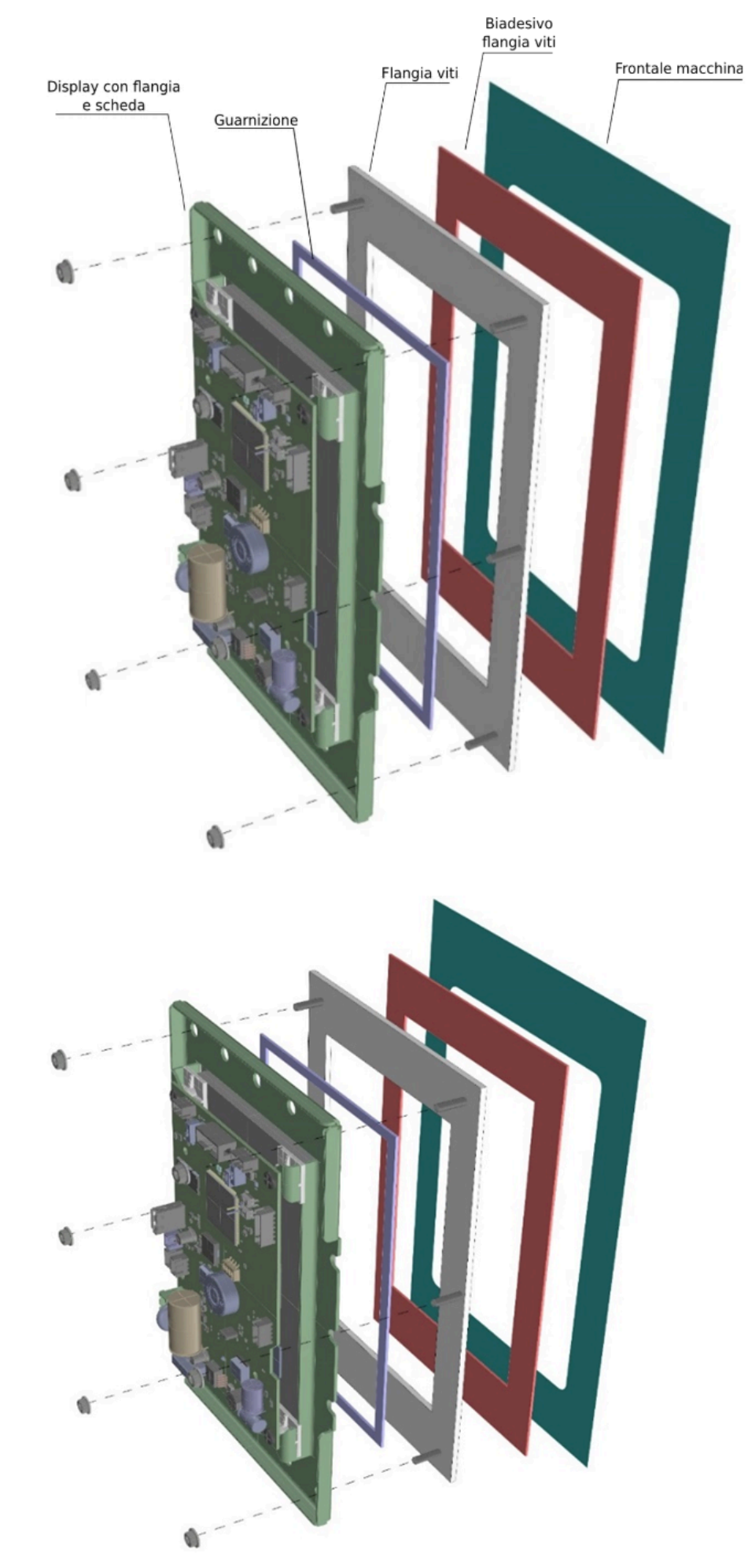

Collegamenti

-

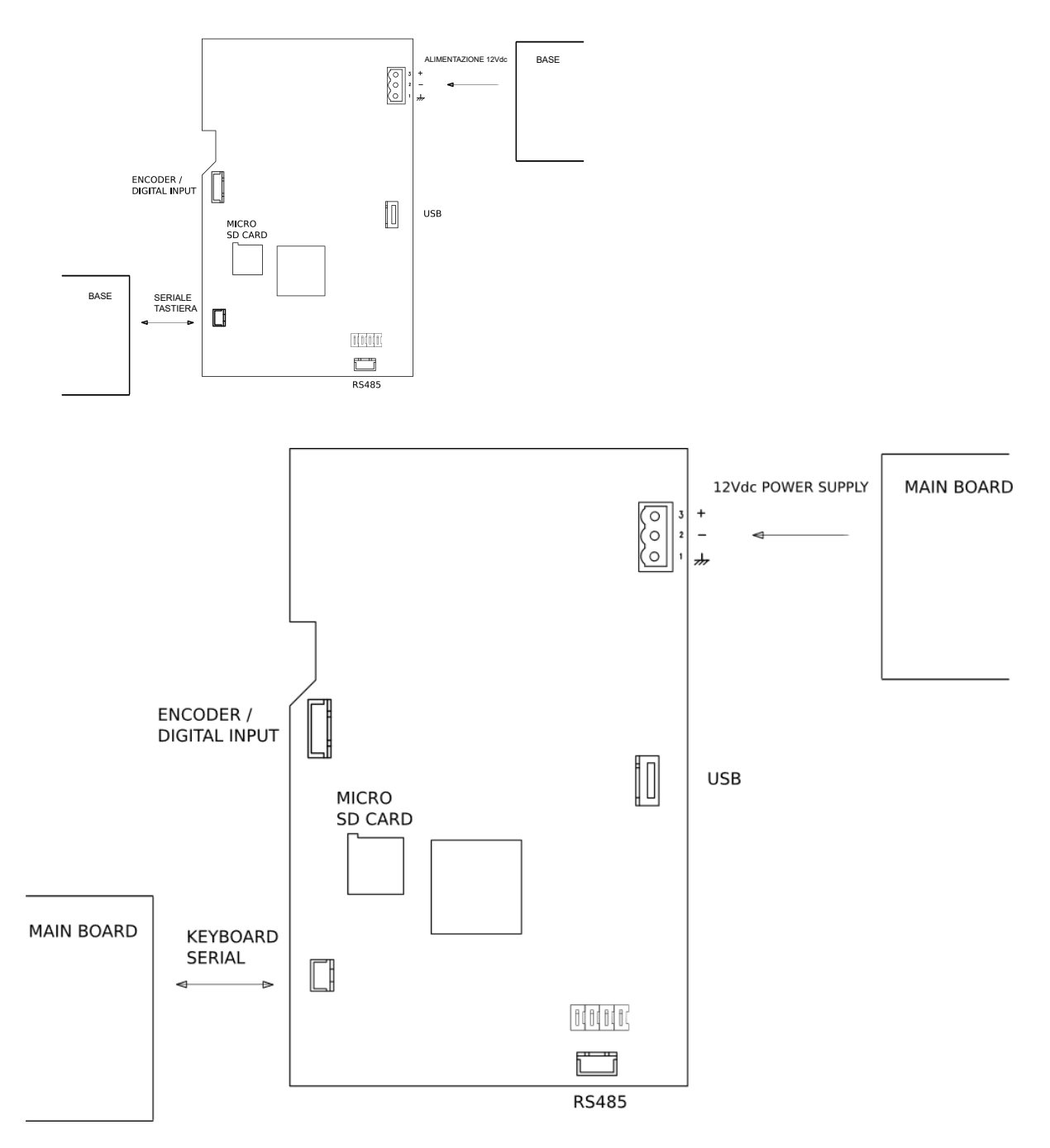

## Display 10 pollici

### Layout

Scarica il file 3D in formato .stp -->

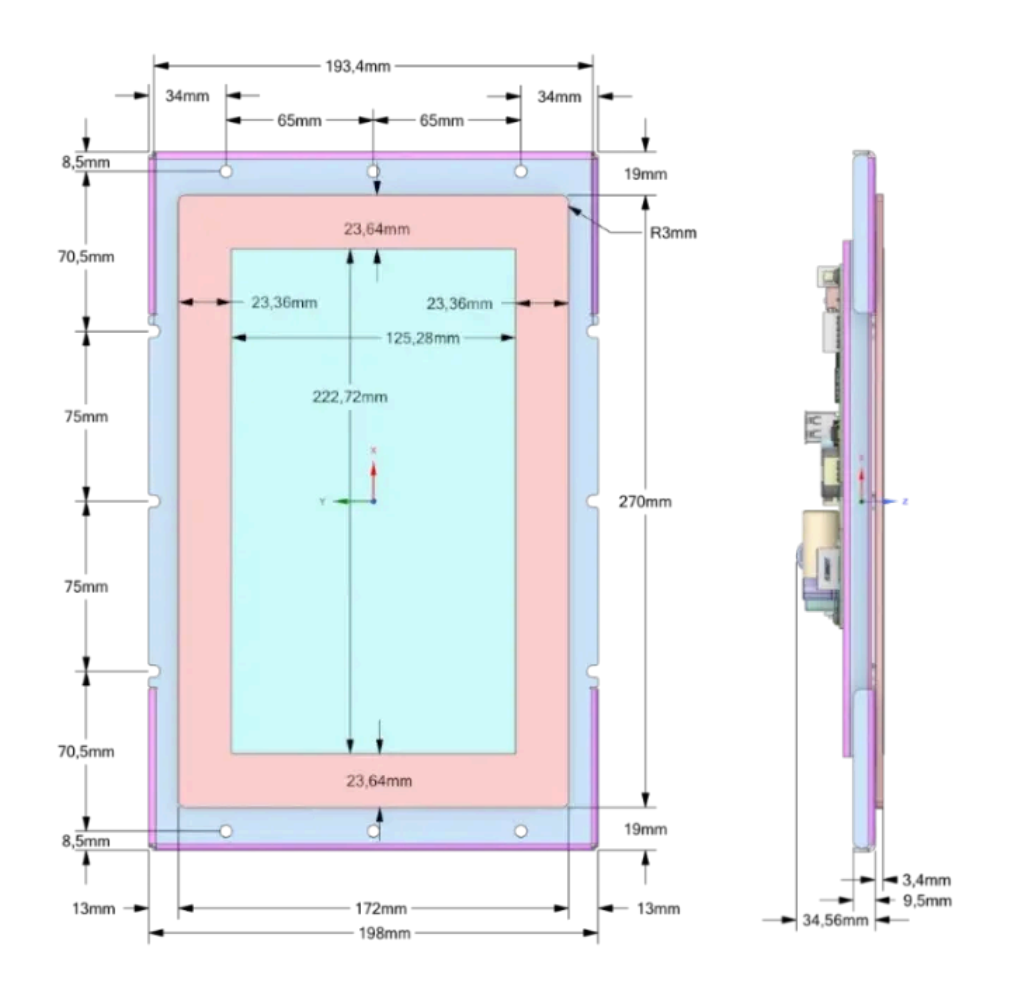

Installazione

L

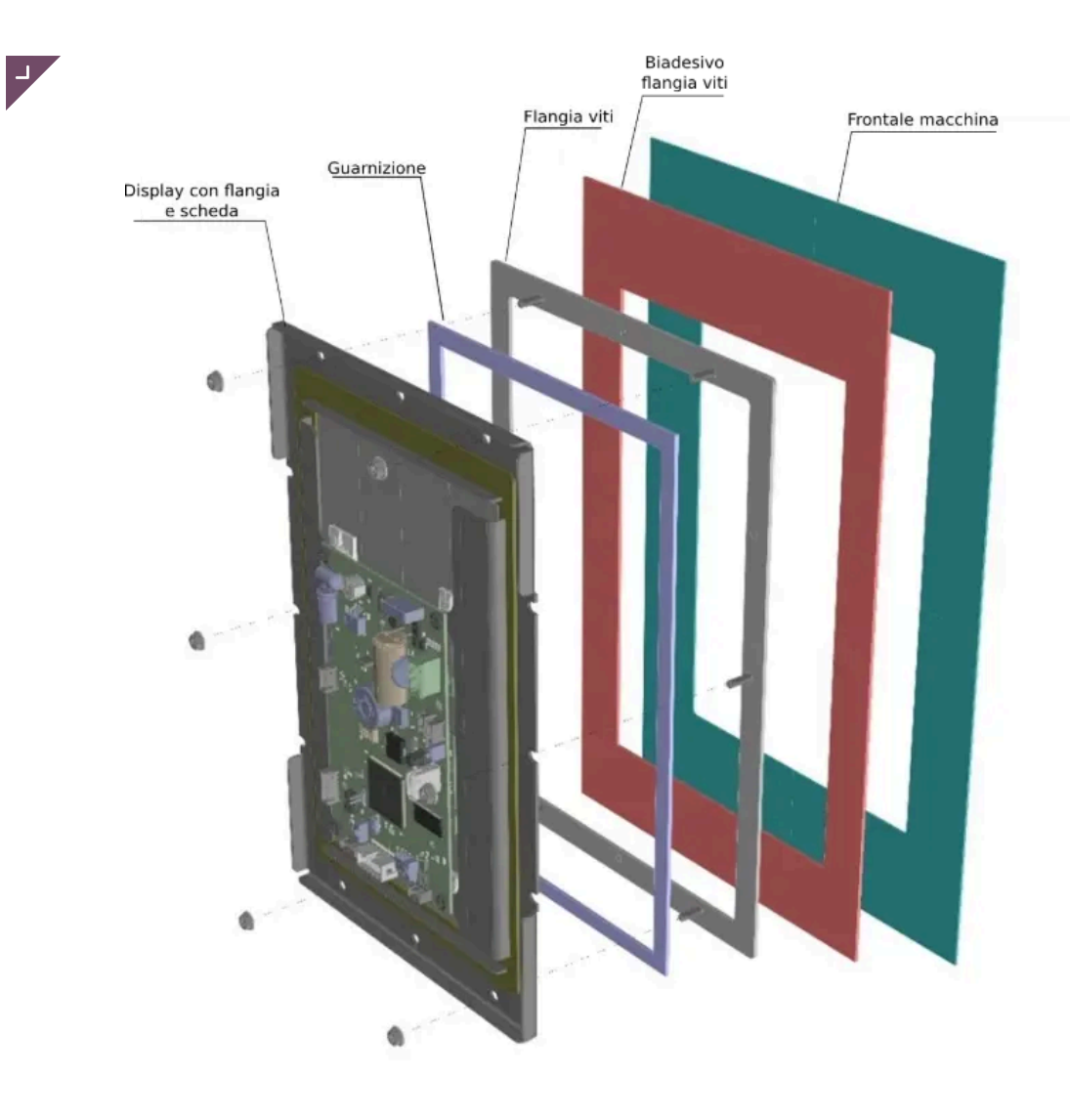

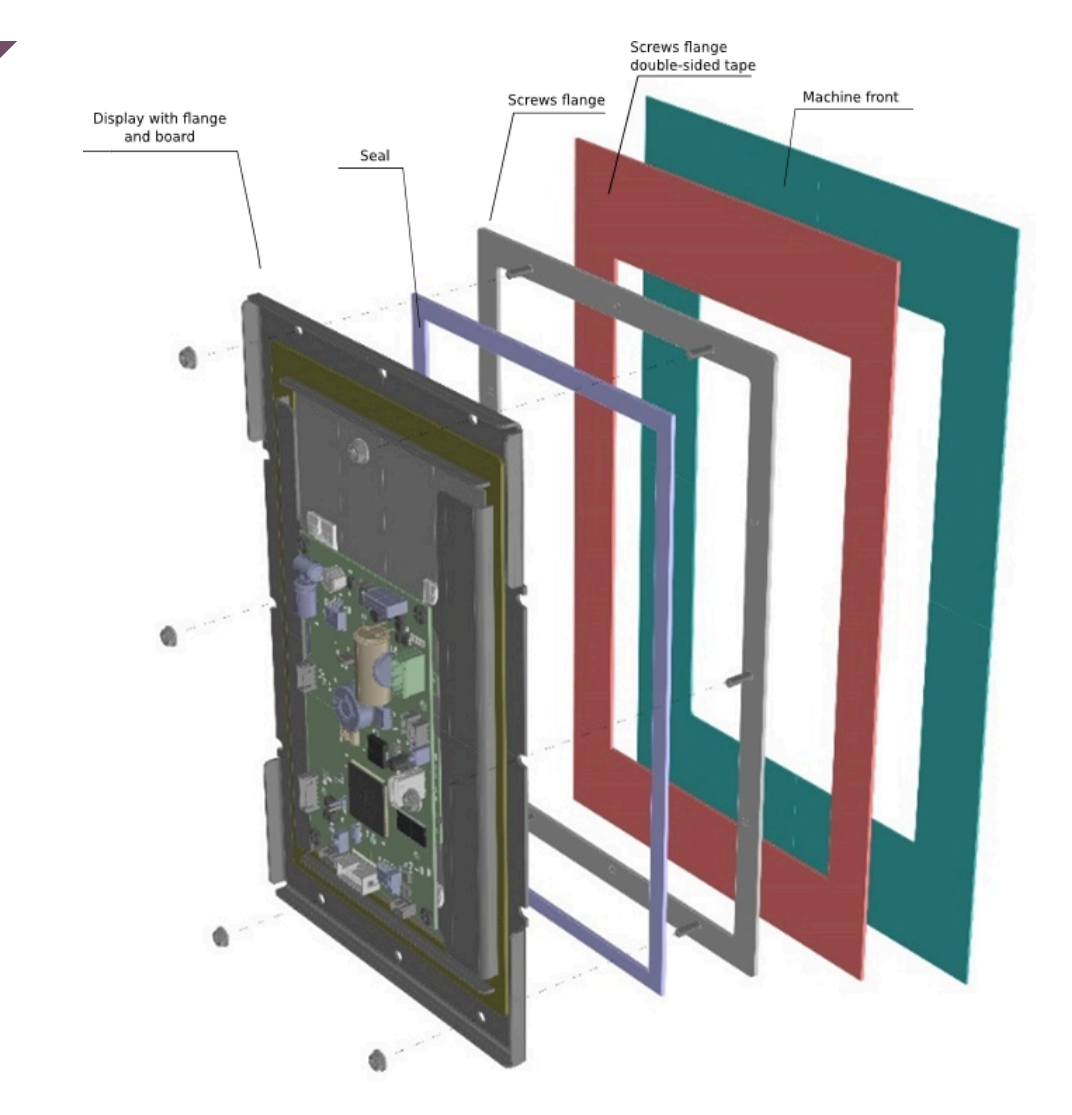

### Collegamenti

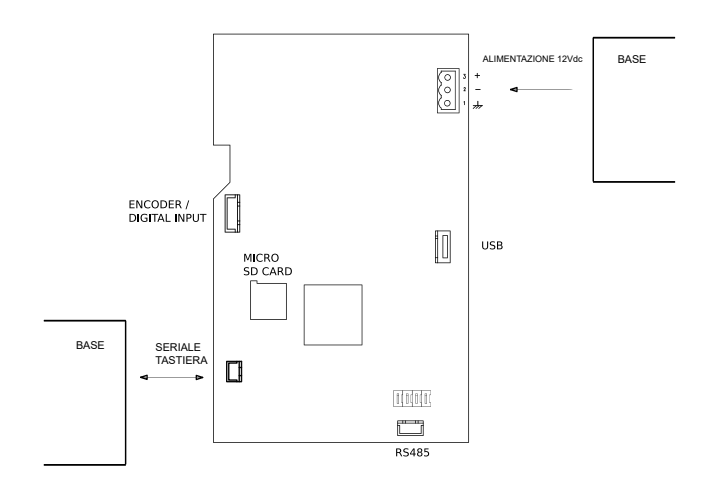

## Scheda di potenza RS14

### Layout

Scarica il file 3D in formato .stp -->

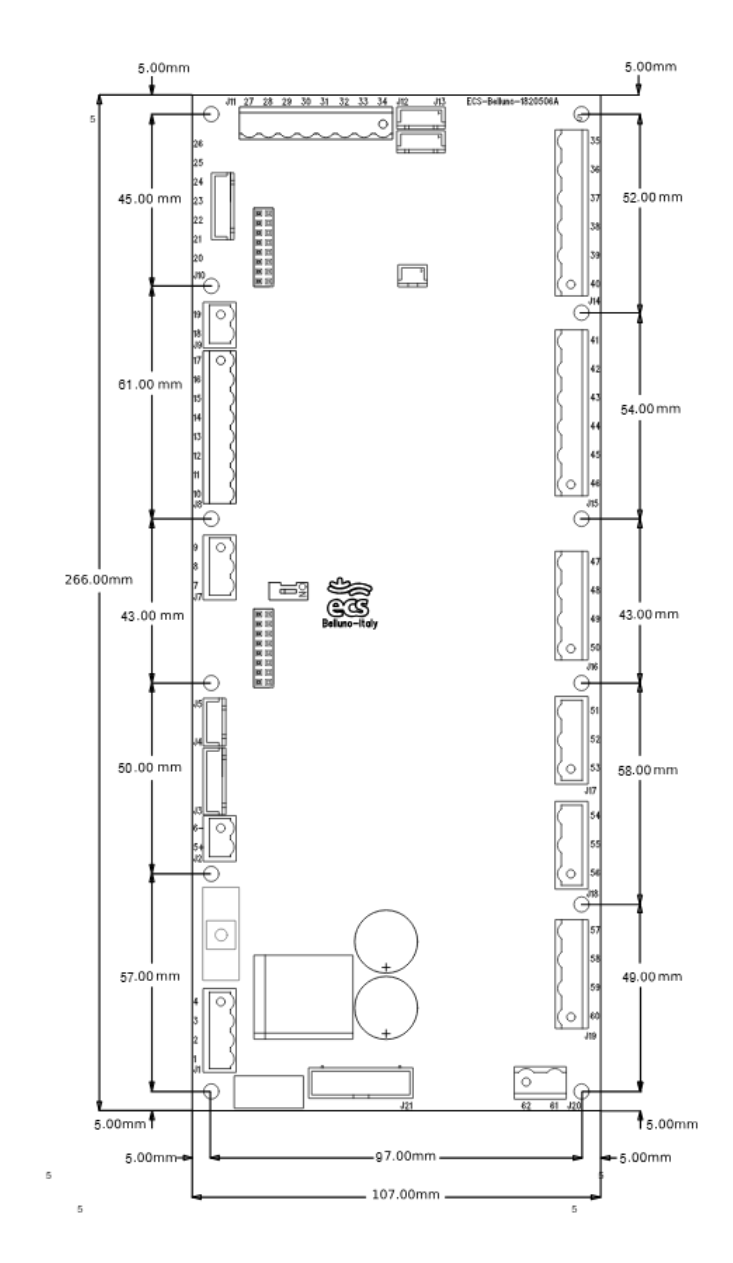

Per il fissaggio della scheda si raccomanda l'utilizzo di distanziatori in materiale plastico isolante; inoltre, tra ogni elemento della scheda elettronica e le parti metalliche, deve essere mantenuta una distanza in aria minima di 4mm.

### Collegamenti

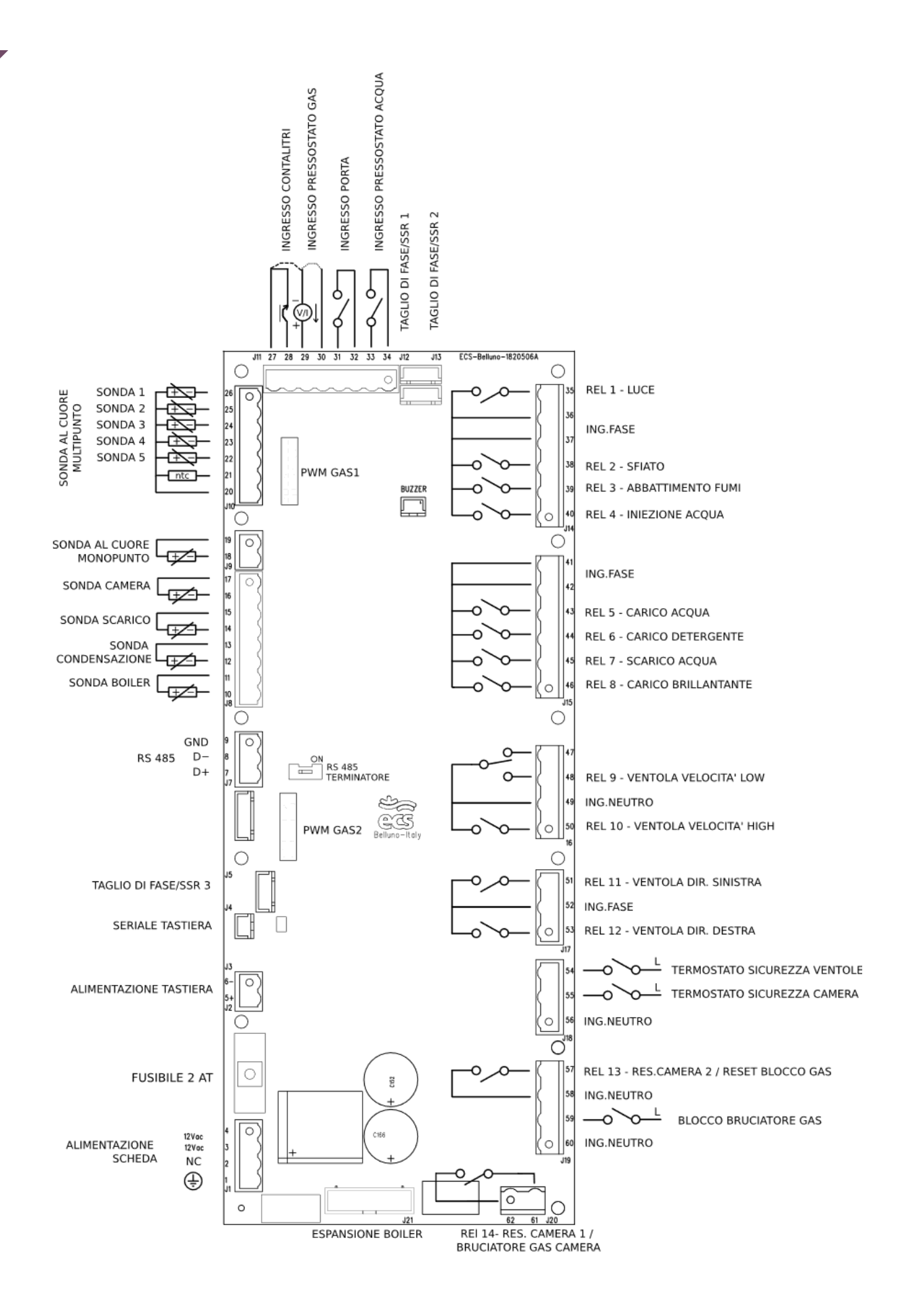

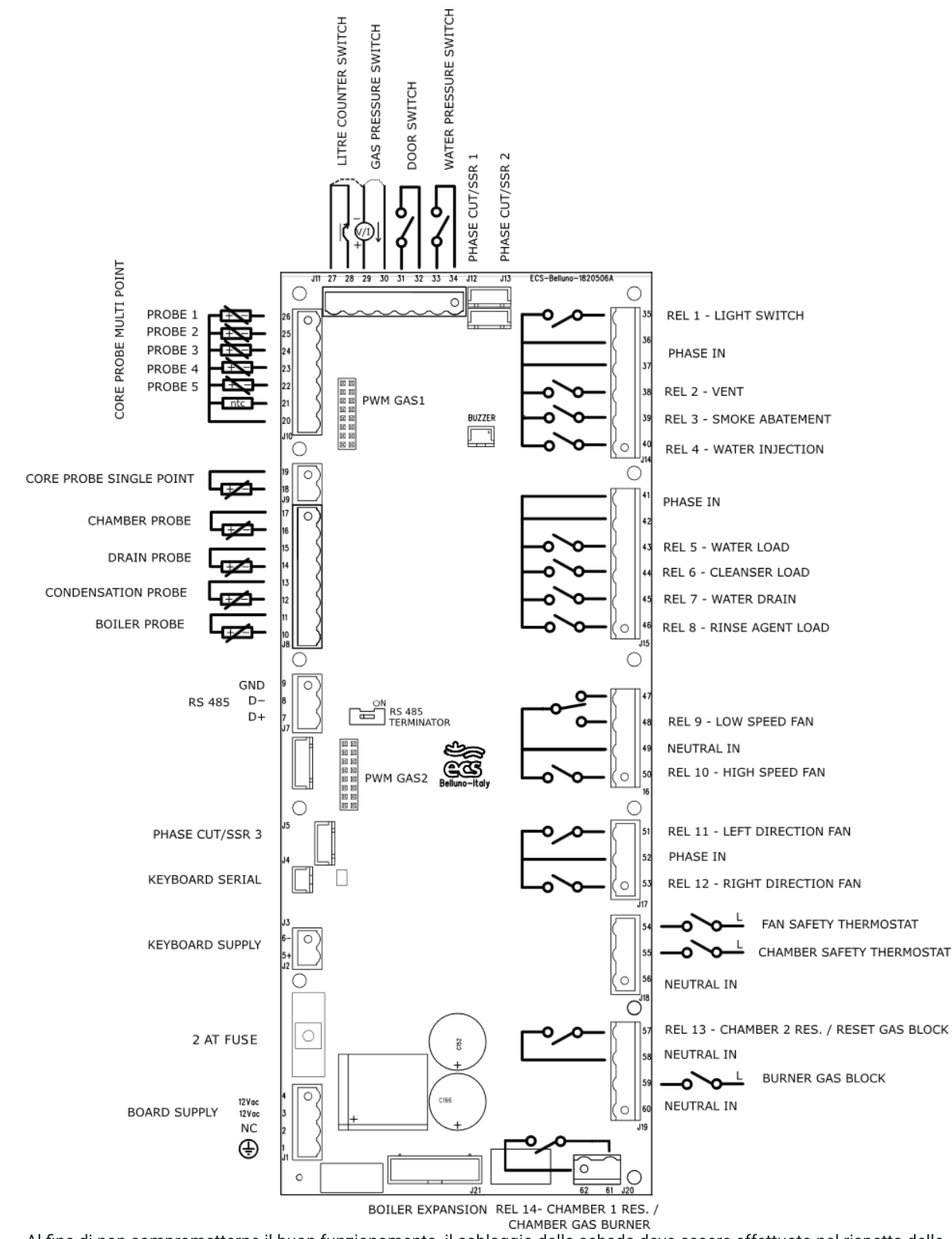

Al fine di non comprometterne il buon funzionamento, il cablaggio della scheda deve essere effettuato nel rispetto delle norme di sicurezza e secondo le specifiche linee guida fornite dall'ufficio tecnico su richiesta.

### Stand-by

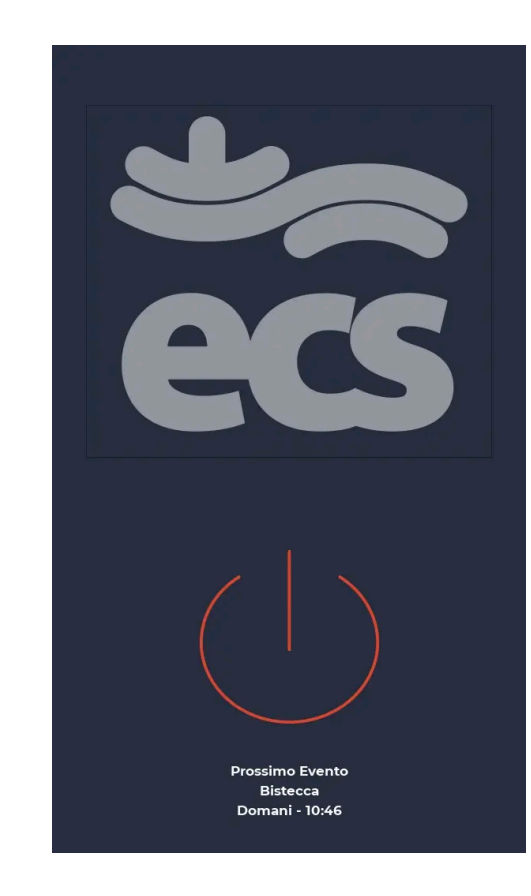

### Schermata STANDBY

La scheda entra in standby dalla schermata di home dopo P238 minuti, se P238 = 0 questa funzione è disabilitata. Dallo stato di standby, dopo P237 minuti passa allo stato di luminosità bassa. Con lo schermo spento il primo tocco riaccende lo schermo. Con schermo acceso la pressione singola (all'interno del cerchio) accende la scheda e la porta in STATO ON. Al di sopra del simbolo di accensione può essere inserito un logo con l'apposita funzione spiegata nella sezione dedicata.

Se ci sono eventi schedulati, il prossimo evento viene visualizzato in basso con la relativa data e descrizione.

I colori della schermata di stand-by si possono modificare con i seguenti parametri:

- P319 colore dello sfondo
- P320 colore dello spinner all'accensione
- P321 colore dell'icona di on/off
- P324 colore del testo avviso prossimo evento

Link al convertitore da RGB a RGB555

## Pagina principale

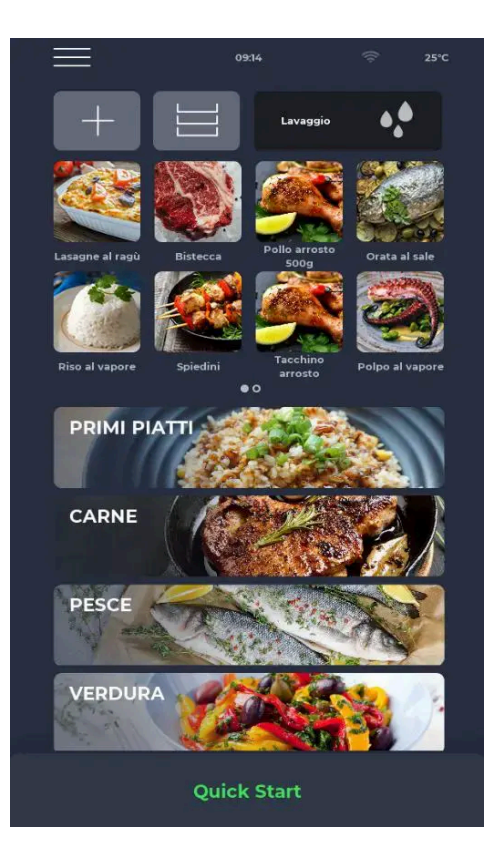

### Schermata STATO ON

Nella barra delle notifiche in alto sono presenti le icone di stato che indicano rispettivamente da sinistra il MENU, il segnale di allarme, l'ora, il simbolo WiFi e la temperatura reale della camera. Subito sotto si trovano tre icone: quella con il simbolo PIÙ permette di impostare una nuova ricetta, quella successiva LIVELLI indica il programma multilivello e infine è prevista l'icona dei cicli di LAVAGGIO. Successivamente sono presenti le icone relative ai programmi PREFERITI impostati dall'utente, da scorrere per visualizzare gli altri eventualmente presenti. Più in basso compaiono delle icone più grandi che rappresentano le categorie del RICETTARIO. In basso si trova una barra relativa al programma manuale QUICK START.

| Menu 🗙                                             | Schermata MENU<br>Selezionando l'icona MENI I dalla pagina iniziale, si accede ad una                                                               |
|----------------------------------------------------|----------------------------------------------------------------------------------------------------|
| Raffreddamento camera                              | lista di impostazioni globali e contestuali su cui è possibile<br>intervenire e le cui descrizioni si trovano nelle apposite sezioni più<br>avanti. |
| Impostazioni                                       |                                                                                                    |
| Service                                            |                                                                                                    |
| Spegni                                             |                                                                                                    |
|                                                    |                                                                                                    |
|                                                    |                                                                                                    |
|                                                    |                                                                                                    |
|                                                    |                                                                                                    |
|                                                    |                                                                                                    |
|                                                    |                                                                                                    |
|                                                    |                                                                                                    |
|                                                    | loone herre di state                                                                                                    |
|                                                    |                                                                                                    |
| Menu                                               |                                                                                                    |
|                                                    |                                                                                                    |
| 4vviso                                             |                                                                                                    |
|                                                    |                                                                                                    |
| <b>D</b> Demo                                      |                                                                                                    |
| Boiler non pronto. Se nella barra di stato         | o è presente l'icona con la goccia barrata, significa che il boiler non ha                                                                          |
| raggiunto la temperatura richiesta per essere avvi | ato ed è necessario attendere che l'icona scompaia.                                                                                                 |

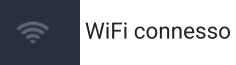

## Pagina operativa

Gestione valori di cottura

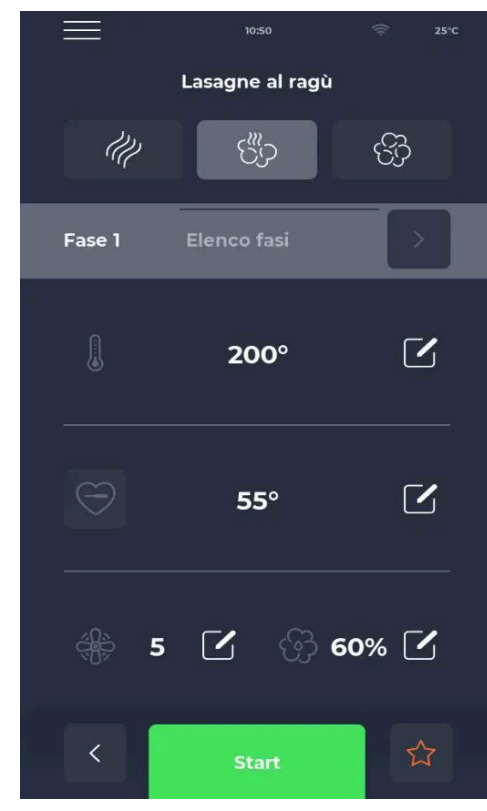

#### Schermata iniziale programma

Una volta trovato il programma desiderato, creata una nuova ricetta, o scelto il programma manuale **Quick Start**, ci sono tre opzioni di cottura segnalate sotto il nome del programma ed evidenziate in grigio quando selezionate.

- La prima icona si riferisce a una cottura a convezione con le sole resistenze attive.
- L'icona centrale si riferisce ad una cottura mista ovvero con resistenze attive e vapore.
- La terza icona si riferisce ad una cottura esclusivamente a vapore.

È possibile impostare qualsiasi programma tra i preferiti selezionando la **STELLA** in basso, a destra dell'icona verde **START**.

#### Modifica valori del programma

Ciascun programma prevede la modifica della temperatura, del timer, della ventilazione e dell'umidità intervenendo sulla sezione dedicata con il relativo slider, oppure utilizzando le icone PIÙ/MENO per definire il valore.

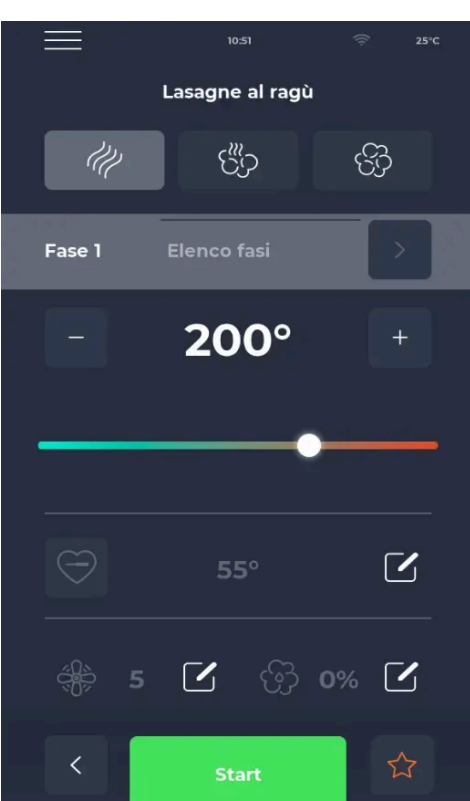

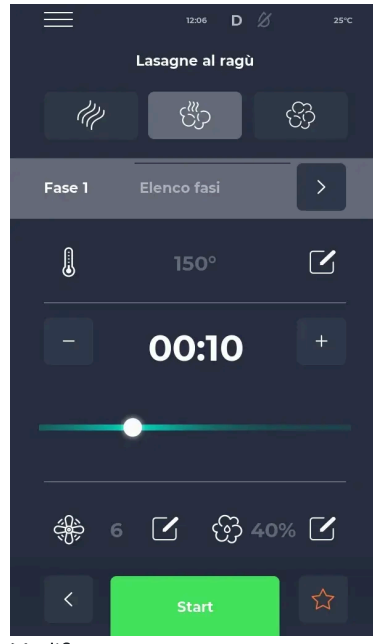

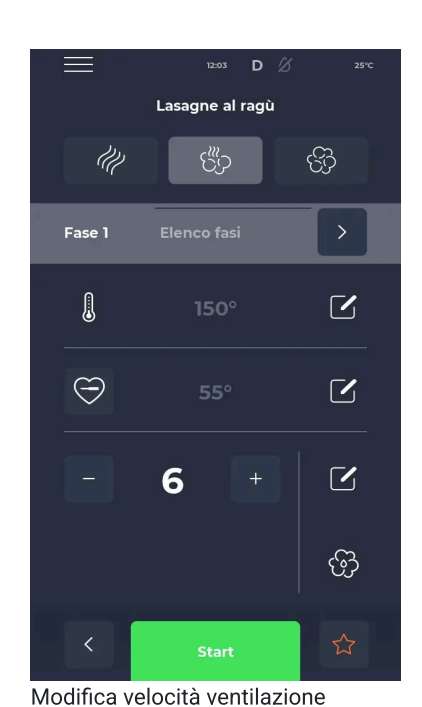

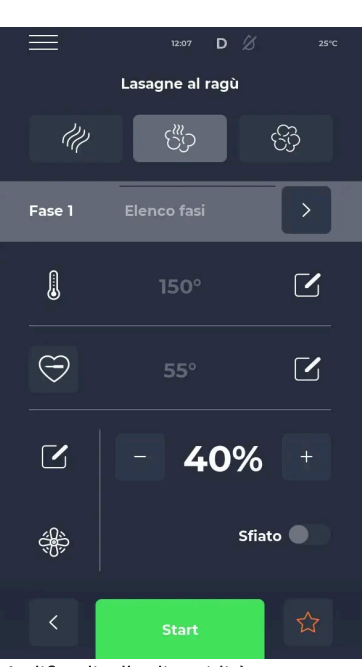

Modifica tempo

Modifica livello di umidità e stato dello sfiato

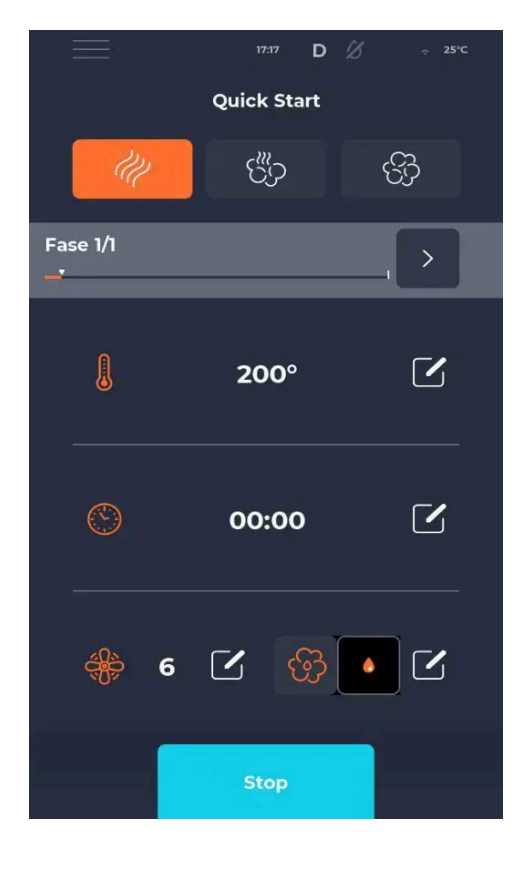

#### Schermata programma iniezione acqua

È possibile attivare l'iniezione acqua in maniera puntuale, premendo a lungo l'icona **VAPORE**. Tutta la durata dell'iniezione verrà segnalata da un'icona con una goccia. Nel momento del rilascio, l'iniezione e l'icona cesseranno.

▲ (sperimentale) Con il parametro P290 = 1 la pressione singola del tasto dedicato all'iniezione manuale, attiva la funzione di umidifica per un tempo pre-impostato. L'iniezione manuale è disponibile sia nel caso di iniezione a relè sia nel caso di umidificazione tramite boiler, sia nel caso di presenza della vaporiera.

△ (sperimentale) Durante l'iniezione acqua automatica (periodica) con configurazione a relè, se le ventole sono in pausa a causa dell'inversione, l'iniezione si ferma fino al riavvio delle ventole.

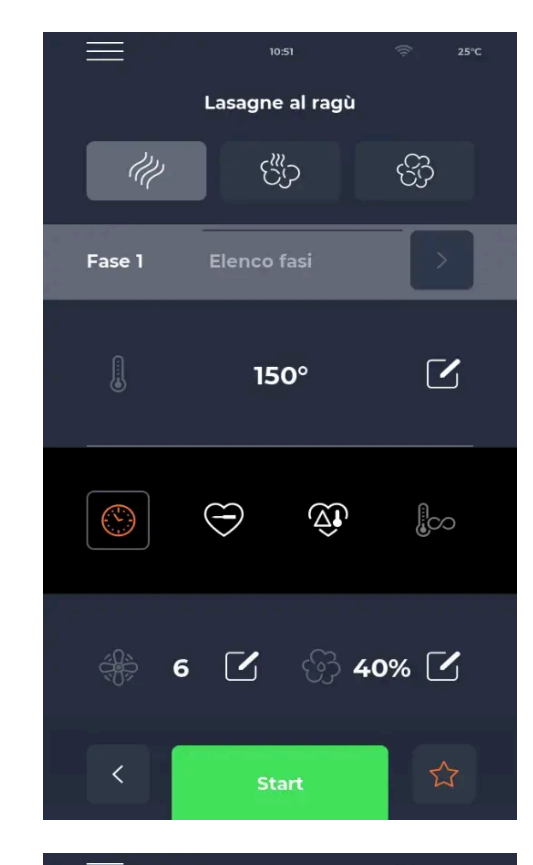

| —                                                                               | Lasagne al ragù | ିଙ୍କ 25°C |
|---------------------------------------------------------------------------------|-----------------|-----------|
| U                                                                               | ද්පි            | ଫି        |
| Fase 1                                                                          | Elenco fasi     |           |
|                                                                                 | 150°            |           |
|                                                                                 | 55°             |           |
| ()<br>()<br>()<br>()<br>()<br>()<br>()<br>()<br>()<br>()<br>()<br>()<br>()<br>( | 🗹 ලි 409        | % 🗹       |
| <                                                                               | Start           |           |

### Modifica durata fase

Ciascun programma permette di impostare diverse modalità di durata del ciclo selezionando l'icona **OROLOGIO**. Appariranno altre tre icone selezionabili relative alla **SONDA AL CUORE**, al **DELTA TEMPERATURA** e al **TEMPO INFINITO**.

#### Schermata programma modifica SONDA AL CUORE

In questa modalità la fase terminerà una volta che la sonda al cuore registrerà la temperatura impostata. Per modificare la temperatura della sonda si procede cliccando sull'icona di modifica e usando lo slider o i tasti + e -.

▲ (sperimentale) Aggiunta la possibilità di attendere un tempo impostato da parametro prima di effettuare il controllo sulla sonda al cuore.

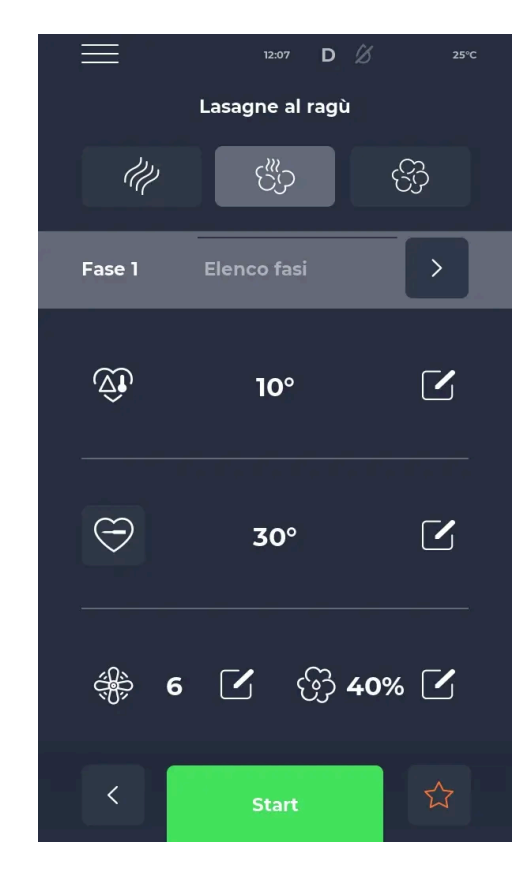

### Cottura in corso

|           | 12:08 <b>D</b> 🖄 | 25°C           |
|-----------|------------------|----------------|
|           | Lasagne al ragù  |                |
| - UI      | C <sup>∰</sup>   | <del>6</del> 3 |
| Fase 1/3  |                  |                |
|           | 200°             |                |
| $\ominus$ | 30°              |                |
| ا الله €  | <b>了</b> 份 0%    | 6              |
|           | Stop             | ☆              |

### Schermata programma modifica DELTA TEMPERATURA

In questa modalità la fase terminerà non appena la variazione di temperatura nella camera corrisponderà a quella impostata. Per modificare il delta temperatura si procede cliccando sull'icona di modifica e usando lo slider o i tasti + e -.

### Schermata ciclo avviato

Una volta avviato il programma, l'icona cottura, le icone delle funzioni e dei valori vengono evidenziate in arancione a conferma dell'inizio del ciclo.

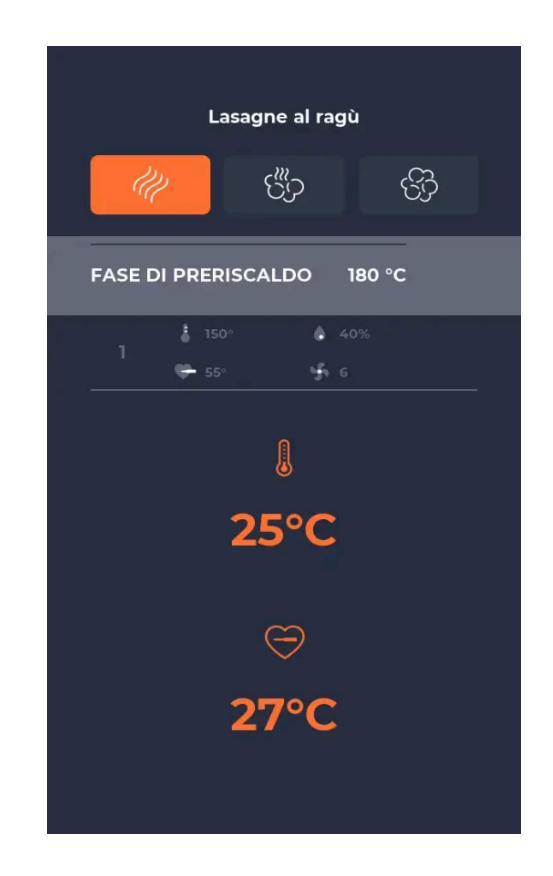

### Schermata semplificata ciclo avviato

Dopo circa 10 secondi dall'avvio del ciclo, il display mostra la temperatura attuale della camera accanto all'icona **TERMOMETRO** e, sotto di essa, la condizione di fine della fase: la **SONDA AL CUORE** oppure il tempo.

### **Gestione fasi**

In tutte le ricette è possibile impostare da 1 a 9 fasi di cottura. Ogni fase è personalizzabile in tutti i suoi valori (a seconda delle funzioni abilitate o meno). Al termine dell'ultima fase il programma va in STOP e termina la termoregolazione. Solo nell'ultima fase impostata è possibile eselezionare un tempo di cottura infinito.

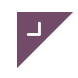

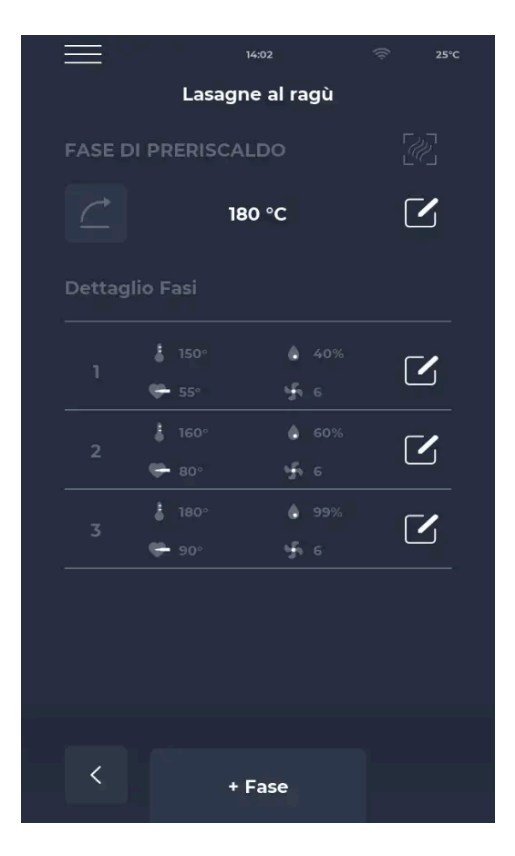

|   |   | 14:1    |          |     | 25°C |
|---|---|---------|----------|-----|------|
|   |   | Modific | a fase 1 |     |      |
|   | Ļ | .asagne | al ragù  |     |      |
|   |   |         |          |     |      |
|   |   | 150     | D°       |     |      |
|   |   | 55      | 5°       |     |      |
| ÷ | 6 |         | ලි 40    | % 🗹 |      |
|   |   |         |          |     |      |

### Elenco fasi

Selezionando la barra ELENCO FASI dalla schermata di un qualsiasi programma, si accede all'elenco di tutte le fasi previste per lo stesso.

Selezionando "+ Fase" si potrà modificare e aggiungere una nuova fase al programma.

#### Modifica fase

Selezionando una fase, è possibile eliminarla o modificarne i parametri di temperatura, durata, ventola e vapore con lo stesso funzionamento riportato nella sezione precedente. Per confermare al modifica premvere su "√" o attendere 20 secondi senza interagire con il display.

Selezionando il cestino in alto si può eliminare la fase, per confermare l'eliminazione appare un pop-up con la richiesta di conferma.

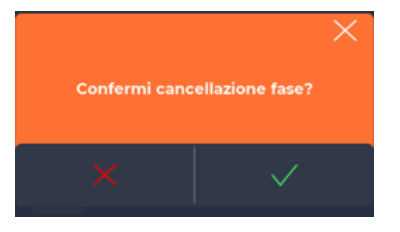

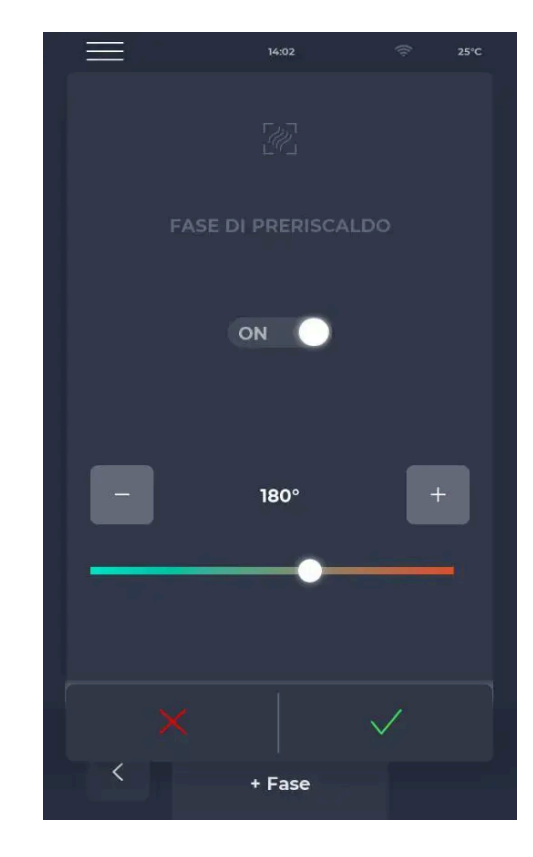

### Fase di PRERISCALDO

Il **PRERISCALDO** precede l'elenco delle fasi. Consente di impostare la temperatura di preriscaldo oppure può essere disattivato.

La fase di preriscaldo è modificabile dall'elenco fasi toccando l'icona di modifica a destra della temperatura di preriscaldo. Il nuovo valore dovà poi essere confermato con " $\checkmark$ ".

### Gestione programmi

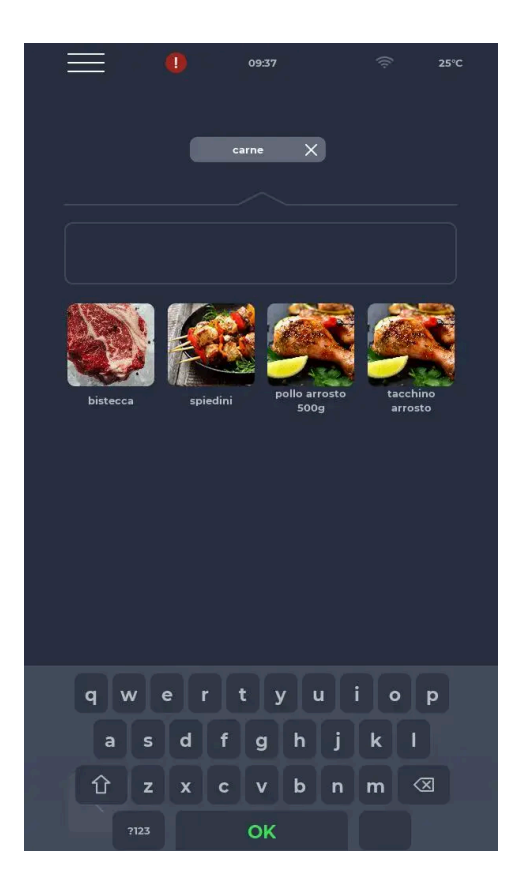

### Selezione programma

Attraverso le icone dei preferiti oppure dalle categorie di ricettario, è possibile trovare e selezionare un programma di cottura oppure avviare una ricerca ricetta attraverso una barra che compare dopo l'accesso alle sezioni di cui sopra.

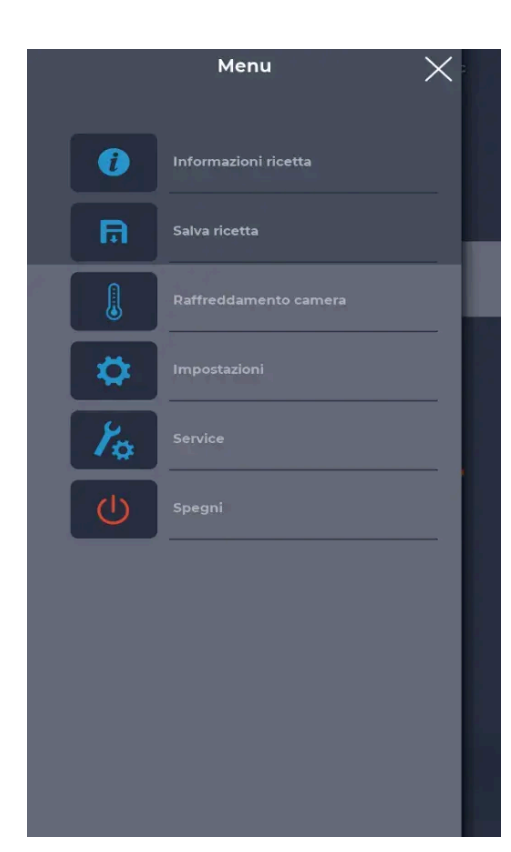

### Salvataggio programma

Per creare un nuovo programma si può procedere:

- selezionando un qualsiasi programma presente nel ricettario, modificarne le impostazioni e salvarlo, procedendo dal MENU con l'icona SALVA RICETTA tra le funzioni contestuali;
- utilizzando l'icona PIÙ dalla schermata iniziale per crearne uno totalmente nuovo. È prevista eventualmente l'integrazione di suggerimenti utili per la cottura del prodotto, nella sezione INFORMAZIONI RICETTA, accessibile sempre dalla voce MENU. Se abilitata la modalità con restrizioni è obbligatorio l'inserimento di una password per creare, modificare, rinominare o eliminare una ricetta.

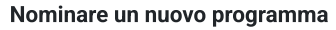

Dopo aver salvato il programma verrà chiesto di nominare la ricetta tramite la tastiera.

|   |   |            |     |       | 21:01   |       |      |        | 25        |  |
|---|---|------------|-----|-------|---------|-------|------|--------|-----------|--|
|   |   |            |     |       |         |       |      |        |           |  |
|   |   |            |     |       |         |       |      |        |           |  |
|   | d | igita il r | ome | della | ricetta | a che | stai | salvan | do        |  |
|   |   |            |     |       |         |       |      |        |           |  |
|   |   |            |     |       |         |       |      |        |           |  |
|   |   |            |     |       |         |       |      |        |           |  |
|   |   |            |     |       |         |       |      |        |           |  |
|   |   |            |     |       |         |       |      |        |           |  |
|   |   |            |     |       |         |       |      |        |           |  |
|   |   |            |     |       |         |       |      |        |           |  |
|   |   |            |     |       |         |       |      |        |           |  |
|   |   |            |     |       |         |       |      |        |           |  |
|   |   |            |     |       |         |       |      |        |           |  |
|   |   |            |     |       |         |       |      |        |           |  |
|   |   |            |     |       |         |       |      |        |           |  |
|   |   |            |     |       |         |       |      |        |           |  |
|   |   |            |     |       |         |       |      |        |           |  |
|   |   |            |     |       |         |       |      |        |           |  |
|   | q | we         | r   | t     | у       | u     |      | i o    | p         |  |
|   | a | s          | d   | f     | g       | h     | j    | k      | I         |  |
|   | 企 | z          | x   | с     | v       | b     | n    | m      | $\otimes$ |  |
|   |   |            |     |       |         |       |      |        |           |  |
|   |   | ààà        |     |       | OK      |       |      |        |           |  |
|   |   |            |     |       |         |       |      |        |           |  |
| < |   |            |     |       |         |       |      |        |           |  |
|   |   |            |     |       |         |       |      |        |           |  |

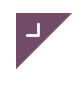

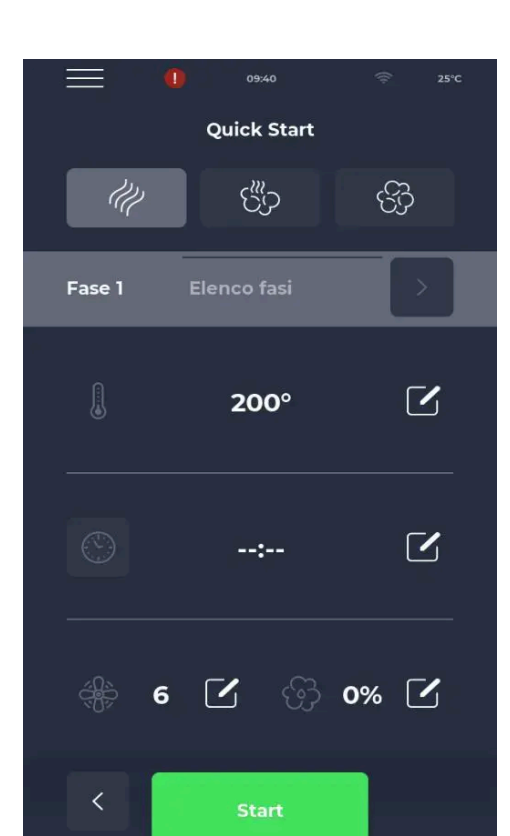

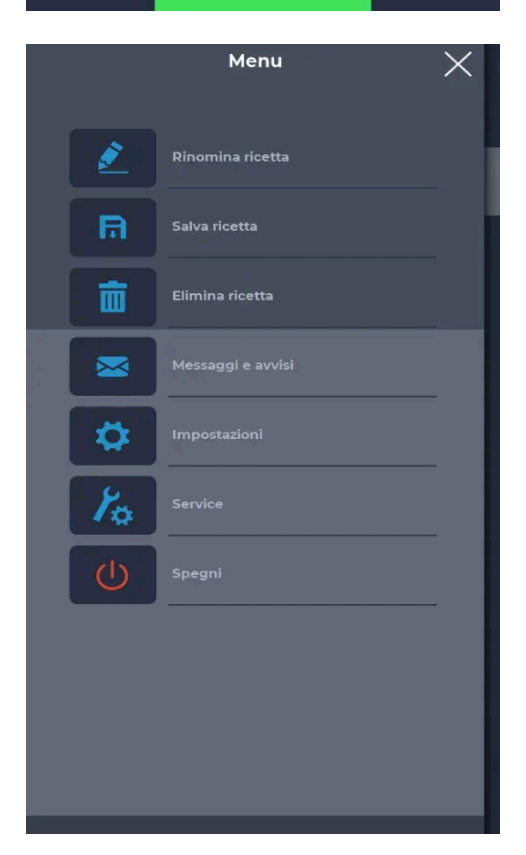

### Selezione programma QUICK START

Esiste una modalità rapida per creare un nuovo programma manuale utilizzando l'icona QUICK START in basso nella pagina iniziale.

Una volta entrati nella pagina **Quick Start** si ha accesso a tutte le funzioni disponibili per impostare ed avviare un programma MANUALE o creare un programma da salvare nelle diverse categorie.

### Eliminare un programma

Per procedere con la cancellazione di un programma, dopo averlo selezionato, è necessario accedere al MENU e fare riferimento alle funzioni contestuali, nello specifico l'icona ELIMINA RICETTA. I programmi costruttore non possono essere cancellati, un messaggio avviserà quando non è possibile cancellare il programma.

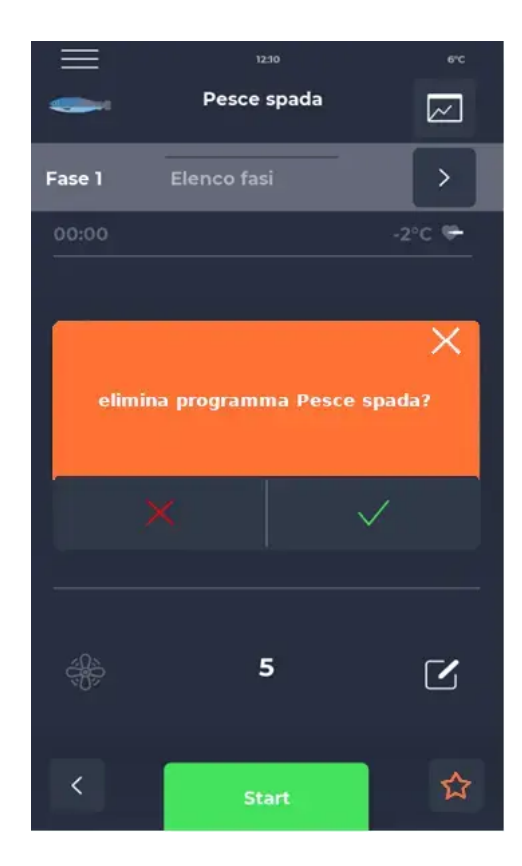

#### Schermata conferma cancellazione

Viene sempre chiesta conferma prima di procedere con la cancellazione di un programma.

### Gestione del ricettario

Il ricettario è la lista di ricette presenti nel forno e permette di esportare, modificare e importare le ricette. Esistono due tipologie di ricettari:

- Ricettario costruttore: lista di ricette solitamente pre-caricate dal costruttore che non possono essere eliminate o
  modificate dall'utente. Il ricettario costruttore può essere importato da file ma non può essere esportato dalla
  scheda.
- Ricettario utente: lista di ricette di livello utente che possono essere modificate, eliminate, create nuove o esportate direttamente dall'utente.

Per importare ed esportare i ricettari fare riferimento alle rispettive voci nel menu impostazioni - USB

Visita la sezione "File di configurazione" per le istruzioni su come costruire i file ricette.

### Programma multilivello

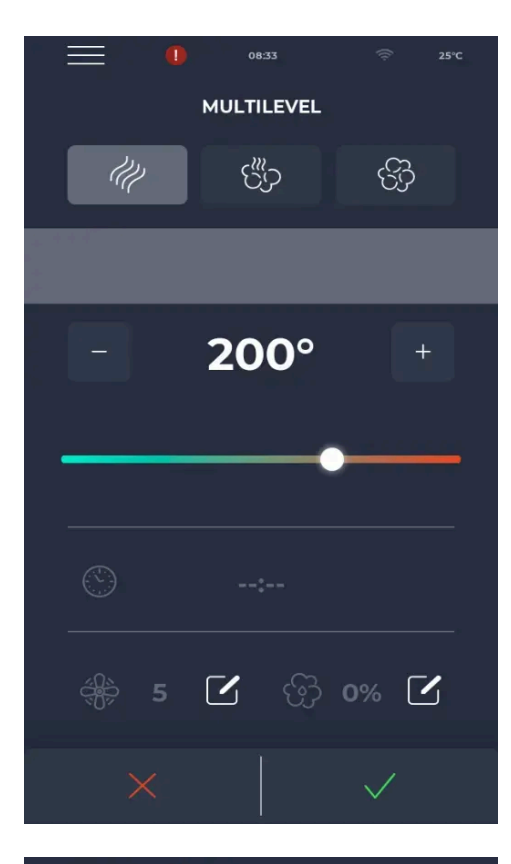

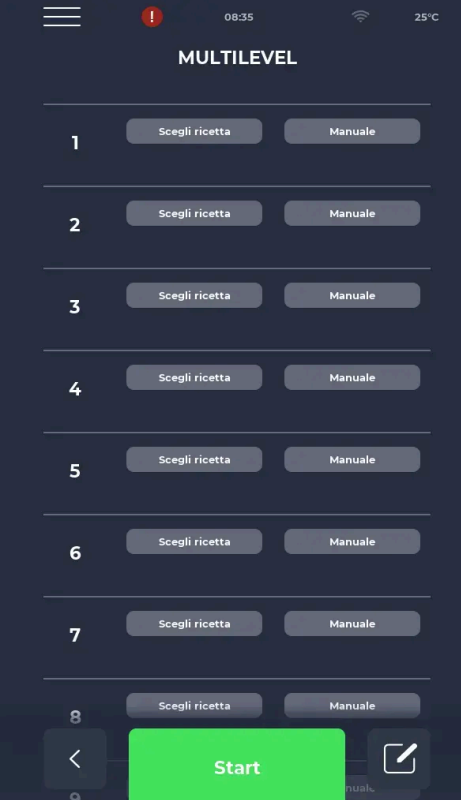

#### Selezione programma MULTILIVELLO

Questo programma è accessibile selezionando l'icona **LIVELLI** dalla pagina iniziale. Permette una cottura differenziata a seconda della pietanza corrispondente a un determinato livello del forno, consentendo di ottimizzare tempi e risorse. I parametri si impostano come per qualsiasi altro programma e vanno sempre confermati.

 $\Delta$  (sperimentale) Aggiunta la possibilità di avere il preriscaldo anche nel caso di cottura multilivello. Dalla versione 4.01 o successiva la schermata multilivello presenterà i pulsanti per la gestione del preriscaldo.

#### Programma MULTILIVELLO

Dopo aver confermato le impostazioni generali del programma, sul display compaiono i livelli in cui inserire le ricette o, in alternativa, un programma manuale.

Verranno proposte soltanto quelle ricette che soddisfano le impostazioni generali selezionate nella pagina iniziale della cottura MULTILIVELLO.

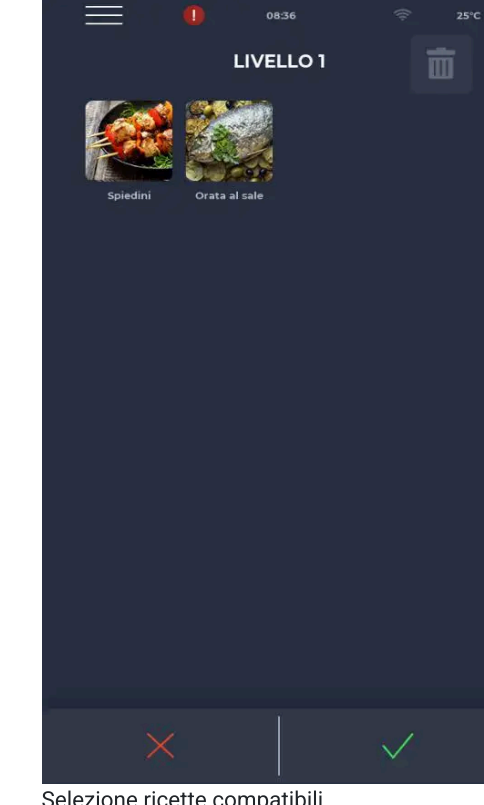

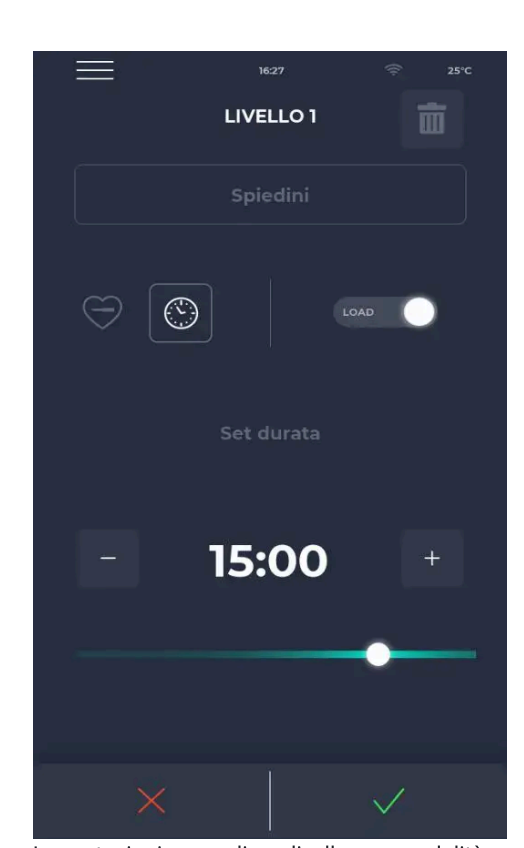

Selezione ricette compatibili

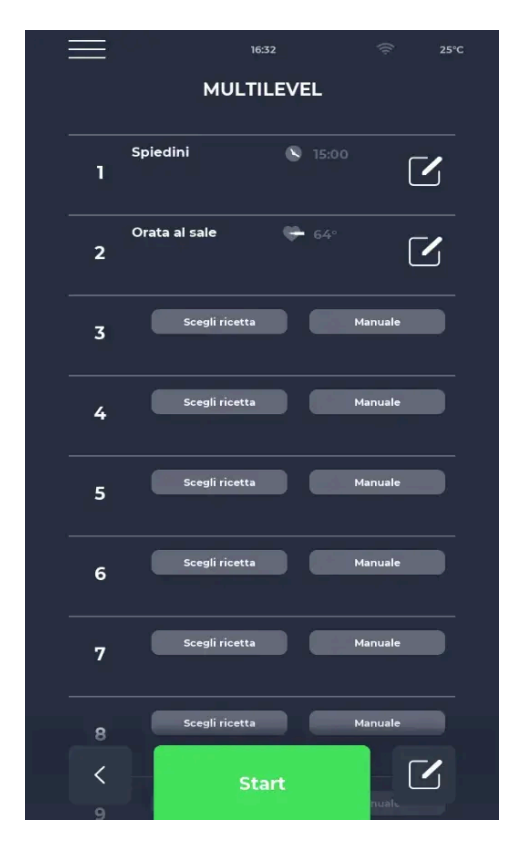

Impostazioni manuali per livello con modalità a tempo o con sonda al cuore.

### Programma MULTILIVELLO | Avvio

Una volta impostati i diversi livelli, si procede con l'avvio del ciclo selezionando l'icona verde START.

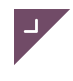

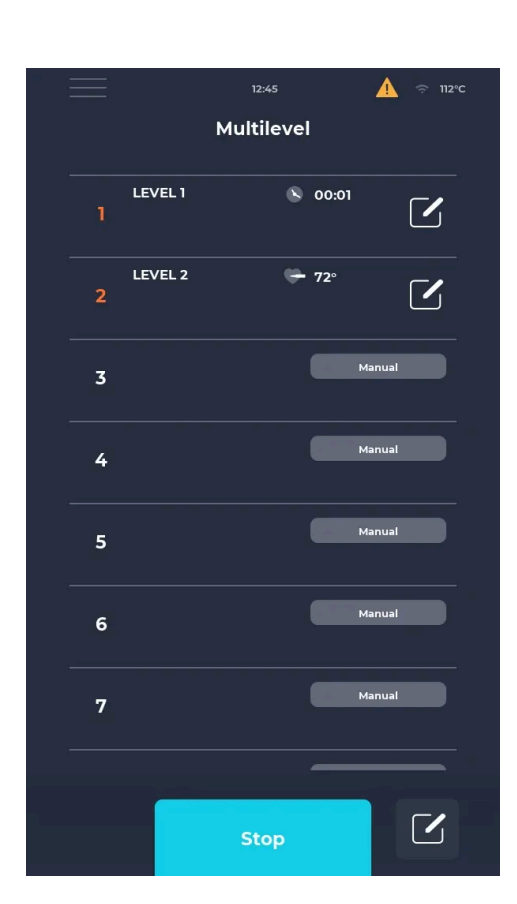

### Programma MULTILIVELLO | Fine

Una volta terminato un programma di cottura nel multilivello il numero del livello dove il programma è terminato si colorerà di arancione.

Premendo il tasto stop si interromperà il ciclo multilivello, da confermare sul relativo pop-up.

## Programma di raffreddamento

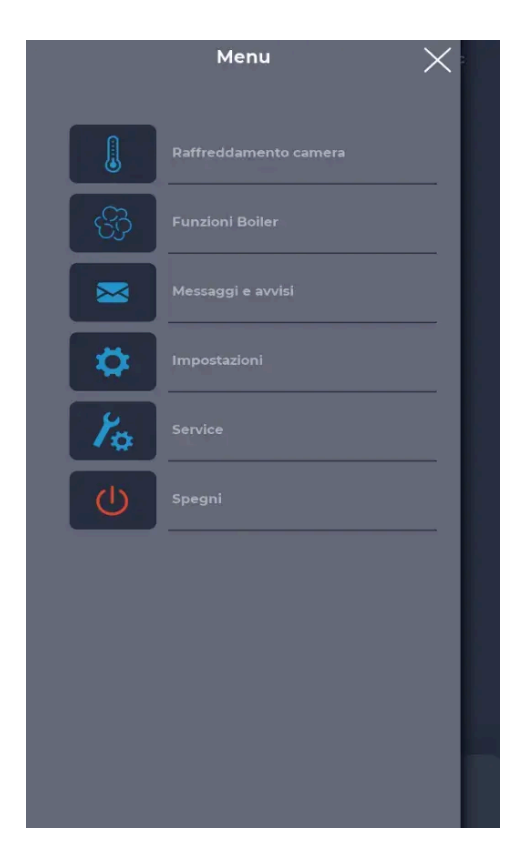

### **RAFFREDDAMENTO CAMERA**

La prima icona presente toccando il tasto MENU, definisce il **raffreddamento camera**.

Per attivare questa funzione è necessario aprire la porta del forno. Il set di temperatura di lavoro è definito dal parametro P71 mentre coi parametri P73 e P74 è consentito, rispettivamente, determinare la velocità del ventilatore ed il suo senso di rotazione.

### Scheduler

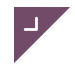

| e | $\equiv$ | 05:                | 40    | D  | B | 25 | ï°С |
|---|----------|--------------------|-------|----|---|----|-----|
|   |          | Schee              | dule  | er |   |    |     |
|   | NEXT     | 10:00<br>LAVAGGIO  |       |    |   |    |     |
|   | LUN      | 10:00 LAVAGGIO     | MEDIU | м  |   |    |     |
|   | MAR      |                    |       |    |   |    |     |
|   | MER      | 12:00 Lasagne al   | ragù  |    |   |    |     |
|   | GIO      | 11:40 Patate al va | pore  |    |   |    |     |
|   | VEN      |                    |       |    |   |    |     |
|   | SAB      |                    |       |    |   |    |     |
|   | DOM      | 00:00 Spegnime     | nto   |    |   |    |     |
|   |          |                    |       |    |   |    |     |

### DB Giugno $\sim$ Mar Mer Gio Lun 5 2 4 10:00 LAVAGGIO MED 12:00 Lasagne al ragù 11:40 Pata 9 10 11 12 16 17 18 19 23 24 25 26 30 :=

### SCHEDULER

Nella schermata SCHEDULER si possono visualizzare tutte le cotture programmate per ogni giornata; andando a toccare l'icona di modifica a lato dei diversi giorni si potrà modificare l'elenco di programmi per la giornata selezionata. NEXT mostra il prossimo evento programmato.

### SCHEDULER | Vista a calendario

Nella vista a calendario i giorni sono visualizzati su base mensile, con le colonne ad indicare i giorni della settimana e le righe, che si possono scorrere orizzontalmente, le settimane del mese, mentre in alto si possono scorrere i diversi mesi.

Se in giorno sono programmati più di 3 eventi il calendario presentetà la dicitura "+eventi".

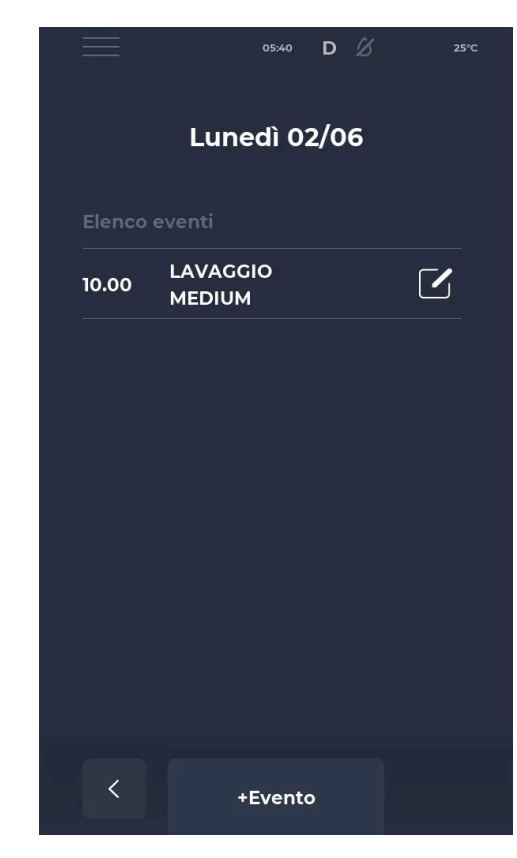

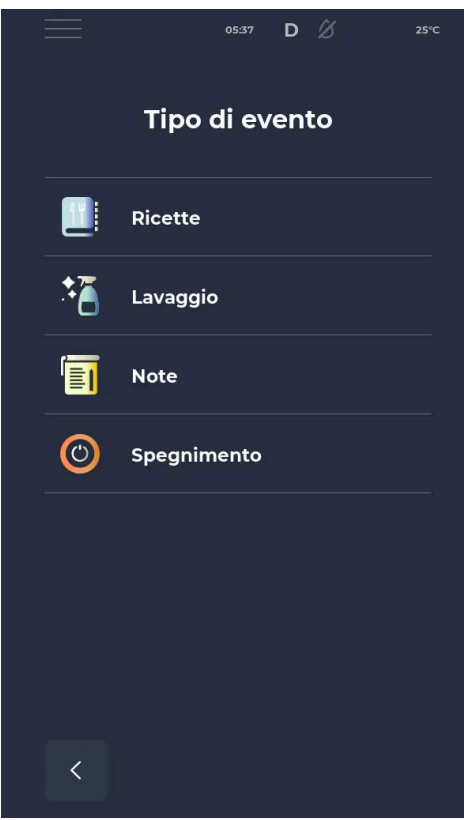

### SCHEDULER | Vista giorno specifico

Nel dettaglio dei giorni della settimana si possono visualizzare tutti i programmi, le note e gli spegnimenti per la giornata selezionata. andando a toccare l'icona modifica a lato dei diversi eventi si potranno modificare le impostazioni dell'evento. Toccando il tasto +Evento si potrà selezionare il tipo di evento da aggiungere e selezionarne le impostazioni.

### SCHEDULER | Tipo di evento

Ci sono 4 categorie di evento selezionabil:

- Ricette: selezionando Ricette si potrà scegliere una delle ricette già salvate per metterla in programma.
- Lavaggio: selezionando Lavaggio si potrà scegliere uno dei programmi lavaggio già presenti e metterlo in programma.
- Note: selezionando Note si potrà scrivere un appunto e mettere in programma il momento in cui si desidera vederlo apparire in un pop-up.
- Spegnimento: selezionando Spegnimento si potrà scegliere un'ora in cui spegnere la macchina senza intervento esterno.

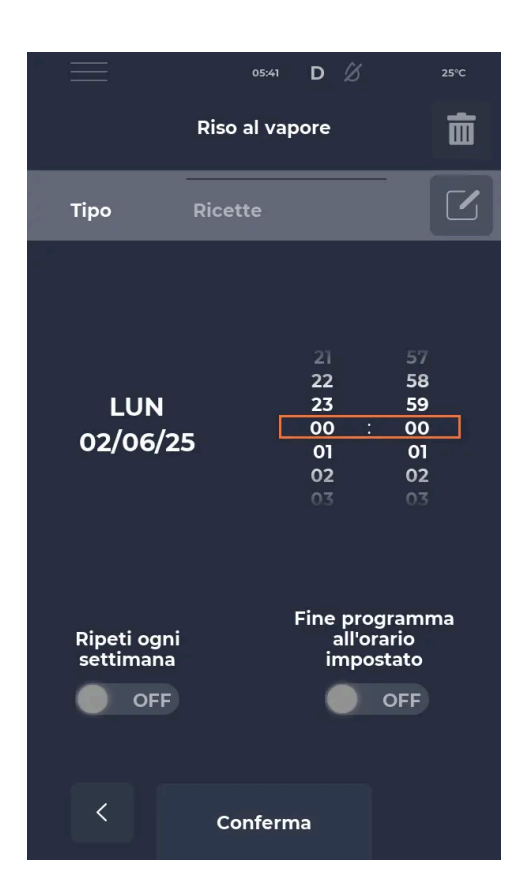

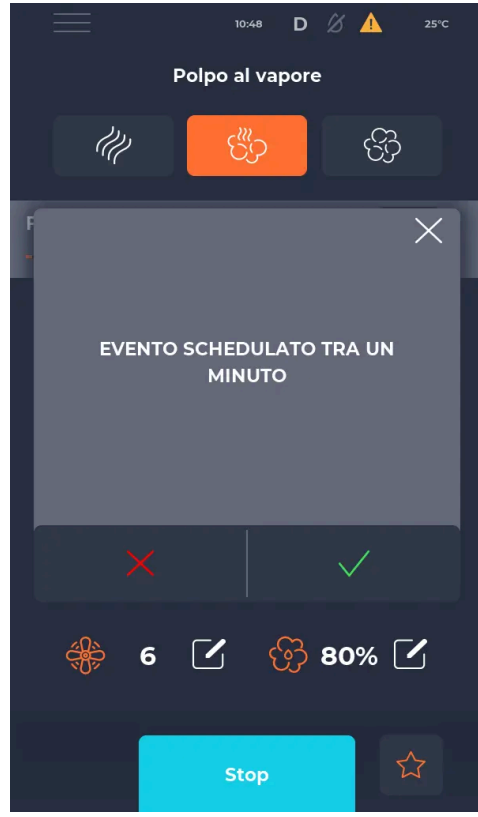

#### SCHEDULER | Modifica evento

Dopo aver selezionato il tipo di evento e, in caso di ricette e lavaggi, il programma specifico, sarà possibile selezionare l'orario in cui iniziare l'evento.

Selezionando "Ripeti ogni settimana" l'evento sarà riprogrammato nello stesso giorno e nella stessa ora ogni settimana. Selezionando "Fine programma all'orario impostato", disponibile con ricette e lavaggi, l'orario selezionato indicherà la fine dell'evento programmato, quindi un evento da 20 minuti programmato per le 12:00 inizierà alle 11:40; questa funzione non è disponibile sui programmi con fasi a spillone o a tempo infinito. Selezionando l'icona modifica sulla riga "Tipo" si potrà cambiare

programma all'interno della categoria evento selezionata in precedenza.

### SCHEDULER | Pop-up Evento in arrivo

Dopo aver selezionato il tipo di evento e, in caso di ricette e lavaggi, il programma specifico, sarà possibile selezionare l'orario in cui iniziare l'evento.

Selezionando "Ripeti ogni settimana" l'evento sarà riprogrammato nello stesso giorno e nella stessa ora ogni settimana. Selezionando "Fine programma all'orario impostato", disponibile con ricette e lavaggi, l'orario selezionato indicherà la fine dell'evento programmato, quindi un evento da 20 minuti programmato per le 12:00 inizierà alle 11:40; questa funzione non è disponibile sui programmi con fasi a spillone o a tempo infinito.

Selezionando l'icona modifica sulla riga "Tipo" si potrà cambiare programma all'interno della categoria evento selezionata in precedenza.

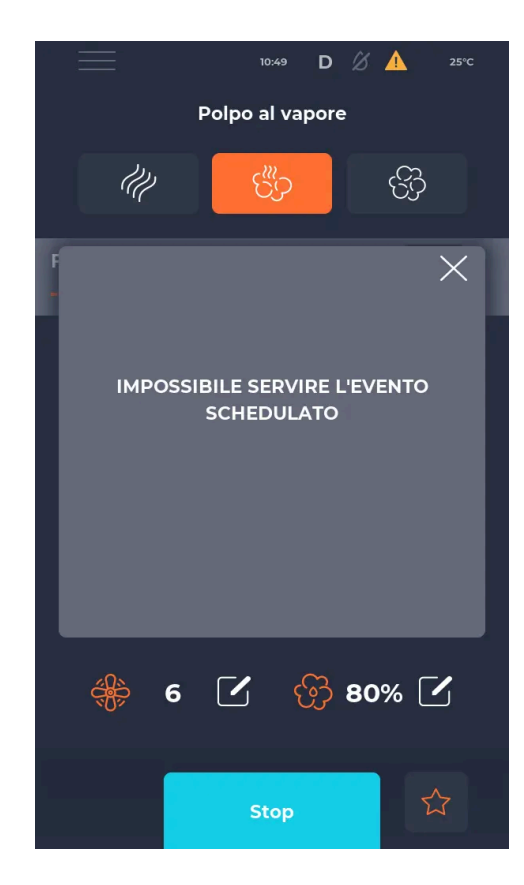

#### SCHEDULER | Evento non servito

Se a causa di un programma già in corso un evento schedulato non può essere lanciato si presenterà il Pop-up "Impossibile servire l'evento schedulato".

### Visualizzazione scheduler predefinita

Con il parametro P309 è possibile selezionare quale visualizzazione dello scheduler, settimanale o calendario, sarà quella predefinita:

- P309 = 0 visualizzazione settimanale.
- P309 = 1 visualizzazione calendario.

### Gestione avvio programmato

Gli eventi programmati possono essere preceduti da un avviso a seconda del tipo di evento e dallo stato in cui sti trova il forno. Gli eventi sono gestiti in base allo stato del forno come indicato dalla tabella di cui sotto:

|                   | Ricette                                                      | Lavaggio                                                     | Nota                           | Spegnimento                                                  | Programma<br>inesistente                                                     |
|-------------------|--------------------------------------------------------------|--------------------------------------------------------------|--------------------------------|--------------------------------------------------------------|------------------------------------------------------------------------------|
| In cottura        | Richiesta scartata<br>e notifica di<br>annulamento<br>evento | Richiesta scartata<br>e notifica di<br>annulamento<br>evento | Pop-up con nota<br>programmata | Pop-up con<br>richiesta di<br>conferma                       | Richiesta scartata<br>e notifica di<br>"impossibile<br>trovare<br>programma" |
| In lavaggio       | Richiesta scartata<br>e notifica di<br>annulamento<br>evento | Richiesta scartata<br>e notifica di<br>annulamento<br>evento | Pop-up con nota<br>programmata | Richiesta scartata<br>e notifica di<br>annulamento<br>evento | Richiesta scartata<br>e notifica di<br>"impossibile<br>trovare<br>programma" |
| Forno Inattivo    | Pop-up con<br>richiesta di<br>conferma                       | Pop-up con<br>richiesta di<br>conferma                       | Pop-up con nota<br>programmata | Pop-up con<br>richiesta di<br>conferma                       | Richiesta scartata<br>e notifica di<br>"impossibile<br>trovare<br>programma" |
| Forno in stand-by | Pop-up con<br>richiesta di<br>conferma                       | Pop-up con<br>richiesta di<br>conferma                       | Pop-up con nota<br>programmata | Richiesta scartata                                           | Richiesta scartata<br>e notifica di<br>"impossibile<br>trovare<br>programma" |

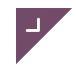

#### Modifiche ai programmi schedulati

In caso di modifiche a un programma/ricetta già schedulato, nel momento dell'avvio a schedule sarà usata la versione salvata del programma/ricetta che quindi comprenderà le modifiche.

#### Quantità di eventi programmati

Il massimo numero di eventi programmabili è 100, indipendentemente dal tipo di evento. Gli eventi passati vengono eliminati e non concorrono al conteggio degli eventi massimi impostabili. Un evento ricorrente conta come un solo evento ai fini del conteggio degli eventi massimi impostabili.

### **Preriscaldo boiler**

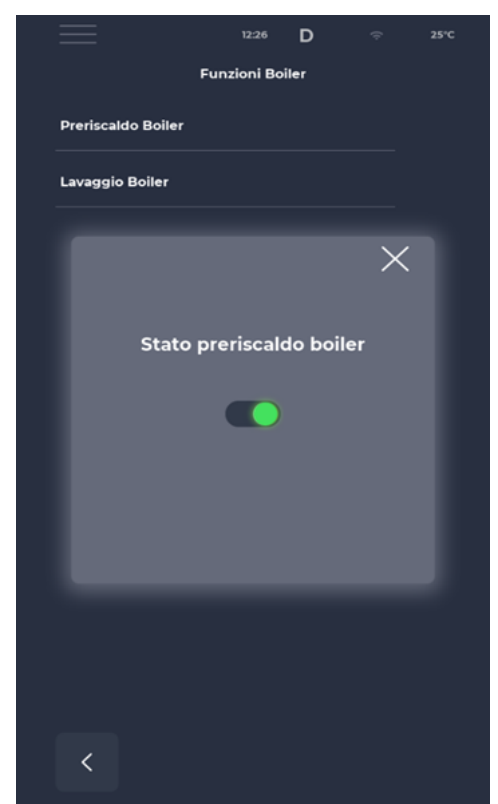

Il preriscaldo del boiler/vaporiera può essere gestito con parametro P277 o manualmente sul menu "Funzioni Boiler".

Se P277=0, il boiler/vaporiera viene attivato al passaggio da Standby ad ON del controllo.

In questo caso, se il preriscaldo viene disattivato "manualmente", tale condizione verrà mantenuta fino a che non viene tolta alimentazione alla scheda. Alla riaccensione il preriscaldo del boiler/vaporiera ritornerà ad essere attivo.

Se P277=1, il boiler/vaporiera rimane disattivato al passaggio da Stand-by ad ON del controllo.

Per essere attivato bisogna agire "manualmente" e tale condizione verrà mantenuta fino a che non viene tolta alimentazione alla scheda. Alla riaccensione, il preriscaldo del boiler/vaporiera sarà spento.

La gestione del boiler/vaporiera dipende dal valore impostato col parametro P4.

Se P4=1 è controllato un boiler.

Se P4=2 è controllata una vaporiera con piastra riscaldante.

#### Se P4=1

Al passaggio in ON del controllo, il boiler viene preriscaldato e mantenuto alla temperatura di P278°C. Durante un ciclo di cottura (a vapore o misto), il boiler viene mantenuto a P68°C al fine di consentire l'immissione del vapore quando richiesto.

Se P4=2 è controllata una vaporiera con piastra riscaldante

Per disattivare in maniera definitiva il boiler/vaporiera, impostare il parametro P4=0.

### Lavaggi
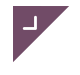

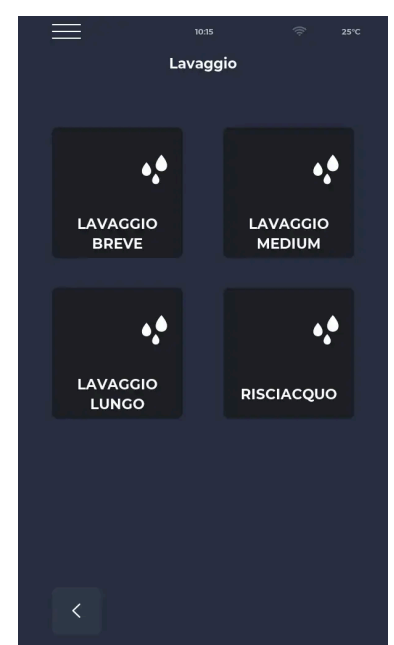

Selezione programma LAVAGGIO Dall'icona LAVAGGIO nella pagina iniziale, si accede a diverse modalità di lavaggio.

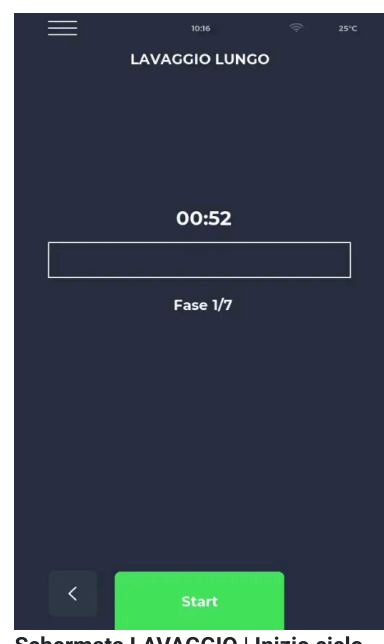

Schermata LAVAGGIO | Inizio ciclo Per avviare un lavaggio dopo averlo selezionato, si procede selezionando l'icona verde START. Il display mostrerà un timer e l'indicazione della fase in esecuzione.

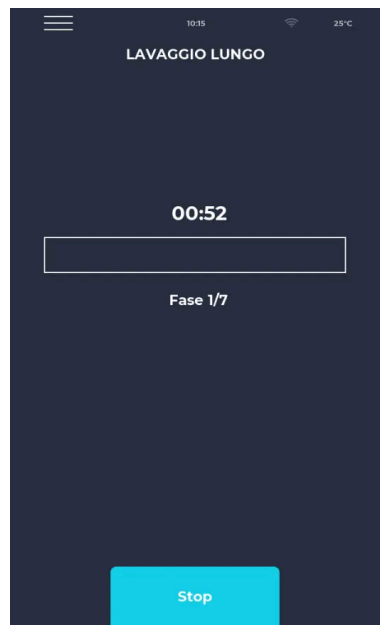

Schermata LAVAGGIO | Interruzione ciclo

Per interrompere un ciclo di lavaggio è necessaria la password installatore.

▲ (sperimentale) Aggiunta la possibilità di interrompere il lavaggio anche con pwd utente se P346=1.

## Lavaggio boiler

#### Schermata menu | FUNZIONI BOILER

La seconda opzione del menu, riporta in caso di presenza boiler, le funzioni relative.

| in a | $\equiv$           | 12     | 2:26     | D  | (î: | 25°C |
|------|--------------------|--------|----------|----|-----|------|
|      |                    | Funzio | ni Boile | er |     |      |
|      | Preriscaldo Boiler |        |          |    |     |      |
|      | Lavaggio Boiler    |        |          |    |     |      |
|      |                    |        |          |    |     |      |
|      |                    |        |          |    |     |      |
|      |                    |        |          |    |     |      |
|      |                    |        |          |    |     |      |
|      |                    |        |          |    |     |      |
|      |                    |        |          |    |     |      |
|      |                    |        |          |    |     |      |
|      |                    |        |          |    |     |      |
|      |                    |        |          |    |     |      |
|      |                    |        |          |    |     |      |
|      |                    |        |          |    |     |      |
|      |                    |        |          |    |     |      |

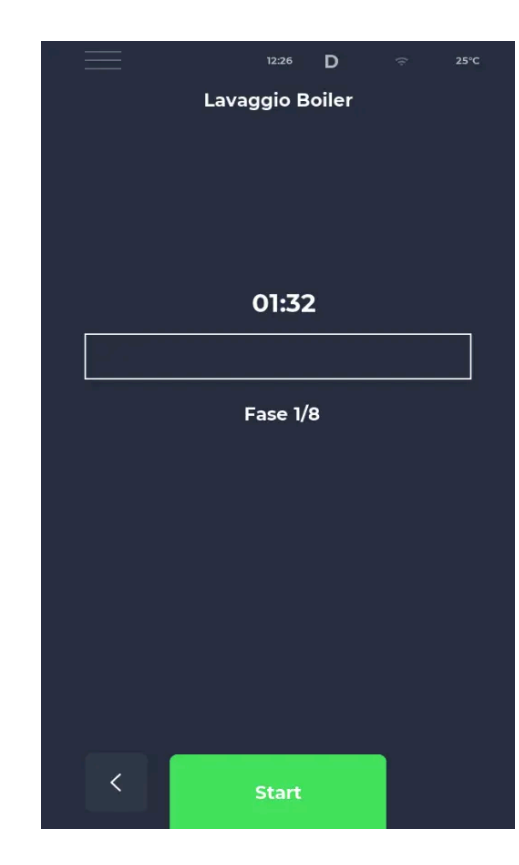

#### Schermata menu | FUNZIONI BOILER

Il lavaggio boiler garantisce la decalcificazione dello stesso.

In caso di mancato svuotamento, si attiva l'allarme "SCARICO BOILER", che si potrà riarmare da tasto . Se il livello massimo non viene raggiunto nel tempo stabilito (parametro P28), verrà attivato l'allarme "BOILER ACQUA LIV. MAX", che si potrà riarmare da tasto. Nel caso di allarmi "SCARICO BOILER" o "BOILER ACQUA LIV. MAX" il risciacquo si ferma temporaneamente fino a eliminazione della causa.

Per interrompere il risciacquo, premere per 4 secondi il tasto STOP.

#### Fasi del lavaggio boiler

| 1 | Svuotamento, messaggio/detergente |                      |
|---|-----------------------------------|----------------------|
| 2 | Caricamento e generazione vapore  | <- Lavaggio 1 – P280 |
| 3 | Svuotamento                       |                      |
| 4 | Caricamento e generazione vapore  | <- Lavaggio 2 – P281 |
| 5 | Svuotamento                       |                      |
| 6 | Risciacquo                        |                      |

### Impostazioni

|                 | 09:20        |  |
|-----------------|--------------|--|
|                 | Impostazioni |  |
| DATA & ORA      |              |  |
| PARAMETRI       |              |  |
| RESET FABBRICA  |              |  |
| LINGUA          |              |  |
| НАССР           |              |  |
| FIRMWARE UPDATE |              |  |
| USB             |              |  |
| WI-FI           |              |  |
|                 |              |  |
|                 |              |  |
|                 |              |  |
|                 |              |  |
| <               |              |  |

#### DATA & ORA APR 2018 26 27 MAG 2019 28 GIU 2020 29 30 LUG 2021 AGO 2022 07 27 08 28 09 10 29 30 GMT+1 Central Europe DST ок

#### Schermata IMPOSTAZIONI

Le impostazioni riguardano un elenco di operazioni su cui è possibile intervenire in modo puntuale.

#### Schermata modifica DATA E ORA

Permette di impostare data e ora della macchina. È possibile impostare la time-zone e decidere se abilitare il passaggio automatico ora solare/ora legale in base alla time-zone selezionata.

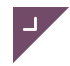

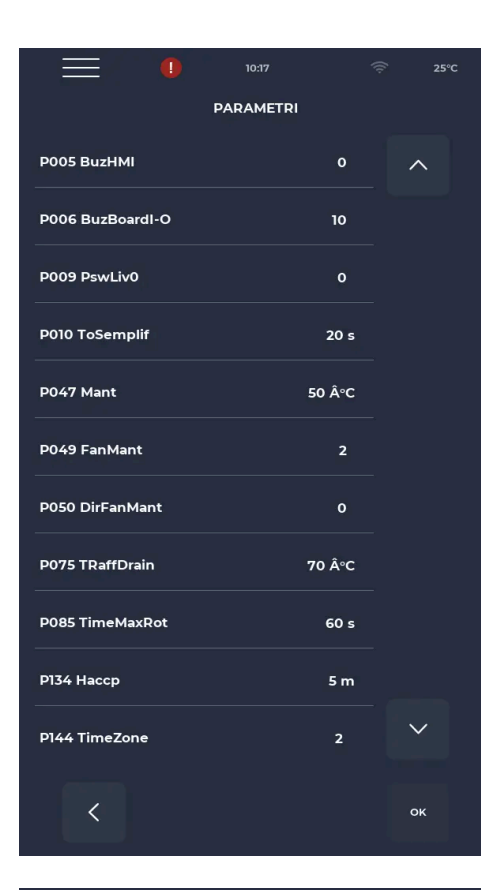

#### Schermata PARAMETRI

Accesso con password. Il livello di password inserito determina il numero di parametri visualizzati.

| Livello Password | Default | Parametri Visibili                 |
|------------------|---------|------------------------------------|
| UTENTE           | 0       | Parametri utente                   |
| INSTALLATORE     | 248     | Parametri utente +<br>installatore |
| COSTRUTTORE      | 134     | Tutti i parametri                  |

Tutti i parametri sono identificati da un numero e da un acronimo (non sono previste traduzioni).

#### **RESET DI FABBRICA**

Questa funzione permette di riportare la scheda alle impostazioni di fabbrica. In base al livello di password, è concesso intervenire come segue:

- Livello utente: cancella il registro HACCP e le ricette utente mentre le ricette costruttore tornano allo stato di default.

- Livello installatore: tramite service, questo reset causa la cancellazione del registro allarmi in aggiunta a tutto ciò che riguarda il reset fabbrica utente.

- Livello costruttore: questo reset cancella tutto ciò descritto per l'installatore e l'utente, inclusi i parametri.

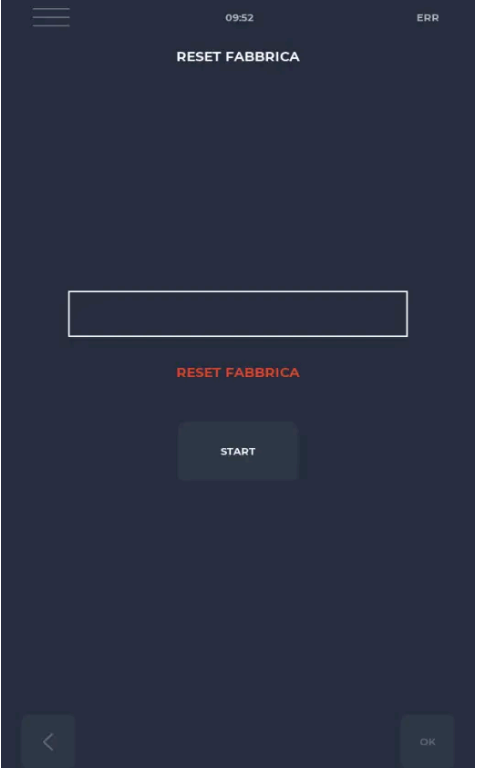

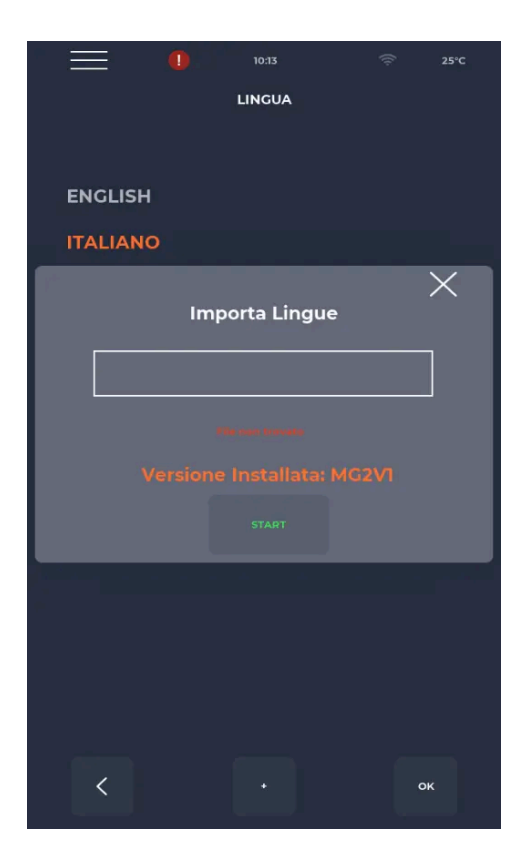

#### **IMPOSTAZIONE LINGUA**

Permette di modificare la lingua dell'interfaccia utente e di importare nuove lingue. L'aggiunta di una nuova lingua invece si avvia premendo il tasto "+" in basso al centro che permette l'accesso alla schermata d'importazione (Anche nel menu USB è presente la pagina di importazione delle lingue. Successivamente è sempre consigliato il riavvio della macchina per rendere le modifiche effettive.

Visita la sezione "File di configurazione" per le istruzioni su come modificare le traduzioni o aggiungere nuove lingue.

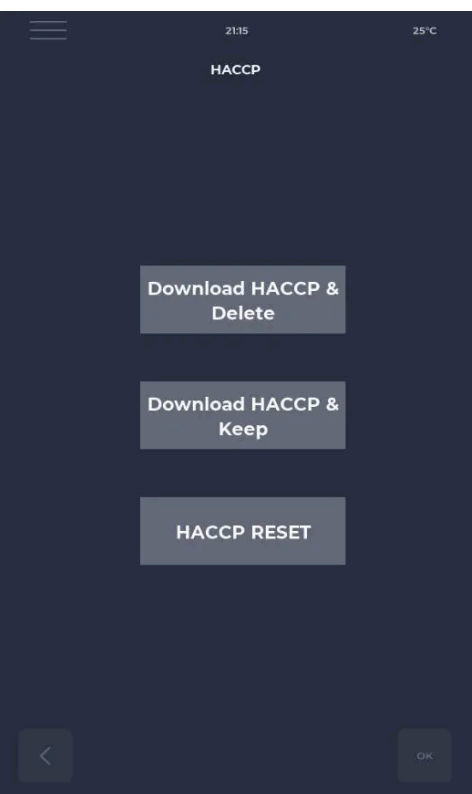

### Schermata HACCP

Permette di esportare il registro HACCP su chiavetta in tre modalità:

- Download & Keep, esporta e mantiene il log in scheda.
- Download & Delete, esporta e cancella il log in scheda.
- Reset, pulisce tutta l'area HACCP

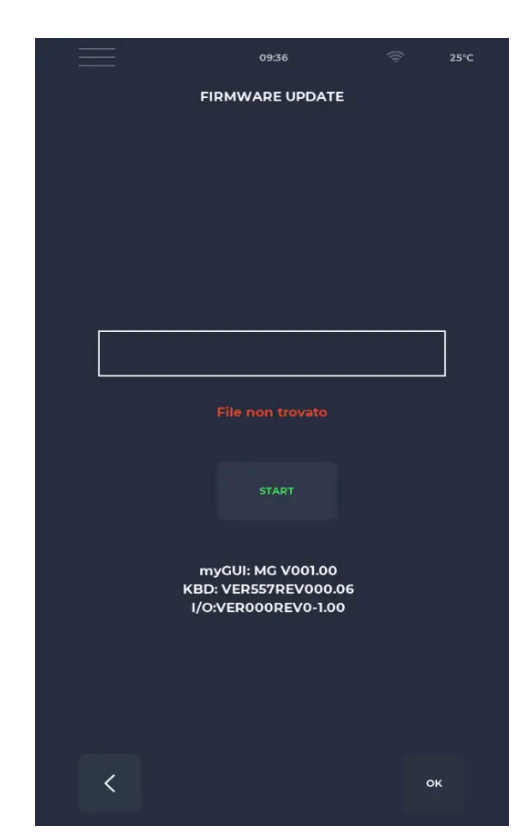

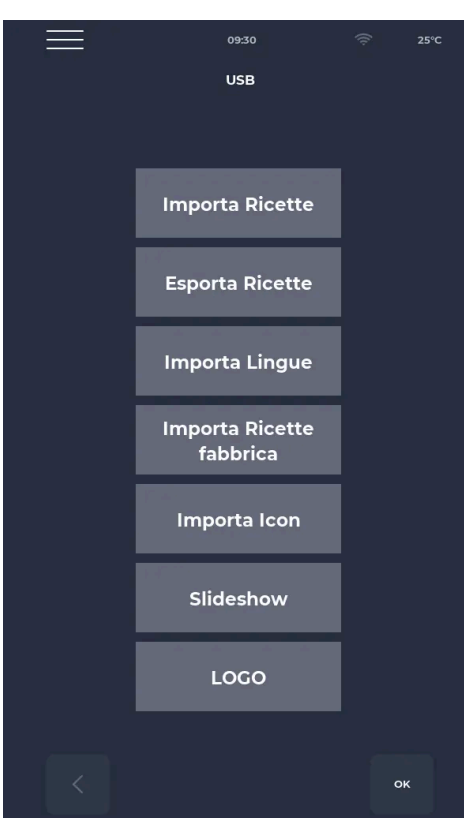

### Schermata AGGIORNAMENTO FIRMWARE

Permette di aggiornare il firmware della scheda. Inserendo la chiavetta con il file necessario all'aggiornamento, si abilita il tasto START. Premendolo, la barra si colora progressivamente segnalando il caricamento dell'aggiornamento. Al termine premendo il tasto conferma la scheda si resetta e l'aggiornamento viene installato.

### **IMPORTA LOGO**

La scheda prevede la possibilità di aggiornamento del logo iniziale tramite il caricamento di un file "LOGO\*.JPG" da chiavetta USB. Premendo il bottone relativo si apre una finestra, che consente di avviare la procedura. L'immagini per il logo deve avere le seguenti caratteristiche:

- Nome: LOGO\*.JPG
- Formato: jpeg normale da 400x400 pixel. Evitare opzioni dannose tipo "progressivo".
- Dimensione massima del file: 64Kbyte
- Da posizionare nella cartella principale della chiavetta USB.

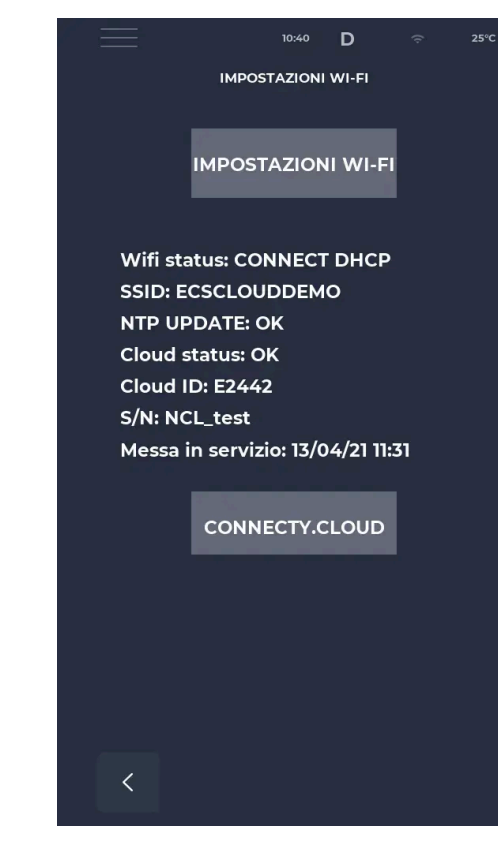

|                       | 10:36  | D     |             | 25°C |
|-----------------------|--------|-------|-------------|------|
| IMPOST                | AZIONI | WI-FI |             |      |
|                       |        |       | FW WIFI 1.7 | .4   |
| WI-FI                 |        |       |             | 0    |
| SSID - wifi.ecs.guest |        |       |             |      |
| PROTEZIONE - WPA2     |        |       |             |      |
| PASSWORD - *******    |        |       |             |      |
| DHCP                  |        |       |             |      |
|                       |        |       |             |      |
|                       |        |       |             |      |
|                       |        |       |             |      |
|                       |        |       |             |      |
|                       |        |       |             |      |
|                       |        |       |             |      |
|                       |        |       |             |      |
|                       |        |       |             |      |
|                       |        |       |             |      |
|                       |        |       |             |      |
| <                     |        |       | c           | ж    |
|                       |        |       |             |      |

#### Impostazioni WIFI

Da questa schermata si può connettere la scheda ad internet e successivamente registrarla su Connecty.cloud

#### Connessione alla rete WiFi

Permette di connettere la scheda ad una rete WiFi disponibile inserendo SSID e password. Toccando la scritta SSID si vedranno le reti disponibili.

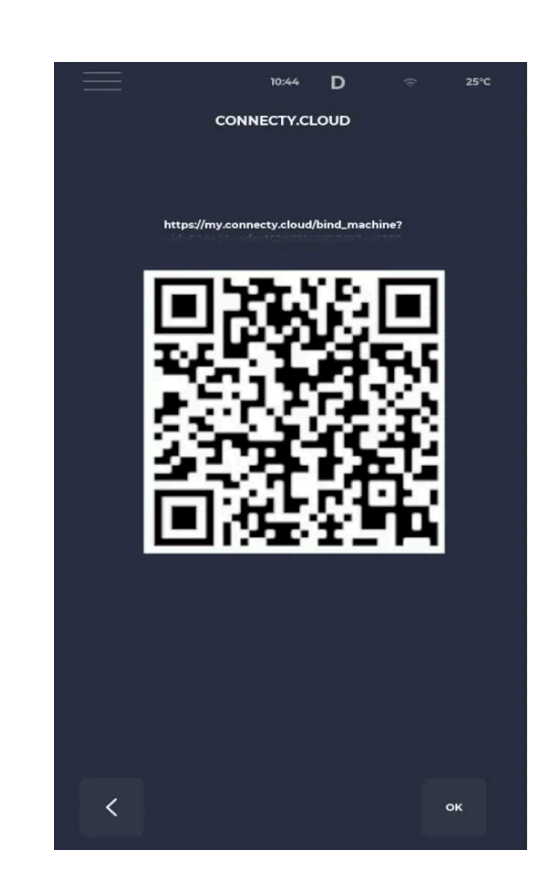

Connecty.cloud

Scansionando il QR code, si avvia la procedura di registrazione su Connecty.cloud.

## Service

|         |            | 04:11   | D | (h | 25°C |
|---------|------------|---------|---|----|------|
|         |            | SERVICE |   |    |      |
| TEST I/ | D          |         |   |    |      |
| PARAM   | ETRI       |         |   |    |      |
| RESET   | FABBRICA   |         |   |    |      |
| TEST IN | IVERTER    |         |   |    |      |
| TEST G  | AS         |         |   |    |      |
| IMPOST  | A MODELLO  |         |   |    |      |
| CARICA  | SALVA CONI | F       |   |    |      |
| LAVAG   | GIO        |         |   |    |      |
|         |            |         |   |    |      |
|         |            |         |   |    |      |
|         |            |         |   |    |      |
| <       |            |         |   |    |      |

|         | TE     | 15:01 D<br>ST I/O | 25°C     |
|---------|--------|-------------------|----------|
| BUZ_EXT | BUZ_HM | 1                 |          |
| LIG     | сні    |                   | NTC1 25° |
| VEN     | СН2    |                   | NTC2 34° |
| НОД     | EB20   |                   | NTC3 25° |
| ним     | EB21   | OID4              | CHA1 25° |
| WA1     | EB22   |                   | DRA 25°  |
| WA2     | EB23   |                   | BOI 25°  |
| WA3     | EB24   |                   |          |
| WA4     | EB25   |                   | S5 0°    |
| FLO     | E1B1   |                   |          |
| FON     | E1B2   |                   |          |
| FL      | E2B3   |                   |          |
| FR      | E2B4   |                   |          |
|         |        |                   |          |
|         |        |                   |          |
| <       |        |                   |          |

#### Menù SERVICE

Il menù service presenta una serie di test e impostazioni accessibili solo con password costruttore.

### TEST I/O

Il test I/O presenta tutti i relè e gli ingressi utilizzati.

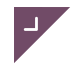

| $\equiv$         | 03:57   | D  | ((ı·   | 25°C   |
|------------------|---------|----|--------|--------|
|                  | PARAMET | RI |        |        |
| P001 MeasureUnit |         |    | 0      | ^      |
| P002 Demo        |         |    | 1      |        |
| P004 Boiler      |         |    | 0      |        |
| P005 BuzHMI      |         |    | 0      |        |
| P006 BuzBoardI-O |         |    | 100    |        |
| P007 PswLiv2     |         |    | 134    |        |
| P008 PswLiv1     |         |    | 248    |        |
| P009 PswLiv0     |         |    | 0      |        |
| P010 ToSemplif   |         |    | 20 s   |        |
| P011 DefChamber  |         | 2  | 200 °C |        |
| P012 MinChamber  |         |    | 30 °C  | $\sim$ |
| <                |         |    |        |        |

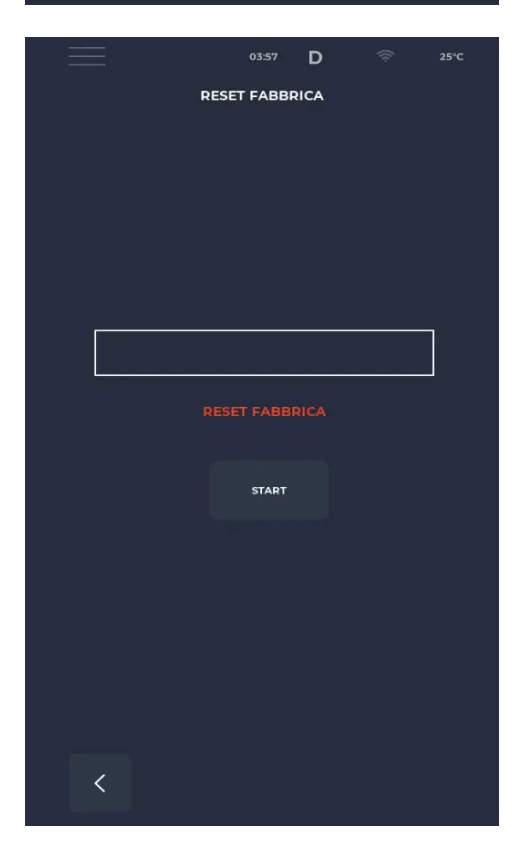

#### Parametri Service

Il menù parametri da service permette di andare a modificare e visualizzare tutti i parametri visualizzabili con password costruttore.

### **RESET di Fabbrica service**

Il reset di fabbrica dalla schermata service resetta tutte le impostazioni.

▲ (sperimentale) Quando si esegue un reset di fabbrica con pwd installatore o superiore, viene eseguito un ripristino delle impostazioni di default del Wi-Fi.

|        |      | 01:20 | D   |   | 25°C |
|--------|------|-------|-----|---|------|
|        | TEST | INVER | TER |   |      |
|        |      |       |     |   |      |
|        |      |       |     |   |      |
|        |      |       |     |   |      |
|        |      |       |     |   |      |
|        |      | 0     |     |   |      |
|        | ccw  | •     | cw  |   |      |
| INVERT | ER1  |       | ок  |   |      |
| INVERT | ER2  |       |     |   |      |
|        |      |       |     |   |      |
|        |      |       |     |   |      |
|        |      |       |     | _ |      |
|        |      | I2T   |     |   |      |
|        |      |       |     |   |      |
|        |      |       |     |   |      |
|        |      |       |     |   |      |
|        |      |       |     |   |      |
| <      |      |       |     |   |      |
|        |      |       |     |   |      |

|          | 14:05       | ERR      |
|----------|-------------|----------|
|          | 12T         |          |
| INV_2020 | INV_2021    | INV_2022 |
| 644      | 524         | 1938     |
|          | 0 🛑 1       |          |
|          | CALIBRATION |          |
|          |             |          |
|          | VERIFY      |          |
|          |             |          |
| <        |             |          |

#### **TEST INVERTER**

All'interno di questa schermata è possibile visualizzare lo stato degli inverter collegati e dare il via alla procedura di configurazione degli stessi tramite il tasto I2T.

### CALIBRAZIONE o VERIFICA

In questo menù è possibile procedere con la calibrazione degli inverter, procedura che andrà a sovrascrivere le impostazioni attuali, o con la verifica, procedura che utilizzando le impostazioni già presenti controlla il corretto funzionamento degli inverter.

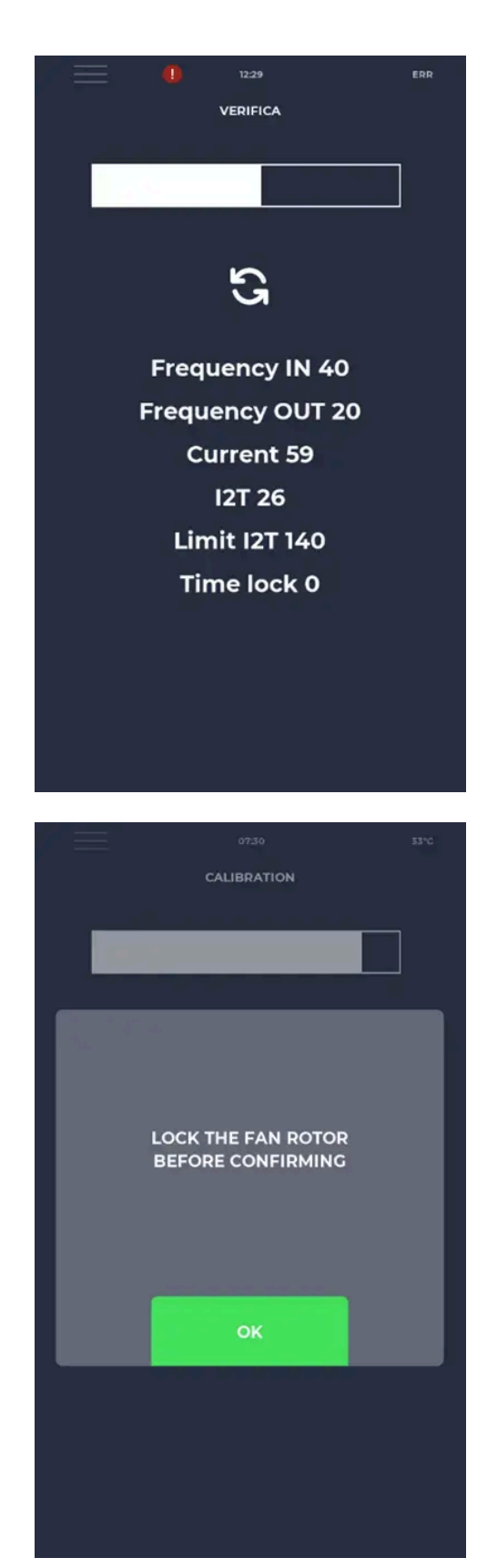

#### AVANZAMENTO TEST INVERTER

Questa schermata mostra l'avanzamento del test Inverter con i relativi valori.

#### **RICHIESTA BLOCCO TEST INVERTER**

Durante il test verrà richiesto di bloccare le ventole, solo una volta bloccate le ventole bisognerà premere "ok".

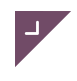

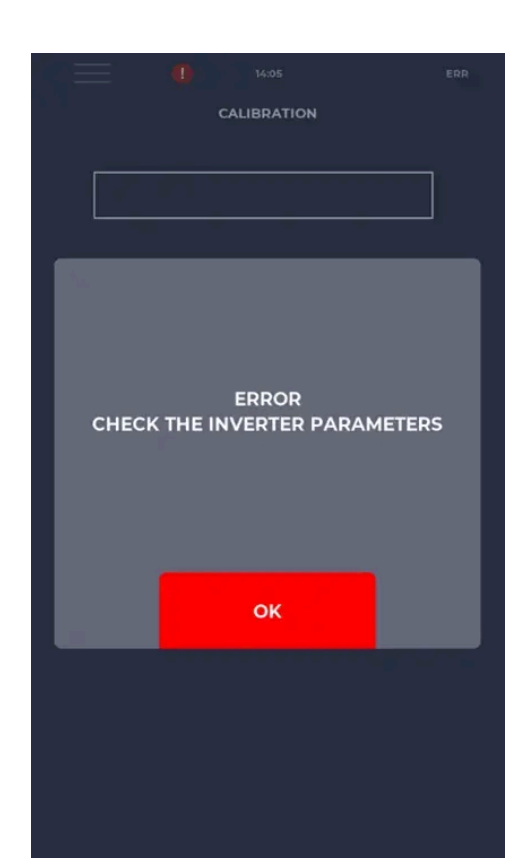

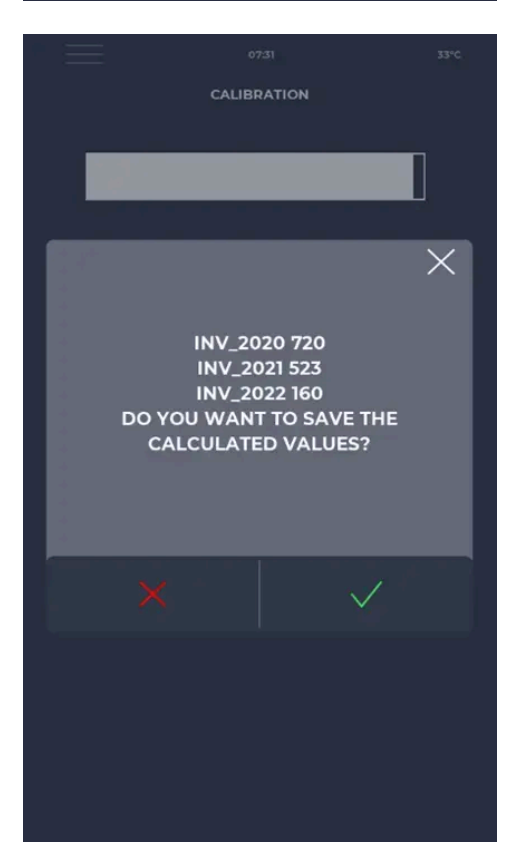

#### ERRORE TEST INVERTER

Se durante la fase di test dovesse verificarsi un errore con i parametri o con il blocco delle ventole apparirà una schermata di errore.

#### FINE TEST INVERTER

Una volta concluso il test si presenterà un pop-up con i valori ottenuti e la possibilità di confermare o meno il risultato della prova, con la chiusura dell'avviso il test viene concluso.

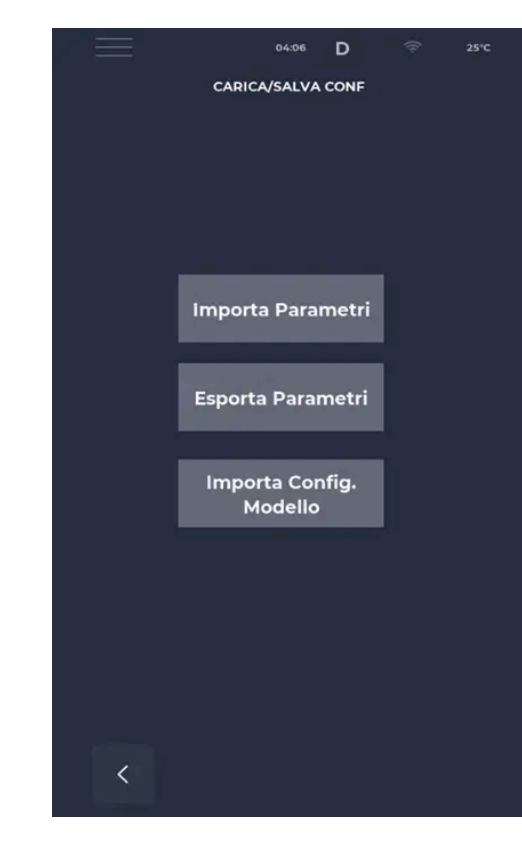

#### SCHERMATA MENÚ PARAMETRI

Dal menù parametri è possibile esportare il file parametri, importarne uno pre-esistente e importare la configurazione modello. Per importare i parametri è necessario rinominare il file MGP\*.CSV.

|   | 04:07          | D        | ((ı- | 25°C |
|---|----------------|----------|------|------|
|   | LAVAGGIC       | <b>)</b> |      |      |
|   |                |          |      |      |
|   |                |          |      |      |
|   |                |          |      |      |
|   |                |          |      |      |
|   |                |          |      | ]    |
|   | File non trova | ito      |      | -    |
|   |                |          |      |      |
|   | START          |          |      |      |
|   |                |          |      |      |
|   |                |          |      |      |
|   |                |          |      |      |
|   |                |          |      |      |
|   |                |          |      |      |
|   |                |          |      |      |
|   |                |          |      |      |
| < |                |          |      |      |
|   |                |          |      |      |

**IMPORTAZIONE FILE LAVAGGI** Da questo menù è possibile importare il file lavaggi.

▲ (sperimentale) Implementato il Wizard per il taglio di fase. Nel menu all'interno del service è presente la voce "Wizard taglio di fase", che è accessibile solo se P076 = 3, altrimenti la funzione non è disponibile. Grazie a questa nuova funzionalità è possibile testare le velocità relative al taglio di fase e attivare il relè associato alla rotazione del motore delle ventole verso sinistra.

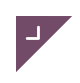

### PROTEZIONE DA SURRISCALDAMENTO DEL FORNO

Al fine di prevenire un eccessivo riscaldamento del forno interviene una limitazione automatica del set-point di temperatura durante l'esecuzione di un programma. Tale limitazione di protezione riguarda sia la fase di preriscaldo che una qualsiasi fase di cottura. Durante il preriscaldo è ammesso un set-point impostato di temperatura > P100, (posto sia P23 > P100), per un tempo massimo pari a P101 (minuti) durante il quale la temperatura del forno risulta > P100; allo scadere di tale tempo, il limite max del set-point impostabile è forzato a P100 e il valore stesso del set-point applicato è automaticamente limitato entro tale valore. Il tempo P101 è conteggiato in modo cumulativo, ossia accumulando gli intervalli di tempo in cui la temperatura è > P100, potendo questa salire e scendere alternativamente rispetto a tale soglia di sicurezza, ad es. per l'isteresi del termoregolatore o a seguito di successive variazioni del set-point da parte dell'operatore. Durante le fasi di cottura, nel caso che P05 > P100 è applicata analoga limitazione di sicurezza; il tempo massimo P101, è calcolato cumulativamente anche tra tutte le fasi e compreso il preriscaldo (cioè non riparte da 0 il conteggio del tempo all'inizio di ogni fase). Al termine del ciclo (completato o arrestato da operatore) la limitazione automatica del set-point cessa di essere applicata: un nuovo programma avviato, anche subito dopo, parte sempre con il set-point non limitato alla soglia di sicurezza e con il conteggio del P101 resettato (ossia il controllo di protezione è eseguito daccapo).

# Log HACCP

Il log HACCP è abilitato se P134 > 0. Nel log vengono salvati: ➤ L'evento di start ➤ L'evento di cambio fase ➤ L'evento si stop o di fine cottura ➤ Eventuali condizioni di allarme ➤ Una registrazione almeno ogni P134 minuti ➤ Una registrazione almeno ogni P250 gradi di variazione della temperatura in camera. Si salva: - Temperatura - Set point - Tempo mancante a fine fase - Durata della fase Per esportare il log HACCP, si veda il paragrafo relativo al menu USB. Si ricorda, che a fine esportazione vengono cancellati i log esportati.

## **CONFIGURAZIONE FORNO A MATRICOLA**

Tramite un file denominato "model.csv" si possono caricare nel forno: - Nome del modello del forno (massimo 11 caratteri alfanumerici) - Matricola del forno (massimo 15 caratteri alfanumerici) Il file deve contenere una riga di testo con i 2 campi di qui sopra separati da ";". Esempio: F24;9874567559; Red Star Top Manuale Red Star Top rev. 2.19.7 Pagina 51 di 68 Dove il primo campo è il nome del modello e il secondo la matricola. Se sulla chiavetta USB viene rilevato questo tipo di file, in automatico si salvano le nuove impostazioni.

# CATTURA SCHERMATA CORRENTE SU USB

Inserendo una chiavetta USB con al suo interno un file denominato "dump\_scr.txt", scatena un evento di cattura della schermata visualizzata in quel momento dalla scheda. Il risultato è un file del tipo "nnnnn.bmp", dove "nnnn" è un numero che varia al variare del momento in cui si ha l'evento di cattura. Il file è in formato windows bitmap con risoluzione pari a quella dello schermo. La cattura e la scrittura possono durare alcuni secondi, quindi attendere un attimo prima di estrarre la chiavetta per essere sicuri che l'attività di cattura si sia conclusa.

## **CAMBIO IMMAGINE DI SPLASH**

All'accensione della scheda/forno e, se selezionato il parametro apposito, durante lo standby appare una schermata con un'immagine predefinita; questa può essere cambiata caricando un file .jpg tramite USB. Il file, per poter essere utilizzato, deve avere le seguenti caratteristiche:

- Nome file: "LOGO\*.jpg".
- Formato: jpeg da 400×400 pixel. Evitare di selezionare l'opzione "progressivo" alla creazione dell'immagine.
- Posizione: deve essere inserita nella cartella principale della chiavetta.
- Dimensione: la dimensione massima che il file può avere è di 64Kbyte.

## Segnale di allarme

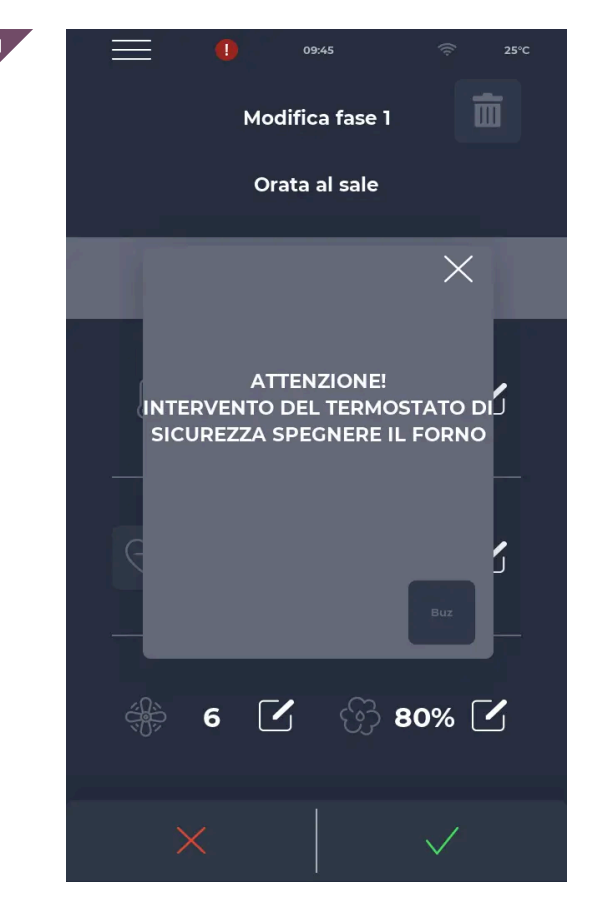

#### Popup segnale di allarme

Nel caso di allarme la barra superiore mostra sempre il simbolo "!" in rosso, con un avviso che descriverà l'allarme nello specifico. Chiudendo il popup questo si ripresenterà dopo un determinato periodo di tempo se la criticità non viene superata.

## Allarmi gravi

Sono allarmi che precludono qualsiasi regolazione del forno fino al loro ripristino. Se la cottura è in START viene portata in automatico in STOP.

| Codice | Descrizione                                                                                                    | Riarmo                                                                                                    | Comportamento Forno                                                     |
|--------|----------------------------------------------------------------------------------------------------|----------------------------------------------------------------------------------------------------|-------------------------------------------------------------------------|
| E-0    | ERRORE CONFIGURAZIONE. Dopo pochi secondi<br>dall'avvio viene mostrato l'allarme riferito alle versioni<br>firmware scheda I/O e parametri.                                                                                      | Manuale                                                                                                    | In errore grave quindi nessuna<br>azione possibile                      |
| E-1    | CONNESSIONE TASTIERA BASE. Manca<br>comunicazione tra schermo e scheda potenza                                                                                                    | Automatico, al ripristino della<br>corretta comunicazione<br>base-tastiera                                                                                 | Se in cottura va in STOP,<br>altrimenti nessuna azione<br>possibile     |
| E-2    | TERMOSTATO SICUREZZA. Nessuna tensione su<br>ingresso A.T. morsetto 55                                                                                                    | Automatico, quando viene<br>rilevata tensione<br>sull'ingresso l'allarme si<br>ripristina                                                                  | Se in cottura va in STOP,<br>altrimenti possibile accesso al<br>service |
| E-3    | PROTEZIONE MOTOVENTILATORI. Nessuna tensione<br>su ingresso A.T. morsetto 56                                                                                                    | Automatico, quando non<br>viene rilevata tensione<br>sull'ingresso l'allarme si<br>ripristina                                                              | Se in cottura va in STOP,<br>altrimenti possibile accesso al<br>service |
| E-4    | TERMOSTATO CAMERA (Sonda Camera). La sonda è in errore.                                                                                                    | Automatico, quando viene<br>letta una temperatura sulla<br>sonda                                                                                           | Se in cottura va in STOP,<br>altrimenti possibile accesso al<br>service |
| E-27   | TEMPERATURA VANO COMPONENTI.<br>Sovratemperatura (maggiore di P122) sulle sonde NTC<br>tastiera e/o base potenza                                                                                                    | Automatico, quando viene<br>rilevata tensione<br>sull'ingresso l'allarme si<br>ripristina                                                                  | Se in cottura va in STOP,<br>altrimenti possibile accesso al<br>service |
| E-28   | MANCANZA FIAMMA CAMERA 1 3° TENTATIVO. La<br>presenza di tensione sull'ingresso attiva la procedura<br>di BLOCCO BRUCIATORE GAS. Come A240 ma dopo<br>P51 tentativi di ripristino. In più porta la cottura in<br>STOP DEFINITIVO | Il forno rimane bloccato. Per<br>poter fare il ripristino bisogna<br>spegnere e accendere il<br>forno. Non si può neanche<br>chiudere il popup di allarme. | Se durante una cottura questa si<br>porta in SOSPENSIONE                |

| Codice | Descrizione                                                                                                    | Riarmo                                                                                                    | Comportamento Forno                                      |
|--------|----------------------------------------------------------------------------------------------------|----------------------------------------------------------------------------------------------------|----------------------------------------------------------|
| E-29   | MANCANZA FIAMMA BOILER 1 3° TENTATIVO. La<br>presenza di tensione sull'ingresso attiva la procedura<br>di BLOCCO BRUCIATORE BOILER. Come A250 ma<br>dopo P42 tentativi di ripristino. In più porta la cottura<br>in STOP DEFINITIVO | Il forno rimane bloccato. Per<br>poter fare il ripristino bisogna<br>spegnere e accendere il<br>forno. Non si può neanche<br>chiudere il popup di allarme. | Se durante una cottura questa si<br>porta in SOSPENSIONE |
| E-30   | MANCANZA FIAMMA CAMERA 2 3° TENTATIVO. La<br>presenza di tensione sull'ingresso attiva la procedura<br>di BLOCCO BRUCIATORE GAS. Come A240 ma dopo<br>P51 tentativi di ripristino. In più porta la cottura in<br>STOP DEFINITIVO    | Il forno rimane bloccato. Per<br>poter fare il ripristino bisogna<br>spegnere e accendere il<br>forno. Non si può neanche<br>chiudere il popup di allarme. | Se durante una cottura questa si<br>porta in SOSPENSIONE |
| E-31   | MANCANZA FIAMMA BOILER 2 3° TENTATIVO. La<br>presenza di tensione sull'ingresso attiva la procedura<br>di BLOCCO BRUCIATORE BOILER. Come A250 ma<br>dopo P42 tentativi di ripristino. In più porta la cottura<br>in STOP DEFINITIVO | Il forno rimane bloccato. Per<br>poter fare il ripristino bisogna<br>spegnere e accendere il<br>forno. Non si può neanche<br>chiudere il popup di allarme. | Se durante una cottura questa si<br>porta in SOSPENSIONE |

# Allarmi non gravi

Sono allarmi che non bloccano le funzionalità del forno, alcuni portano la cottura da START in SOSPENSIONE dipende dal contesto e dal tipo di allarme.

| Codice | Descrizione                                                                                                    | Riarmo                                                           | comportamento forno                                      |
|--------|----------------------------------------------------------------------------------------------------|------------------------------------------------------------------|----------------------------------------------------------|
| E-37   | Sonda al cuore. La sonda è in<br>errore. Non si visualizzano le<br>impostazioni relative alla<br>sonda al cuore. | Automatico, quando viene<br>letta una temperatura sulla<br>sonda | Se durante una cottura questa<br>si porta in SOSPENSIONE |

## Allarmi non sospensivi

Sono allarmi che vengono visualizzati ma non sospendono la cottura

| Codice | Descrizione                                                                                                    | Riarmo                                                                                 | comportamento forno                                                                        |
|--------|----------------------------------------------------------------------------------------------------|----------------------------------------------------------------------------------------|--------------------------------------------------------------------------------------------|
| E-32   | MANCANZA FIAMMA<br>CAMERA. La presenza di<br>tensione sull'ingresso attiva la<br>procedura di BLOCCO<br>BRUCIATORE GAS. Per<br>attivare l'allarme l'ingresso<br>deve rimanere chiuso per P55<br>secondi. | Nessuno, il ripristino avviene<br>al termine della sequenza di<br>RESET del bruciatore | Se durante una cottura questa<br>continua ma si disattiva il<br>secondo gradino di potenza |

## Parametri

| Codice | Descrizione                                                                                                    | u.m. | livello password  | DEF | MIN | МАХ  |
|--------|----------------------------------------------------------------------------------------------------|------|-------------------|-----|-----|------|
| P1     | Unità di misura temperatura:<br>0 = °C<br>1 = °F                                                                                              |      | PSWD INSTALLATORE | 0   | 0   | 1    |
| P2     | Modalità Demo:<br>0 = Disabilitata;<br>1 = Abilitata;                                                                                         |      | PSWD INSTALLATORE | 0   | 0   | 1    |
| Ρ4     | Presenza del Boiler<br>0 = No boiler/vaporiera<br>1 = Boiler<br>∡ 2 = Vaporiera                                                               |      | PSWD COSTRUTTORE  | 0   | 0   | 2    |
| P5     | Attivazione buzzer pressione tasti:<br>0 = Disabilitata;<br>1 = Abilitata;                                                                    | NO   | PSWD UTENTE       | 0   | 0   | 1    |
| P6     | Volume buzzer scheda base                                                                                                    | NO   | PSWD UTENTE       | 100 | 0   | 100  |
| P7     | Password costruttore                                                                                                    |      | PSWD COSTRUTTORE  | 134 | 0   | 9999 |
| P8     | Password installatore                                                                                                    |      | PSWD INSTALLATORE | 248 | 0   | 9999 |
| P10    | Tempo comparsa schermata cottura semplificata, se = 0 la<br>schermata non compare                                                             | S    | NO PSWD           | 20  | 0   | 120  |
| P11    | Temperatura default camera                                                                                                    | °C   | PSWD COSTRUTTORE  | 200 | 20  | 300  |
| P12    | Temperatura minima camera                                                                                                    | °C   | PSWD COSTRUTTORE  | 30  | 20  | 300  |
| P13    | Con velocità ventola = 1 è il massimo setpoint di<br>temperatura camera impostabile (P13 ha priorità rispetto a<br>setpoint camera impostato) | °C   | PSWD COSTRUTTORE  | 200 | 20  | 300  |
| P14    | Con velocità ventola = 2 è il massimo setpoint di<br>temperatura camera impostabile (P14 ha priorità rispetto a<br>setpoint camera impostato  | °C   | PSWD COSTRUTTORE  | 200 | 20  | 300  |
| P15    | Con velocità ventola = 3 è il massimo setpoint di<br>temperatura camera impostabile (P15 ha priorità rispetto a<br>setpoint camera impostato  | °C   | PSWD COSTRUTTORE  | 220 | 20  | 300  |
| P16    | Con velocità ventola = 4 è il massimo setpoint di<br>temperatura camera impostabile (P16 ha priorità rispetto a<br>setpoint camera impostato  | °C   | PSWD COSTRUTTORE  | 270 | 20  | 300  |
| P17    | Con velocità ventola = 5 è il massimo setpoint di<br>temperatura camera impostabile (P17 ha priorità rispetto a<br>setpoint camera impostato  | °C   | PSWD COSTRUTTORE  | 270 | 20  | 300  |
| P18    | Con velocità ventola = 6 è il massimo setpoint di<br>temperatura camera impostabile (P18 ha priorità rispetto a<br>setpoint camera impostato  | °C   | PSWD COSTRUTTORE  | 270 | 20  | 300  |
| P19    | Temperatura default camera vapore                                                                                                    | °C   | PSWD COSTRUTTORE  | 100 | 20  | 130  |
| P20    | Temperatura minima camera vapore                                                                                                    | °C   | PSWD COSTRUTTORE  | 30  | 20  | 130  |
| P21    | Temperatura massima camera vapore                                                                                                    | °C   | PSWD COSTRUTTORE  | 120 | 20  | 130  |
| P22    | Temperatura default in delta T                                                                                                    | °C   | PSWD COSTRUTTORE  | 10  | 5   | 150  |
| P23    | Temperatura minima in delta T                                                                                                    | °C   | PSWD COSTRUTTORE  | 5   | 5   | 150  |
| P24    | Temperatura massima in delta T                                                                                                    | °C   | PSWD COSTRUTTORE  | 60  | 5   | 150  |
| P26    | Temperatura default camera durante preriscaldo (se P264 = 3)                                                                                  | °C   | PSWD COSTRUTTORE  | 200 | 20  | 300  |
| P27    | Temperatura minima camera durante preriscaldo                                                                                                 | °C   | PSWD COSTRUTTORE  | 30  | 20  | 300  |
| P28    | Temperatura massima camera durante preriscaldo                                                                                                | °C   | PSWD COSTRUTTORE  | 270 | 20  | 300  |
| P29    | Default velocità ventole in preriscaldo                                                                                                    |      | PSWD COSTRUTTORE  | 5   | 1   | 6    |

| Codice | Descrizione                                                                                                    | u.m. | livello password | DEF  | MIN | MAX  |
|--------|----------------------------------------------------------------------------------------------------|------|------------------|------|-----|------|
| P30    | Direzione ventole in preriscaldo: 0 = direzione oraria; 1 =<br>direzione antioraria                                   |      | PSWD COSTRUTTORE | 0    | 0   | 1    |
| P31    | Valore settaggio del tempo di cottura di default                                                                      | Min  | PSWD COSTRUTTORE | 10   | 0   | 1000 |
| P32    | Valore minimo impostabile del tempo di cottura                                                                        | Min  | PSWD COSTRUTTORE | 0    | 0   | 1000 |
| P33    | Valore massimo impostabile del tempo di cottura                                                                       | Min  | PSWD COSTRUTTORE | 5040 | 0   | 8190 |
| P34    | Temperatura default sonda al cuore                                                                                    | °C   | PSWD COSTRUTTORE | 30   | 0   | 150  |
| P35    | Temperatura minima sonda al cuore                                                                                     | °C   | PSWD COSTRUTTORE | 0    | 0   | 150  |
| P36    | Temperatura massima sonda al cuore                                                                                    | °C   | PSWD COSTRUTTORE | 100  | 0   | 150  |
| P37    | Valore default dell'umidità per la cottura a convezione                                                               | %    | PSWD COSTRUTTORE | 0    | 0   | 99   |
| P38    | Valore minimo umidità in cottura a ciclo misto                                                                        | %    | PSWD COSTRUTTORE | 0    | 0   | 99   |
| P39    | Valore massimo umidità in cottura a ciclo misto                                                                       | %    | PSWD COSTRUTTORE | 99   | 0   | 99   |
| P40    | Valore default dell'umidità in cottura a vapore in cottura<br>a vapore                                                | %    | PSWD COSTRUTTORE | 100  | 0   | 100  |
| P41    | Valore default impostazione umidità in cottura ciclo misto                                                            | %    | PSWD COSTRUTTORE | 60   | 0   | 99   |
| P42    | Valore default impostazione ventole                                                                                   |      | PSWD COSTRUTTORE | 5    | 1   | 6    |
| P43    | Valore minimo impostazione ventole                                                                                    |      | PSWD COSTRUTTORE | 1    | 1   | 6    |
| P44    | Valore massimo impostazione ventole                                                                                   |      | PSWD COSTRUTTORE | 5    | 1   | 6    |
| P45    | Valore default impostazione ventole con cottura vapore                                                                |      | PSWD COSTRUTTORE | 5    | 1   | 6    |
| P46    | Valore default impostazione ventole con cottura ciclo misto                                                           |      | PSWD COSTRUTTORE | 5    | 1   | 6    |
| P48    | Offset di temperatura in mantenimento                                                                                 | °C   | PSWD COSTRUTTORE | 5    | 0   | 10   |
| P49    | Velocità ventole default in mantenimento                                                                              | NO   | PSWD UTENTE      | 2    | 1   | 6    |
| P51    | Numero di tentativi di ripristino del bruciatore del gas<br>(superati i quali si attivano gli allarmi E28 o E30).     |      | PSWD COSTRUTTORE | 3    | 0   | 10   |
| P52    | Durata reset del bruciatore del gas (vedere documentazione dell'unità controllo bruciatore)                           | S    | PSWD COSTRUTTORE | 5    | 0   | 10   |
| P53    | Tempo di riavvio (sicurezza) dopo il reset bruciatore del gas<br>- (vedere documentazione unità controllo bruciatore) | S    | PSWD COSTRUTTORE | 10   | 0   | 60   |
| P54    | Superato questo tempo, il numero di tentativi di reset (vedi<br>P51) torna a 0.                                       | S    | PSWD COSTRUTTORE | 0    | 0   | 120  |
| P55    | Tempo di ritardo per apparizione dell'allarme di mancanza<br>fiamma camera                                            | S    | PSWD COSTRUTTORE | 1    | 0   | 10   |
| P56    | Temperatura isteresi primo gradino di potenza su set della camera                                                     | °C   | PSWD COSTRUTTORE | 1    | 0   | 10   |
| P57    | Offset primo gradino camera                                                                                           | °C   | PSWD COSTRUTTORE | 0    | 0   | 10   |
| P58    | Temperatura isteresi secondo gradino di potenza su set<br>della camera                                                | °C   | PSWD COSTRUTTORE | 5    | 0   | 10   |
| P61    | Tempo di ritardo tra l'accensione del relè relativo al 1°<br>gradino di potenza e il 2° relè relativi alla camera     | S    | PSWD COSTRUTTORE | 1    | 1   | 10   |
| P62    | Offset sonda al cuore                                                                                                 | °C   | PSWD COSTRUTTORE | 0    | -10 | 10   |
| P63    | Offset sonda scarico                                                                                                  | °C   | PSWD COSTRUTTORE | 0    | -10 | 10   |
| P65    | Offset sonda boiler                                                                                                   | °C   | PSWD COSTRUTTORE | 0    | -10 | 10   |
| P66    | Offset sonda condensazione                                                                                            | °C   | PSWD COSTRUTTORE | 0    | -10 | 10   |
| P67    | Offset sonda camera                                                                                                   | °C   | PSWD COSTRUTTORE | 0    | -10 | 10   |
| P68    | Temperatura a cui viene attivato il boiler in modalità cottura<br>a vapore                                            | °C   | PSWD COSTRUTTORE | 99   | 30  | 130  |
| P69    | Isteresi per disattivazione resistenza camera se set camera<br>> P68 in modalità cottura a vapore                     | °C   | PSWD COSTRUTTORE | 4    | 0   | 20   |

| Codice | Descrizione                                                                                                   | u.m. | livello password  | DEF  | MIN | MAX   |
|--------|----------------------------------------------------------------------------------------------------|------|-------------------|------|-----|-------|
| P70    | Temperatura massima del vano                                                                                  | °C   | PSWD COSTRUTTORE  | 50   | 0   | 150   |
| P71    | Set temperatura per raffreddamento con porta aperta                                                           | °C   | PSWD COSTRUTTORE  | 50   | 30  | 100   |
| P72    | Set temperatura per raffreddamento per poter iniziare il<br>lavaggio                                          | °C   | PSWD COSTRUTTORE  | 50   | 30  | 100   |
| P73    | Velocità ventole in raffreddamento                                                                            |      | PSWD COSTRUTTORE  | 5    | 1   | 6     |
| P74    | Direzione ventole in raffreddamento:<br>0 = direzione oraria;<br>1 = direzione antioraria;                    |      | PSWD COSTRUTTORE  | 0    | 0   | 1     |
| P75    | Set temperatura per attivazione relè di raffreddamento dello<br>scarico. 0 = disabilitato                     | °C   | NO PSWD           | 70   | 0   | 100   |
| P76    | Tipo pilotaggio ventole:<br>0 = relè scheda base;<br>1 = inverter;<br>2 = due inverter;<br>3 = tagli di fase; |      | PSWD COSTRUTTORE  | 1    | 0   | 3     |
| P77    | Disabilitazione inversione delle ventole in automatico                                                        |      | PSWD COSTRUTTORE  | 0    | 0   | 1     |
| P78    | Direzione ventole di default:<br>0 = direzione oraria;<br>1 = direzione antioraria;                           |      | PSWD COSTRUTTORE  | 0    | 0   | 1     |
| P79    | Frequenza motore ventole velocità 1                                                                           | Hz   | PSWD COSTRUTTORE  | 10   | 10  | 50    |
| P80    | Frequenza motore ventole velocità 2                                                                           | Hz   | PSWD COSTRUTTORE  | 15   | 10  | 50    |
| P81    | Frequenza motore ventole velocità 3                                                                           | Hz   | PSWD COSTRUTTORE  | 20   | 10  | 50    |
| P82    | Frequenza motore ventole velocità 4                                                                           | Hz   | PSWD COSTRUTTORE  | 30   | 10  | 50    |
| P83    | Frequenza motore ventole velocità 5                                                                           | Hz   | PSWD COSTRUTTORE  | 40   | 10  | 50    |
| P84    | Frequenza motore ventole velocità 6                                                                           | Hz   | PSWD COSTRUTTORE  | 50   | 10  | 50    |
| P85    | Massimo tempo di inversione                                                                                   | s    | NO PSWD           | 120  | 120 | 300   |
| P86    | Minimo tempo di inversione                                                                                    | s    | PSWD INSTALLATORE | 90   | 120 | 300   |
| P87    | INV_2000 - (vedere manuale inverter)                                                                          |      | PSWD COSTRUTTORE  | 230  | 0   | 230   |
| P88    | INV_2001 – (vedere manuale inverter)                                                                          |      | PSWD COSTRUTTORE  | 19   | 0   | 50    |
| P89    | INV_2002 - (vedere manuale inverter)                                                                          |      | PSWD COSTRUTTORE  | 81   | 0   | 100   |
| P90    | INV_2003 - (vedere manuale inverter)                                                                          |      | PSWD COSTRUTTORE  | 1400 | 0   | 10000 |
| P91    | INV_2004 - (vedere manuale inverter)                                                                          |      | PSWD COSTRUTTORE  | 0    | 0   | 600   |
| P92    | INV_2005 - (vedere manuale inverter)                                                                          |      | PSWD COSTRUTTORE  | 50   | 0   | 600   |
| P93    | INV_2006 - (vedere manuale inverter)                                                                          |      | PSWD COSTRUTTORE  | 50   | 0   | 600   |
| P94    | INV_2007 - (vedere manuale inverter)                                                                          |      | PSWD COSTRUTTORE  | 10   | 0   | 1000  |
| P95    | INV_2008 - (vedere manuale inverter)                                                                          |      | PSWD COSTRUTTORE  | 10   | 0   | 1000  |
| P96    | INV_2009 – (vedere manuale inverter)                                                                          |      | PSWD COSTRUTTORE  | 4    | 2   | 4     |
| P97    | INV_2010 - (vedere manuale inverter)                                                                          |      | PSWD COSTRUTTORE  | 120  | 0   | 200   |
| P98    | INV_2011 – (vedere manuale inverter)                                                                          |      | PSWD COSTRUTTORE  | 10   | 0   | 600   |
| P99    | INV_2012 - (vedere manuale inverter)                                                                          |      | PSWD COSTRUTTORE  | 5000 | 0   | 32767 |
| P100   | INV_2013 - (vedere manuale inverter)                                                                          |      | PSWD COSTRUTTORE  | 131  | 0   | 10000 |
| P101   | INV_2014 - (vedere manuale inverter)                                                                          |      | PSWD COSTRUTTORE  | 1    | 0   | 1     |
| P102   | INV_2015 - (vedere manuale inverter)                                                                          |      | PSWD COSTRUTTORE  | 1    | 0   | 1     |
| P103   | INV_2016 – (vedere manuale inverter)                                                                          |      | PSWD COSTRUTTORE  | 1    | 1   | 255   |
| P104   | INV_2017 - (vedere manuale inverter)                                                                          |      | PSWD COSTRUTTORE  | 10   | 0   | 32767 |
| P105   | INV_2018 - (vedere manuale inverter)                                                                          |      | PSWD COSTRUTTORE  | 1    | 0   | 1     |

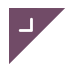

| Codice | Descrizione                                                                                                    | u.m. | livello password | DEF   | MIN | MAX   |
|--------|----------------------------------------------------------------------------------------------------|------|------------------|-------|-----|-------|
| P106   | INV_2019 – (vedere manuale inverter)                                                                                                    |      | PSWD COSTRUTTORE | 2     | 1   | 3     |
| P107   | INV_2020 - (vedere manuale inverter)                                                                                                    |      | PSWD COSTRUTTORE | 4095  | 0   | 4095  |
| P108   | INV_2021 – (vedere manuale inverter)                                                                                                    |      | PSWD COSTRUTTORE | 1023  | 0   | 1023  |
| P109   | INV_2022 - (vedere manuale inverter)                                                                                                    |      | PSWD COSTRUTTORE | 32767 | 0   | 32767 |
| P110   | INV_2023 - (vedere manuale inverter)                                                                                                    |      | PSWD COSTRUTTORE | 1     | 0   | 3     |
| P111   | INV_2024 - (vedere manuale inverter)                                                                                                    |      | PSWD COSTRUTTORE | 900   | 0   | 1000  |
| P112   | INV_2025 - (vedere manuale inverter)                                                                                                    |      | PSWD COSTRUTTORE | 2     | 0   | 5     |
| P113   | INV_2026 - (vedere manuale inverter)                                                                                                    |      | PSWD COSTRUTTORE | 0     | 0   | 255   |
| P114   | INV_2027 – (vedere manuale inverter)                                                                                                    |      | PSWD COSTRUTTORE | 230   | 0   | 230   |
| P115   | INV_2028 - (vedere manuale inverter)                                                                                                    |      | PSWD COSTRUTTORE | 30    | 0   | 600   |
| P116   | INV_2029 - (vedere manuale inverter)                                                                                                    |      | PSWD COSTRUTTORE | 50    | 0   | 600   |
| P117   | Polarità ingresso termica ventole:<br>0 = ingresso chiuso per allarme termica dopo 10s fissi;<br>1 – 10 = ingresso aperto per allarme termica dopo [1-10]<br>secondi | S    | PSWD COSTRUTTORE | 0     | 0   | 10    |
| P121   | Durata svuotamento boiler                                                                                                    | s    | PSWD COSTRUTTORE | 210   | 0   | 300   |
| P122   | Soglia allarme temperatura scheda base                                                                                                    | °C   | PSWD COSTRUTTORE | 60    | 4   | 70    |
| P123   | Tempo rabbocco boiler                                                                                                    | S    | PSWD COSTRUTTORE | 1     | 1   | 10    |
| P124   | Timeout rabbocco boiler                                                                                                    | S    | PSWD COSTRUTTORE | 0     | 0   | 120   |
| P125   | Tempo massimo boiler in ON                                                                                                    | m    | PSWD COSTRUTTORE | 0     | 0   | 30    |
| P126   | Tempo boiler OFF                                                                                                    | S    | PSWD COSTRUTTORE | 5     | 0   | 60    |
| P127   | Allarme acqua power-up                                                                                                    | S    | PSWD COSTRUTTORE | 300   | 100 | 600   |
| P128   | Allarme acqua normale                                                                                                    | s    | PSWD COSTRUTTORE | 10    | 1   | 60    |
| P129   | Tempo scarico boiler                                                                                                    | h    | PSWD COSTRUTTORE | 20    | 0   | 60    |
| P130   | Timeout svuotamento boiler                                                                                                    | S    | PSWD COSTRUTTORE | 30    | 0   | 120   |
| P131   | Timeout scarico automatico boiler                                                                                                    | h    | PSWD COSTRUTTORE | 100   | 0   | 999   |
| P132   | Percentuale (di P131 se > 0) ore preallarme scarico<br>automatico boiler                                                                                             | %    | PSWD COSTRUTTORE | 80    | 10  | 100   |
| P133   | Percentuale ore allarme scarico automatico boiler                                                                                                    | %    | PSWD COSTRUTTORE | 130   | 100 | 200   |
| P134   | Tempo log HACCP                                                                                                    | m    | NO PSWD          | 5     | 0   | 10    |
| P136   | Limite alto temperatura scarico automatico boiler                                                                                                    | °C   | PSWD COSTRUTTORE | 65    | 0   | 99    |
| P137   | Periodo download dati dal Cloud                                                                                                    |      | PSWD COSTRUTTORE | 60    | 10  | 600   |
| P138   | Periodo invio dati al Cloud                                                                                                    |      | PSWD COSTRUTTORE | 300   | 10  | 600   |
| P139   | Tempo di pausa per inversione rotazione ventole                                                                                                    | s    | PSWD COSTRUTTORE | 5     | 5   | 120   |
| P140   | Tempo pausa per cambio rotazione da velocità alta a bassa                                                                                                    | s    | PSWD COSTRUTTORE | 20    | 5   | 120   |
| P141   | Tempo pausa per cambio rotazione da velocità bassa ad<br>alta                                                                                                    | S    | PSWD COSTRUTTORE | 5     | 5   | 120   |
| P142   | Attivazione ventole ad una singola velocità:<br>0 = Disattivata;<br>1 = Attivata;                                                                                    |      | PSWD COSTRUTTORE | 0     | 0   | 1     |
| P143   | Offset vapore sfiato                                                                                                    | °C   | PSWD COSTRUTTORE | 5     | 0   | 10    |
| P144   | Impostazione della timezone di riferimento                                                                                                    | NO   | PSWD UTENTE      | 2     | 0   | 37    |
| P145   | Attivazione dell'orario DST:<br>0 = No;<br>1 = Si;                                                                                                    | NO   | PSWD UTENTE      | 1     | 0   | 1     |
| P146   | Impostazione forno a gas:<br>0 = forno elettrico;                                                                                                    |      | PSWD COSTRUTTORE | 0     | 0   | 3     |

| Codice | Descrizione                                                                                          | u.m. | livello password | DEF | MIN | MAX |
|--------|----------------------------------------------------------------------------------------------------|------|------------------|-----|-----|-----|
|        | 1 = forno a gas con 1 bruciatore;<br>2= forno a gas con 2 bruciatori;<br>3 = bruciatore atmosferico; |      |                  |     |     |     |
| P147   | Tempo massima potenza                                                                                | s    | PSWD COSTRUTTORE | 180 | 0   | 255 |
| P148   | Tempo riduzione potenza                                                                              | s    | PSWD COSTRUTTORE | 0   | 0   | 100 |
| P149   | Tempo preventilazione bruciatore                                                                     | s    | PSWD COSTRUTTORE | 10  | 0   | 100 |
| P150   | Tempo ritardo bruciatori                                                                             | dec  | PSWD COSTRUTTORE | 15  | 0   | 100 |
| P151   | Durata ignizione                                                                                     | s    | PSWD COSTRUTTORE | 10  | 0   | 100 |
| P152   | Durata non consenso                                                                                  | s    | PSWD COSTRUTTORE | 20  | 0   | 100 |
| P153   | Ritardo                                                                                              | dec  | PSWD COSTRUTTORE | 50  | 0   | 100 |
| P154   | Banda proporzionale PID camera                                                                       | °C   | PSWD COSTRUTTORE | 40  | 0   | 60  |
| P155   | Coefficiente integrale PID camera                                                                    |      | PSWD COSTRUTTORE | 180 | 0   | 300 |
| P156   | Coefficiente derivativo PID camera                                                                   |      | PSWD COSTRUTTORE | 0   | 0   | 300 |
| P157   | Banda proporzionale PID boiler                                                                       | °C   | PSWD COSTRUTTORE | 20  | 0   | 60  |
| P158   | Coefficiente integrale PID boiler                                                                    |      | PSWD COSTRUTTORE | 120 | 0   | 300 |
| P159   | Coefficiente derivativo PID boiler                                                                   |      | PSWD COSTRUTTORE | 0   | 0   | 300 |
| P160   | Velocità ignizione camera 1                                                                          | Hz   | PSWD COSTRUTTORE | 80  | 0   | 255 |
| P161   | Minima velocità ignizione camera 1                                                                   | Hz   | PSWD COSTRUTTORE | 140 | 0   | 255 |
| P162   | Massima velocità ignizione camera 1                                                                  | Hz   | PSWD COSTRUTTORE | 180 | 0   | 255 |
| P163   | Tempo rampa camera 1                                                                                 | s    | PSWD COSTRUTTORE | 3   | 0   | 20  |
| P164   | Time-out allarme camera 1                                                                            | s    | PSWD COSTRUTTORE | 10  | 0   | 20  |
| P165   | Giri allarme camera 1                                                                                | Hz   | PSWD COSTRUTTORE | 7   | 0   | 255 |
| P166   | Velocità ignizione boiler 1                                                                          | Hz   | PSWD COSTRUTTORE | 80  | 0   | 255 |
| P167   | Minima velocità ignizione boiler 1                                                                   | Hz   | PSWD COSTRUTTORE | 140 | 0   | 255 |
| P168   | Massima velocità ignizione boiler 1                                                                  | Hz   | PSWD COSTRUTTORE | 180 | 0   | 255 |
| P169   | Tempo rampa boiler 1                                                                                 | s    | PSWD COSTRUTTORE | 3   | 0   | 20  |
| P170   | Time-out allarme boiler 1                                                                            | s    | PSWD COSTRUTTORE | 10  | 0   | 20  |
| P171   | Giri allarme boiler 1                                                                                | Hz   | PSWD COSTRUTTORE | 10  | 0   | 255 |
| P172   | Velocità ignizione camera 2                                                                          | Hz   | PSWD COSTRUTTORE | 80  | 0   | 255 |
| P173   | Velocità minima ignizione camera 2                                                                   | Hz   | PSWD COSTRUTTORE | 140 | 0   | 255 |
| P174   | Velocità massima ignizione camera 2                                                                  | Hz   | PSWD COSTRUTTORE | 180 | 0   | 255 |
| P175   | Tempo rampa camera 2                                                                                 | s    | PSWD COSTRUTTORE | 3   | 0   | 255 |
| P176   | Time-out allarme camera 2                                                                            | s    | PSWD COSTRUTTORE | 10  | 0   | 20  |
| P177   | Giri allarme camera 2                                                                                | Hz   | PSWD COSTRUTTORE | 7   | 0   | 20  |
| P178   | Velocità ignizione boiler 2                                                                          | Hz   | PSWD COSTRUTTORE | 80  | 0   | 255 |
| P179   | Velocità minima ignizione boiler 2                                                                   | Hz   | PSWD COSTRUTTORE | 140 | 0   | 255 |
| P180   | Velocità massima ignizione boiler 2                                                                  | Hz   | PSWD COSTRUTTORE | 180 | 0   | 255 |
| P181   | Tempo rampa boiler 2                                                                                 | s    | PSWD COSTRUTTORE | 3   | 0   | 20  |
| P182   | Time-out allarme boiler 2                                                                            | s    | PSWD COSTRUTTORE | 10  | 0   | 20  |
| P183   | Giri allarme boiler 2                                                                                | Hz   | PSWD COSTRUTTORE | 10  | 0   | 255 |
| P184   | Tempo di post-ventilazione                                                                           | S    | PSWD COSTRUTTORE | 10  | 0   | 20  |
| P185   | Polarità ingresso sicurezza camera                                                                   |      | PSWD COSTRUTTORE | 0   | 0   | 1   |
| P186   | Polarità ingresso sicurezza boiler                                                                   |      | PSWD COSTRUTTORE | 0   | 0   | 1   |
| P233   | Ritardo sfiato                                                                                       | dec  | PSWD COSTRUTTORE | 0   | 0   | 300 |
| L      |                                                                                                    |      | J                | 1   |     |     |

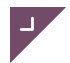

| Codice | Descrizione                                                                                                    | u.m. | livello password  | DEF | MIN | MAX   |
|--------|----------------------------------------------------------------------------------------------------|------|-------------------|-----|-----|-------|
| P234   | Sfiato lungo                                                                                                    | dec  | PSWD COSTRUTTORE  | 0   | 0   | 300   |
| P235   | Sfiato corto                                                                                                    | dec  | PSWD COSTRUTTORE  | 0   | 0   | 300   |
| P236   | Delta ignizione                                                                                                    | %    | PSWD COSTRUTTORE  | 20  | 0   | 50    |
| P237   | Ritardo riduzione luminosità in stand-by                                                                                                    | m    | PSWD COSTRUTTORE  | 1   | 0   | 60    |
| P238   | Ritardo stand-by automatic0 (0 = funzione disabilitata)                                                                                                    | m    | PSWD COSTRUTTORE  | 30  | 0   | 60    |
| P239   | Periodo invio ricette idle                                                                                                    | m    | PSWD COSTRUTTORE  | 1   | 1   | 60    |
| P240   | Periodo invio misure ricetta in cottura                                                                                                    | s    | PSWD COSTRUTTORE  | 600 | 0   | 10000 |
| P241   | Tipo sfiato:<br>0 = sfiato on/off;<br>1 = sfiato camme asimmetrica;<br>2 = sfiato camme simmetrica;                                                                                                    |      | PSWD COSTRUTTORE  | 0   | 0   | 2     |
| P242   | Reset sfiato attivo                                                                                                    | d    | PSWD COSTRUTTORE  | 20  | 0   | 999   |
| P243   | Durata reset sfiato                                                                                                    | d    | PSWD COSTRUTTORE  | 160 | 0   | 999   |
| P244   | Continuazione attivazione sfiato                                                                                                    | S    | PSWD COSTRUTTORE  | 0   | 0   | 999   |
| P245   | Continuazione disattivazione sfiato                                                                                                    | S    | PSWD COSTRUTTORE  | 0   | 0   | 999   |
| P246   | Percentuale massima umidità in modalità cottura ciclo<br>misto                                                                                                    | %    | PSWD COSTRUTTORE  | 99  | 0   | 99    |
| P247   | Timeout secondo gradino dopo il quale viene comunque attivata la resistenza camera 2                                                                                                    | S    | PSWD COSTRUTTORE  | 120 | 0   | 300   |
| P248   | Periodo accensione spegnimento iniezione acqua per set<br>umidità relativa                                                                                                    | S    | PSWD COSTRUTTORE  | 0   | 0   | 300   |
| P249   | Modello forno                                                                                                    |      | PSWD INSTALLATORE | 0   | 0   | 50    |
| P250   | Differenza di temperatura per stampa HACCP                                                                                                    | °C   | NO PSWD           | 5   | 0   | 20    |
| P251   | Tempo per invio statistiche al Cloud                                                                                                    | h    | NO PSWD           | 24  | 0   | 1000  |
| P252   | Flag di prima configurazione: impostare a 1 per eseguire prima accensione                                                                                                    |      | PSWD COSTRUTTORE  | 1   | 0   | 2     |
| P253   | Tempo di accensione della luce camera al tocco sul touch screen                                                                                                    | S    | PSWD COSTRUTTORE  | 120 | 0   | 999   |
| P254   | Impostazione baudrate seriale modbus:<br>0 -> 1200; 1 -> 2400; 2 -> 4800;<br>3 -> 9600; 4 -> 14400; 5 -> 19200;<br>6 -> 38400; 7 -> 56000; 8 -> 57600;                                                 |      | PSWD COSTRUTTORE  | 3   | 0   | 8     |
| P255   | Impostazione parity seriale modbus:<br>0 -> NONE; 1 -> ODD; 2 -> EVEN;                                                                                                    |      | PSWD COSTRUTTORE  | 0   | 0   | 2     |
| P256   | Impostazione bitstop seriale modbus                                                                                                    |      | PSWD COSTRUTTORE  | 1   | 1   | 2     |
| P257   | Impostazione timeout seriale modbus                                                                                                    |      | PSWD COSTRUTTORE  | 20  | 1   | 200   |
| P258   | Sfasamento motore taglio fase 1                                                                                                    |      | PSWD COSTRUTTORE  | 0   | 0   | 3000  |
| P259   | Sfasamento motore taglio fase 2                                                                                                    |      | PSWD COSTRUTTORE  | 0   | 0   | 3000  |
| P260   | Sfasamento motore taglio fase 3                                                                                                    |      | PSWD COSTRUTTORE  | 0   | 0   | 3000  |
| P262   | Tipo sonde termocoppie:<br>0 = tipo J;<br>1 = tipo K                                                                                                    |      | PSWD COSTRUTTORE  | 0   | 0   | 1     |
| P263   | Numero bruciatori Boiler                                                                                                    |      | PSWD COSTRUTTORE  | 0   | 0   | 2     |
| P264   | Default Preriscaldo:<br>0 = Preriscaldo disabilitato;<br>1 = Preriscaldo temperatura camera prima fase + P265;<br>2 = Preriscaldo temperatura camera prima fase + P266;<br>3 = Preriscaldo preset P26; |      | PSWD COSTRUTTORE  | 3   | 0   | 3     |
| P265   | Delta Preriscaldo in percentuale                                                                                                    | %    | NO PSWD           | 20  | 0   | 100   |
| 1      | 1                                                                                                    |      | 1                 | -   | 1   | -1    |

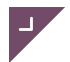

| Codice | Descrizione                                                                                                    | u.m. | livello password  | DEF | MIN | MAX   |
|--------|----------------------------------------------------------------------------------------------------|------|-------------------|-----|-----|-------|
| P266   | Delta Preriscaldo in gradi                                                                                                    | °C   | NO PSWD           | 20  | 0   | 100   |
| P267   | Percentuale velocità 1 ventole                                                                                                    | %    | PSWD INSTALLATORE | 30  | 3   | 100   |
| P268   | Percentuale velocità 2 ventole                                                                                                    | %    | PSWD INSTALLATORE | 50  | 3   | 100   |
| P269   | Percentuale velocità 3 ventole                                                                                                    | %    | PSWD INSTALLATORE | 65  | 3   | 100   |
| P270   | Percentuale velocità 4 ventole                                                                                                    | %    | PSWD INSTALLATORE | 80  | 3   | 100   |
| P271   | Percentuale velocità 5 ventole                                                                                                    | %    | PSWD INSTALLATORE | 90  | 3   | 100   |
| P272   | Percentuale velocità 6 ventole                                                                                                    | %    | PSWD INSTALLATORE | 100 | 3   | 100   |
| P273   | Ritardo rampa per taglio fase                                                                                                    | s    | PSWD COSTRUTTORE  | 1   | 1   | 60    |
| P274   | Tempo rampa ON – Non attivo                                                                                                    | s    | PSWD COSTRUTTORE  | 3   | 1   | 60    |
| P275   | Tempo rampa OFF – Non attivo                                                                                                    | s    | PSWD COSTRUTTORE  | 1   | 1   | 60    |
| P276   | Tempo rampa in accelerazione taglio fase                                                                                                    | s    | PSWD COSTRUTTORE  | 1   | 1   | 60    |
| P277   | Esclusione preriscaldo boiler                                                                                                    | NO   | PSWD              | 0   | 0   | 1     |
| P278   | Temperatura preriscaldo boiler                                                                                                    | °C   | PSWD COSTRUTTORE  | 80  | 0   | 99    |
| P279   | Temperatura Camera durante lavaggio boiler                                                                                                    | °C   | PSWD INSTALLATORE | 90  | 0   | 275   |
| P280   | Tempo lavaggio 1 boiler                                                                                                    | m    | PSWD INSTALLATORE | 60  | 0   | 300   |
| P281   | Tempo lavaggio 2 boiler                                                                                                    | m    | PSWD INSTALLATORE | 15  | 0   | 300   |
| P282   | Tempo carico detergente                                                                                                    | s    | PSWD INSTALLATORE | 10  | 0   | 60    |
| P283   | Carico detergente manuale                                                                                                    |      | PSWD INSTALLATORE | 0   | 0   | 1     |
| P284   | Abilitazione umidità con boiler in misto:<br>0=umidità generata con iniezione d'acqua (solo se P4=1 o<br>P4=2);<br>1=umidità generata con boiler (solo se P4=1);                                                                             |      | PSWD INSTALLATORE | 0   | 0   | 1     |
| P285   | Periodo umidità con boiler in misto                                                                                                    | s    | PSWD INSTALLATORE | 120 | 0   | 300   |
| P286   | Tempo di attivazione boiler necessario a raggiungere il<br>100% di umidità                                                                                                    | S    | PSWD INSTALLATORE | 120 | 0   | 300   |
| P287   | Tempo di attivazione boiler necessario a raggiungere il 0% di<br>umidità                                                                                                    | S    | PSWD INSTALLATORE | 0   | 0   | 300   |
| P288   | Massima temperatura per inserimento umidità                                                                                                    | °C   | PSWD INSTALLATORE | 180 | 20  | 300   |
| P289   | Company Cloud                                                                                                    |      | PSWD INSTALLATORE | 0   | 0   | 32000 |
| P290   | Abilitazione iniezione acqua manuale:<br>0 = Disabilitata;<br>1 = Abilitata;                                                                                                    |      | PSWD INSTALLATORE | 0   | 0   | 1     |
| P291   | Offset temperatura per avviso temperatura eccessiva in camera all'avvio del preriscaldo                                                                                                    | °C   | PSWD INSTALLATORE | 30  | 0   | 100   |
| P292   | Abilita o disabilita la modalità con restrizioni. La modalità<br>con restrizioni rende obbligatorio l'inserimento di una<br>password per creare, modificare, rinominare o eliminare una<br>ricetta:<br>0 = Disabilititata;<br>1 = Abilitata; |      | PSWD COSTRUTTORE  | 0   | 0   | 1     |
| P293   | Timer per standby dopo lavaggio. Se impostato a 0 non andrà in standby.                                                                                                    | S    | PSWD COSTRUTTORE  | 0   | 0   | 600   |
| P294   | Consumo resistenza camera 1 per cloud                                                                                                    | W    | PSWD COSTRUTTORE  | 0   | 0   | 32000 |
| P295   | Consumo resistenza camera 2 per cloud                                                                                                    | W    | PSWD COSTRUTTORE  | 0   | 0   | 32000 |
| P296   | Consumo resistenza boiler 1 per cloud                                                                                                    | W    | PSWD COSTRUTTORE  | 0   | 0   | 32000 |
| P297   | Consumo resistenza boiler 2 per cloud                                                                                                    | W    | PSWD COSTRUTTORE  | 0   | 0   | 32000 |
| P298   | Consumo resistenza ventola per cloud                                                                                                    | W    | PSWD COSTRUTTORE  | 0   | 0   | 32000 |
| P299   | Abilita o disabilita i lavaggi.                                                                                                    |      | PSWD COSTRUTTORE  | 0   | 0   | 1     |

| Codice | Descrizione                                                                                                    | u.m. | livello password | DEF   | MIN | MAX   |
|--------|----------------------------------------------------------------------------------------------------|------|------------------|-------|-----|-------|
|        | Con P299 = 0 il pulsante lavaggi viene mostrato e la voce è<br>presente nel menù service;<br>con P299 = 1 il pulsante e la voce nel menù service vengono<br>nascosti. |      |                  |       |     |       |
| P300   | nella procedura I2T, tempo di attesa per rivalutazione dopo<br>reset del blocco gas.                                                                                  | s    | PSWD COSTRUTTORE | 0     | 0   | 120   |
| P301   | nella procedura I2T, durata della fase di blocco del rotore<br>dopo la conferma su pop-up blocco del rotore                                                           | S    | PSWD COSTRUTTORE | 10    | 3   | 60    |
| P302   | Massima durata della fase di verifica per ciascuna<br>frequenza e ciascuna direzione                                                                                  | S    | PSWD COSTRUTTORE | 30    | 10  | 120   |
| P303   | Margine per la misurazione dello scostamento tra la corrente calcolata e misurata                                                                                     | %    | PSWD COSTRUTTORE | 40    | 10  | 70    |
| P304   | Tempo affinché siano soddisfatti i requisiti imposti<br>all'inverter in ciascuna delle fasi di taratura / verifica                                                    | S    | PSWD COSTRUTTORE | 40    | 30  | 60    |
| P305   | Punti per valutazione stabilità lettura corrente                                                                                                    |      | PSWD COSTRUTTORE | 10    | 0   | 30    |
| P306   | Timeout per attesa requisiti in fase stop per blocco rotore e frequenza minima durante blocco rotore.                                                                 | S    | PSWD COSTRUTTORE | 15    | 0   | 60    |
| P307   | Tempo massimo per intervento I2T in fase di verifica                                                                                                    | s    | PSWD COSTRUTTORE | 180   | 0   | 600   |
| P308   | Percentuale di rivalutazione di I2T_lim in base al valore misurato                                                                                                    | %    | PSWD COSTRUTTORE | 400   | 100 | 1000  |
| P311   | Abilitazione Test I/O per password installatore                                                                                                    |      | PSWD COSTRUTTORE | 0     | 0   | 1     |
| P313   | Tempo dopo il quale la backlight viene ridotta nella<br>schermata di run, se viene impostato "0" non verrà ridotta la<br>backlight                                    | S    | PSWD COSTRUTTORE | 30    | 0   | 60    |
| P314   | Gestione luce ad apertura porta.<br>0 = apro la porta e la luce si accende<br>1 = apro la porta e la luce si spegne                                                   |      | PSWD COSTRUTTORE | 0     | 0   | 1     |
| P315   | Gestione abbattimento fumi<br>0 = gestione con sonda scarico<br>1 = gestione con sonda camera                                                                         |      | PSWD COSTRUTTORE | 0     | 0   | 1     |
| P316   | Set temperatura camera per attivazione relè di<br>raffreddamento dello scarico.<br>0 = disabilitato                                                                   |      | PSWD COSTRUTTORE | 150   | 0   | 300   |
| P317   | Duty cycle relè abbattimento fumi                                                                                                    | s    | PSWD COSTRUTTORE | 300   | 0   | 300   |
| P318   | Tempo on di relè abbattimento fumi                                                                                                    | s    | PSWD COSTRUTTORE | 30    | 0   | 300   |
| P319   | Colore sfondo schermata stand-by e schermata splash<br>(RGB555)                                                                                                    |      | PSWD COSTRUTTORE | 4263  | 0   | 32767 |
| P320   | Colore spinner schermata splash (RGB555)                                                                                                    |      | PSWD COSTRUTTORE | 32767 | 0   | 32767 |
| P321   | Colore icona on/off schermata stand-by (RGB555)                                                                                                    |      | PSWD COSTRUTTORE | 27909 | 0   | 32767 |
| P322   | Abilitazione lavaggio boiler post lavaggio camera:<br>0 = disabilitato<br>1 = post lavaggio lungo<br>2 = post lavaggio medio e lungo                                  | S    | PSWD COSTRUTTORE | 0     | 0   | 2     |
| P323   | Numero di livelli del multilivello                                                                                                    |      | PSWD COSTRUTTORE | 10    | 1   | 12    |
| P324   | Colore del testo nella pagina di stand-by per l'avviso del<br>prossimo evento                                                                                         |      | PSWD COSTRUTTORE | 32767 | 0   | 32767 |
| P326   | <ul> <li>▲(sperimentale) Tipo di controllo sul raffreddamento del<br/>vano tecnico</li> <li>0 = temperatura camera</li> <li>1 = temperatura NTC base</li> </ul>       |      | PSWD COSTRUTTORE | 1     | 0   | 1     |

| Codice | Descrizione                                                                                                    | u.m. | livello password | DEF | MIN | MAX |
|--------|----------------------------------------------------------------------------------------------------|------|------------------|-----|-----|-----|
| P327   | ▲(sperimentale) Tempo di ritardo per lo spegnimento della cappa alla chiusura della porta (nel caso P328 = 1)                                                                                                    | S    | PSWD COSTRUTTORE | 0   | 0   | 60  |
| P328   | <ul> <li>▲(sperimentale) Tipo di gestione della cappa</li> <li>0 = sempre accesa in cottura</li> <li>1 = avvio controllato dall'apertura della porta (se porta aperta, cappa accesa)</li> </ul>                                                                                                    |      | PSWD COSTRUTTORE | 0   | 0   | 1   |
| P329   | ${\tt \underline{A}}$ (sperimentale) Setpoint piastra della vaporiera                                                                                                    | C°   | PSWD COSTRUTTORE | 250 | 30  | 300 |
| P330   | ${\tt \underline{A}}$ (sperimentale) Isteresi piastra della vaporiera                                                                                                    | C°   | PSWD COSTRUTTORE | 5   | 1   | 10  |
| P331   | ∆(sperimentale) Temperatura minima per iniezione sulla<br>piastra della vaporiera                                                                                                    | C°   | PSWD COSTRUTTORE | 200 | 30  | 300 |
| P332   | ∆(sperimentale) Temperatura di controllo per l'avvio da<br>freddo della vaporiera                                                                                                    | C°   | PSWD COSTRUTTORE | 60  | 30  | 300 |
| P333   | ▲(sperimentale) Tempo di attesa per l'iniezione in caso di<br>avvio da freddo della vaporiera                                                                                                    | m    | PSWD COSTRUTTORE | 25  | 0   | 60  |
| P335   | <ul> <li>▲(sperimentale) Funzione assegnata al relè 1:</li> <li>Funzione 2: funzione nulla</li> <li>Funzione 3: luce</li> <li>Funzione 4: abbattimento fumi</li> <li>Funzione 5: carico acqua</li> <li>Funzione 6: carico detergente</li> <li>Funzione 7: scarico acqua</li> <li>Funzione 8: carico brillantante</li> <li>Funzione 9: seconda resistenza camera</li> <li>Funzione 10: raffreddamento vano tecnico</li> <li>Funzione 11: cappa</li> <li>Funzione 12: vaporiera</li> </ul> |      | PSWD COSTRUTTORE | 3   | 2   | 12  |
| P336   | <ul> <li>▲(sperimentale) Funzione assegnata al relè 3:</li> <li>Funzione 2: funzione nulla</li> <li>Funzione 3: luce</li> <li>Funzione 4: abbattimento fumi</li> <li>Funzione 5: carico acqua</li> <li>Funzione 6: carico detergente</li> <li>Funzione 7: scarico acqua</li> <li>Funzione 8: carico brillantante</li> <li>Funzione 9: seconda resistenza camera</li> <li>Funzione 10: raffreddamento vano tecnico</li> <li>Funzione 11: cappa</li> <li>Funzione 12: vaporiera</li> </ul> |      | PSWD COSTRUTTORE | 4   | 2   | 12  |
| P337   | <ul> <li>▲(sperimentale) Funzione assegnata al relè 5:</li> <li>Funzione 2: funzione nulla</li> <li>Funzione 3: luce</li> <li>Funzione 4: abbattimento fumi</li> <li>Funzione 5: carico acqua</li> <li>Funzione 6: carico detergente</li> <li>Funzione 7: scarico acqua</li> <li>Funzione 8: carico brillantante</li> <li>Funzione 9: seconda resistenza camera</li> <li>Funzione 10: raffreddamento vano tecnico</li> <li>Funzione 11: cappa</li> <li>Funzione 12: vaporiera</li> </ul> |      | PSWD COSTRUTTORE | 5   | 2   | 12  |
| P338   | <ul> <li>▲(sperimentale) Funzione assegnata al relè 6:</li> <li>Funzione 2: funzione nulla</li> <li>Funzione 3: luce</li> <li>Funzione 4: abbattimento fumi</li> </ul>                                                                                                    |      | PSWD COSTRUTTORE | 6   | 2   | 12  |

| Codice | <ul> <li>Descrizione</li> <li>Funzione 5: carico acqua</li> <li>Funzione 6: carico detergente</li> <li>Funzione 7: scarico acqua</li> <li>Funzione 8: carico brillantante</li> <li>Funzione 9: seconda resistenza camera</li> <li>Funzione 10: raffreddamento vano tecnico</li> <li>Funzione 11: cappa</li> <li>Funzione 12: vaporiera</li> </ul>                                                                                                    | u.m. | livello password | DEF | MIN | MAX |
|--------|----------------------------------------------------------------------------------------------------|------|------------------|-----|-----|-----|
| P339   | <ul> <li>▲(sperimentale) Funzione assegnata al relè 7:</li> <li>Funzione 2: funzione nulla</li> <li>Funzione 3: luce</li> <li>Funzione 4: abbattimento fumi</li> <li>Funzione 5: carico acqua</li> <li>Funzione 6: carico detergente</li> <li>Funzione 7: scarico acqua</li> <li>Funzione 8: carico brillantante</li> <li>Funzione 9: seconda resistenza camera</li> <li>Funzione 10: raffreddamento vano tecnico</li> <li>Funzione 11: cappa</li> <li>Funzione 12: vaporiera</li> </ul>                                                            |      | PSWD COSTRUTTORE | 7   | 2   | 12  |
| P340   | <ul> <li>▲(sperimentale) Funzione assegnata al relè 8:</li> <li>Funzione 2: funzione nulla</li> <li>Funzione 3: luce</li> <li>Funzione 4: abbattimento fumi</li> <li>Funzione 5: carico acqua</li> <li>Funzione 6: carico detergente</li> <li>Funzione 7: scarico acqua</li> <li>Funzione 8: carico brillantante</li> <li>Funzione 9: seconda resistenza camera</li> <li>Funzione 10: raffreddamento vano tecnico</li> <li>Funzione 11: cappa</li> <li>Funzione 12: vaporiera</li> </ul>                                                            |      | PSWD COSTRUTTORE | 8   | 2   | 12  |
| P341   | <ul> <li>▲(sperimentale) Funzione assegnata al relè 9:</li> <li>Funzione 0: ventola velocità bassa</li> <li>Funzione 1: ventola velocità alta</li> <li>Funzione 2: funzione nulla</li> <li>Funzione 3: luce</li> <li>Funzione 4: abbattimento fumi</li> <li>Funzione 5: carico acqua</li> <li>Funzione 6: carico detergente</li> <li>Funzione 7: scarico acqua</li> <li>Funzione 8: carico brillantante</li> <li>Funzione 9: seconda resistenza camera</li> <li>Funzione 10: raffreddamento vano tecnico</li> <li>Funzione 12: vaporiera</li> </ul> |      | PSWD COSTRUTTORE | 0   | 0   | 12  |
| P342   | <ul> <li>▲(sperimentale) Funzione assegnata al relè 10:</li> <li>Funzione 0: ventola velocità bassa</li> <li>Funzione 1: ventola velocità alta</li> <li>Funzione 2: funzione nulla</li> <li>Funzione 3: luce</li> <li>Funzione 4: abbattimento fumi</li> <li>Funzione 5: carico acqua</li> <li>Funzione 6: carico detergente</li> <li>Funzione 7: scarico acqua</li> <li>Funzione 8: carico brillantante</li> </ul>                                                                                                    |      | PSWD COSTRUTTORE | 1   | 0   | 12  |

| Codice | Descrizione                                                                                                    | u.m. | livello password | DEF | MIN | MAX |
|--------|----------------------------------------------------------------------------------------------------|------|------------------|-----|-----|-----|
|        | <ul> <li>Funzione 9: seconda resistenza camera</li> <li>Funzione 10: raffreddamento vano tecnico</li> <li>Funzione 11: cappa</li> <li>Funzione 12: vaporiera</li> </ul>                                                                                                    |      |                  |     |     |     |
| P343   | <ul> <li>▲(sperimentale) Funzione assegnata al relè 13:</li> <li>Funzione 2: funzione nulla</li> <li>Funzione 3: luce</li> <li>Funzione 4: abbattimento fumi</li> <li>Funzione 5: carico acqua</li> <li>Funzione 6: carico detergente</li> <li>Funzione 7: scarico acqua</li> <li>Funzione 8: carico brillantante</li> <li>Funzione 9: seconda resistenza camera</li> <li>Funzione 10: raffreddamento vano tecnico</li> <li>Funzione 11: cappa</li> <li>Funzione 12: vaporiera</li> </ul> |      | PSWD COSTRUTTORE | 9   | 2   | 12  |
| P344   | ${\it I\!\!\!\!\!\!\!\!\!\!\!\!\!\!\!\!\!\!\!\!\!\!\!\!\!\!\!\!\!\!\!\!\!\!\!\!$                                                                                                    | s    | PSWD COSTRUTTORE | 0   | 0   | 120 |
| P345   | <ul> <li>▲(sperimentale) Periodo di ON all'interno del periodo totale<br/>di umidità (Per iniezione a relè P004 = 0)</li> <li>In associazione a parametro P248 che rappresenta il<br/>periodo totale.</li> </ul>                                                                                                    | S    | PSWD COSTRUTTORE | 0   | 0   | 300 |
| P346   | ▲(sperimentale) Abilitazione interruzione lavaggio con pwd<br>utente e con conseguente risciacquo                                                                                                    |      | PSWD COSTRUTTORE | 0   | 0   | 1   |
| P347   | ∆(sperimentale) Periodo iniezione acqua da relè (Per la<br>vaporiera P004 = 2)                                                                                                    | S    | PSWD COSTRUTTORE | 0   | 0   | 300 |
| P348   | ▲(sperimentale) Periodo di ON all'interno del periodo totale<br>iniezione acqua da relè (Per la vaporiera P004 = 2)                                                                                                    | s    | PSWD COSTRUTTORE | 0   | 0   | 300 |
| P349   | ▲(sperimentale) Ritardo per il check della temperatura della<br>sonda al cuore                                                                                                    | S    | PSWD COSTRUTTORE | 0   | 0   | 600 |
|        |                                                                                                    |      |                  | -   |     |     |

4

## File ricette di fabbrica - COSTRUTTORE

| Formato file: CSV file UCS-2 LE BOM Encoded (per la gestione<br>Unicode delle stringhe)<br>Nome file predefinito: MGFRICxx.CSV                                                    |                                                                                                    |
|----------------------------------------------------------------------------------------------------|----------------------------------------------------------------------------------------------------|
| >> <b>Header</b> ; <lingua#>;<ricette#>;<descr>;<br/><codice_compatibilità>;<codice_forno>;&lt;<i>CRLF&gt;</i></codice_forno></codice_compatibilità></descr></ricette#></lingua#> | lingua #= numero di lingue supportate dal file<br>ricette #= numero di ricette nel file<br>descr=descrizione del file<br>codice_compatibilità =4<br>codice_forno =FSTD |
| >> <b>LNG</b> ;< nomi lingue>; < <i>CRLF</i> >                                                                                                    | Lista di lingue supportate                                                                                                    |
| >> <b>TAGNAME</b> ; < <i>CRLF&gt;</i>                                                                                                    | Lista di etichette supportate (non in uso)                                                                                                    |
| <tag_id>;&lt; tag_tipo&gt;;<tag_icona_indice>;<br/><indice_visualizzazione>;<descrizioni>; &lt;<i>CRLF&gt;</i></descrizioni></indice_visualizzazione></tag_icona_indice></tag_id> |                                                                                                    |
|                                                                                                    | Lista di ricette nel formato                                                                                                    |

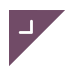

| >> <b>P</b> <ricetta #="">;&lt;<i>CRLF</i>&gt;</ricetta>                                                                                                    | ricetta #=indice della ricetta nel formato 00x (3 cifre zero maggiorato)                                                                                                    |  |
|----------------------------------------------------------------------------------------------------|----------------------------------------------------------------------------------------------------|--|
| <nome ricetta="">;<crlf></crlf></nome>                                                                                                    | nomi ricette nelle diverse lingue supportate                                                                                                    |  |
| <ricetta#>;<fabbrica>;<indice_icona>;<nu>;<br/><preriscaldo_modalità>;<preriscaldo_temperatura>;&lt;<i>CRLF&gt;</i></preriscaldo_temperatura></preriscaldo_modalità></nu></indice_icona></fabbrica></ricetta#>                                                                                                    | ricetta #=indice della ricetta<br>fabbrica= contrassegno che indica una ricetta di fabbrica<br>indice_icona=indice delle immagini delle icone:<br>1. lasagne<br>2. arrosto<br>3. pollo<br>4. polipo<br>5. verdure<br>6. bistecca<br>7. salsicce<br>8. spiedini di carne<br>9. torta<br>10. biscotti<br>11. pesce<br>12. patate arrosto<br>13. riso bollito<br>14. pizza<br>15. salmone<br>NU=non in uso<br>preriscaldo_modalità=modalità preriscaldo:<br>· C Convezione<br>· V Vapore<br>· M Modalità mista<br>preriscaldo_temperatura preriscaldo |  |
| TYPE; <tag #="">;<tags>; <i><crlf></crlf></i></tags></tag>                                                                                                    | Categorie ricette<br>tag #= deve essere 1<br>tags = lista di categorie delle ricette:<br>1. primi piatti<br>2. carne<br>3. pesce<br>4. verdure<br>5. pane<br>6. biscotti                                                                                                    |  |
| PREF; <fav_en>;<fav_on>;&lt;<i>CRLF&gt;</i></fav_on></fav_en>                                                                                                    | Ricette preferite abilitate<br>fav_en= deve essere 1<br>fav_on:<br>0-ricetta non presente nella lista dei preferiti<br>1-ricetta presente nella lista dei preferiti                                                                                                    |  |
| MODALITÀ; <abil_mode>;<tag>;&lt;<i>CRLF&gt;</i></tag></abil_mode>                                                                                                    | Non in uso                                                                                                    |  |
| STAGIONE; <nr_tag>;<tags>; &lt;<i>CRLF&gt;</i></tags></nr_tag>                                                                                                    | Non in uso                                                                                                    |  |
| REGIONE; <nr_tag>;<tags>; &lt;<i>CRLF&gt;</i></tags></nr_tag>                                                                                                    | Non in uso                                                                                                    |  |
| MYTAG; <nr_tag>;<tags>; &lt;<i>CRLF&gt;</i></tags></nr_tag>                                                                                                    | Non in uso                                                                                                    |  |
|                                                                                                    | Lista fasi delle ricette nel formato                                                                                                    |  |
| <modalità_cottura>;<tipo_cottura>;<camera_deltat_set>;<br/><umidità>;<set_sonda>;<br/><set_tempo>;<velocità_ventole;<direzione_ventole>;<sfiato>;<br/><riduzione_potenza>;&lt;<i>CRLF&gt;</i></riduzione_potenza></sfiato></velocità_ventole;<direzione_ventole></set_tempo></set_sonda></umidità></camera_deltat_set></tipo_cottura></modalità_cottura> | $\begin{array}{cccccccccccccccccccccccccccccccccccc$                                                                                                    |  |

|                                 | set_tempo: durata di una fase se in cottura a tempo<br>velocità_ventole: velocità delle ventole<br>direzione_ventole:<br>· 0 - In senso orario<br>· 1 - In senso antiorario<br>sfiato:<br>· A - Aperto<br>· C - Chiuso<br>riduzione_potenza: non in uso |  |  |
|---------------------------------|----------------------------------------------------------------------------------------------------|--|--|
| >>END;                          | Deve essere presente alla fine di ogni ricetta                                                                                                    |  |  |
| >> <b>EOF</b> ; < <i>CRLF</i> > | Deve essere presente alla fine del file, lasciare una riga vuota sotto.                                                                                                    |  |  |

# File lingue

-

| Formato file: .CSV UTF-16 LE<br>Nome predefinito: MGSTRxx.CSV                                                                                                    |                                                                                                    |
|----------------------------------------------------------------------------------------------------|----------------------------------------------------------------------------------------------------|
| >> <versione_file>;<revisione_file>;<compatibilità_check>;<br/><descrizione_prodotto>;<orientamento_testo>;</orientamento_testo></descrizione_prodotto></compatibilità_check></revisione_file></versione_file> | Versione file= non modificare questo campo<br>Revisione file= non modificare questo campo<br>Check compatibilità= non modificare questo campo<br>Descrizione prodotto= non modificare questo campo<br>Orientamento testo= non in uso |
| <lingue#>;<nomi lingue="">;</nomi></lingue#>                                                                                                    | Lingue#= numero di lingue previste definito dal file. Max. 12.<br>Nomi lingue= lista di lingue previste.                                                                                                    |
| <indice_allarme>;<traduzione_allarme></traduzione_allarme></indice_allarme>                                                                                                    | Indice allarme= non modificare questo campo<br>Traduzione allarme= lista delle traduzioni in ordine come per i<br><nomi lingue=""> separate da " ; ".</nomi>                                                                         |
| <indice_avvisi>;<traduzione_avvisi></traduzione_avvisi></indice_avvisi>                                                                                                    | Indice avvisi= non modificare questo campo<br>Traduzione avvisi= lista delle traduzioni in ordine come per i<br><nomi lingue=""> separate da " ; ".</nomi>                                                                           |
| <indice_testo>;<traduzione_testo></traduzione_testo></indice_testo>                                                                                                    | Indice testo= non modificare questo campo.<br>Traduzione testo= lista delle traduzioni in ordine come per i<br><nomi lingue=""> separate da " ; ".</nomi>                                                                            |
| T213                                                                                                    | RUS -> Tastiera cirillica<br>IT -> Tastiera italiana<br>ITM -> Tastiera italiana maiuscola<br>EU -> Tastiera europea                                                                                                    |
| >>EOF;                                                                                                    | Da inserire a fine file, lasciare una riga vuota sotto                                                                                                    |

# File lavaggi

| Formato file: . CSV file UCS-2 LE BOM Encoded (for Unicode<br>string handling)<br>Nome del file: MGWRICxx.CSV |                                          |
|----------------------------------------------------------------------------------------------------|------------------------------------------|
| >> <b>Header</b> ;1;004;MGW0;1;;;;                                                                            | Non modificare questo campo              |
| >> <b>LNG</b> ; <lingue>;</lingue>                                                                            | Lista di lingue previste                 |
| >>TAGNAME;                                                                                                    | Lista di etichette previste (non in uso) |
| >>P <numero_programma>;</numero_programma>                                                                    | 001, 002, 003, 004                       |
| <nome_programma>;</nome_programma>                                                                            | Corto<br>Medio<br>Lungo<br>Risciacquo    |

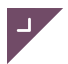

| <indice programma="">;<tag costruttore="">;<indice icona="">;<not<br>used&gt;:<not used="">:<not used="">:</not></not></not<br></indice></tag></indice>                                                                        | indice programma: deve essere 1<br>tag costruttore: deve essere 1                                                                                                    |  |  |
|----------------------------------------------------------------------------------------------------|----------------------------------------------------------------------------------------------------|--|--|
| TYPE:01:8:                                                                                                    | non in uso                                                                                                    |  |  |
| PRE:1:0:                                                                                                    | non in uso                                                                                                    |  |  |
| MODE-1-0                                                                                                    |                                                                                                    |  |  |
| SEASON'O'                                                                                                    |                                                                                                    |  |  |
|                                                                                                    |                                                                                                    |  |  |
|                                                                                                    |                                                                                                    |  |  |
| MYTAG,0,                                                                                                    |                                                                                                    |  |  |
|                                                                                                    |                                                                                                    |  |  |
| <pre>delta T&gt;;<umidità>;<setpoint spillone="">; <durata fase="">;<velocità ventole="">;<direzione ventole="">;<sfiato>; <potenza ridotta="">;</potenza></sfiato></direzione></velocità></durata></setpoint></umidità></pre> | <ul> <li>C - Convezione</li> <li>V - Vapore</li> <li>M - Misto</li> <li>Per il campo tipo cottura:</li> <li>T - Tempo</li> <li>S - Spillone</li> <li>D - Delta T</li> <li>Per il campo sfiato:</li> <li>A - Aperto</li> <li>C - Chiuso</li> </ul>                                                                                                    |  |  |
| >>EXTRA;;;;;                                                                                                    | Cicle relè lavaggio                                                                                                    |  |  |
| F;< 5 valori per ciclo relè detergente>;< 7 valori per ciclo relè<br>carico acqua>;< 5 valori per ciclo relè brillantante>;< 5 valori<br>per ciclo relè scarico acqua>                                                         | Ogni relè può essere attivato durante tutta la durata della fase, seguendo delle sequenze temporali definite con i seguenti parametri:         -       Relay ON: definisce se il relè è usato:         o       0 = non usato         o       1 = usato e comincia con un period di ON dopo il tempo di ritardo         o       2 = usato e comincia con un period di OFF dopo il tempo di ritardo         -       Delay: tempo (secondi) in cui il relè è OFF all'inizio della fase. Alla fine di questo ritardo comincia il ciclo di attivazioni del relè.         -       Time OFF 1: tempo di OFF del relè (secondi)         -       Time ON 1: tempo di ON del relè (secondi)         -       (Solo relè carico acqua) Time OFF 2: tempo di OFF del relè (secondi)1         -       (Solo relè carico acqua) Time ON 2: tempo di ON del relè (secondi)1         -       Cycle number: numero di ripetizione dei cicli di attivazione (0 indica cicli continui per tutta la durata della fase)         Nota 1: il carico acqua ha un ciclo di 4 tempi.         es. con inizio con periodo di OFF: OFF1 - ON1 - OFF2 - ON2 - OFF1 - ON1 - OFF2 - ON2 |  |  |
| >>EOF;                                                                                                    | Sequenza obbligatoria a fine file. Lasciare una riga vuota sotto.                                                                                                    |  |  |

Esempio

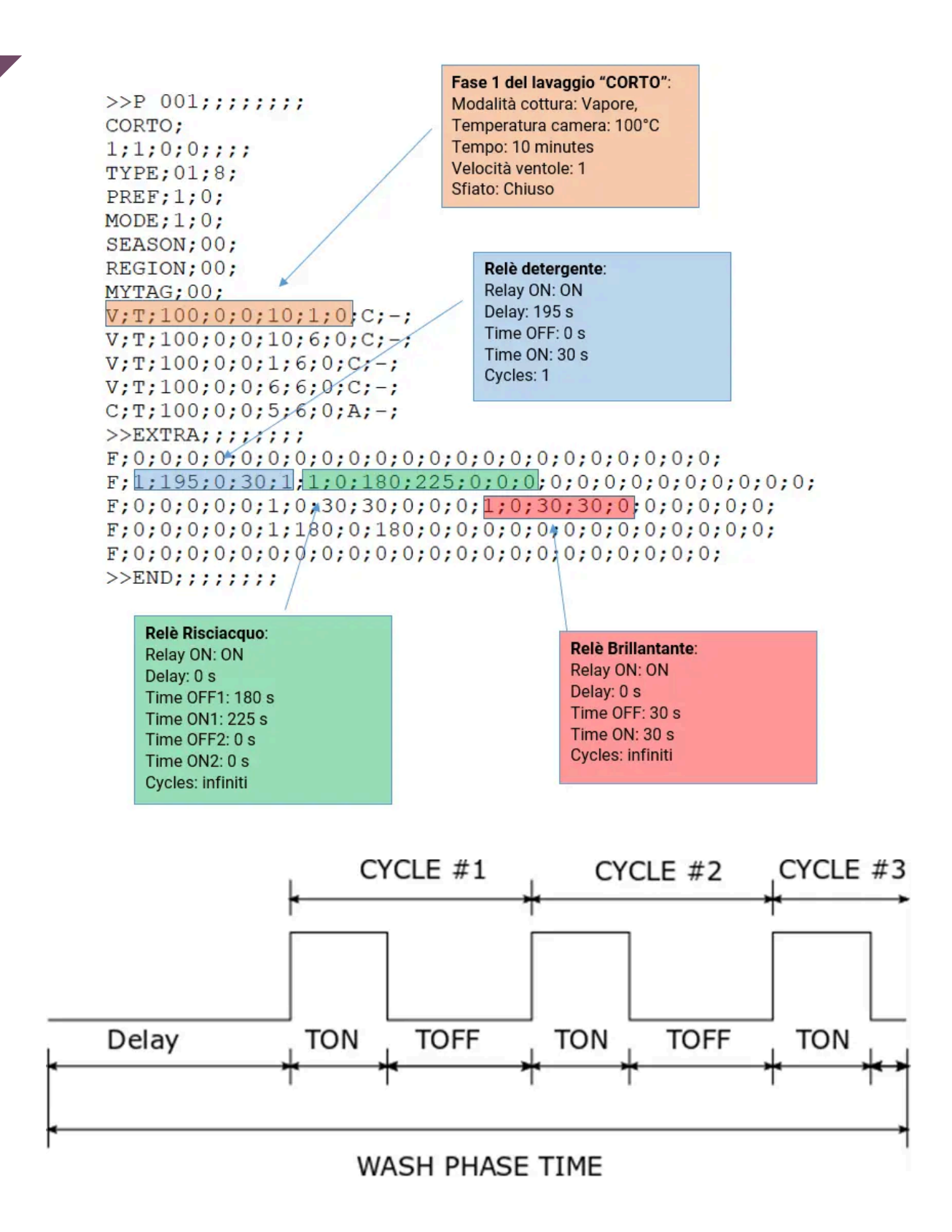

## RSFAN700 - TAGLIO DI FASE DESCRIZIONE

Il taglio di fase RSFAN 700 è un prodotto dedicato al controllo di motori monofase fino a 750W e si collega alla scheda di controllo RS14 che ne gestisce anche i parametri. Permette di regolare gradualmente la velocità di rotazione della ventola. Compatto ed economico si adatta perfettamente a forni di dimensioni più contenute.

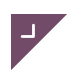

## 🚩 Dati tecnici

|                                                           | Tipica  | Min.  | Max. |
|-----------------------------------------------------------|---------|-------|------|
| Tensione alimentazione                                    | 230Vac  | -10%  | +10% |
| Frequenza alimentazione                                   | 50/60Hz |       |      |
| Potenza                                                   |         |       | 750W |
| Grado di protezione                                       | lp0     |       |      |
| Temperatura ambiente di<br>funzionamento                  | 25°C    | 0°C   | 60°C |
| Umidità ambiente di<br>funzionamento (non<br>condensante) | 30%     | 0%    | 80%  |
| Temperatura ambiente di<br>stoccaggio                     | 25°C    | -10°C | 70°C |
| Umidità ambiente di<br>stoccaggio (non<br>condensante)    | 30%     | 10%   | 80%  |

NOTA: Il grado di protezione verso l'utente finale dipende dalle caratteristiche del sistema nel quale la scheda viene integrata. La scheda presenta contatti ad alta tensione e va quindi protetta dall'accesso dell'utente mediante gli accorgimenti previsti dalla legge.

### **Caratteristiche elettromeccaniche**

| Dotazione         | Descrizione                                                 |
|-------------------|-------------------------------------------------------------|
| Ingombro massimo  | 94 x 74 mm                                                  |
| Peso              | 131 gr                                                      |
| Uscite analogiche | Uscita TRIAC controllo motore a taglio di fase              |
| Controllo         | Impulso di accensione triac<br>Comando inversione di marcia |
| Relè in scambio   | Controllo inversione di marcia                              |
| Contenitore       | A giorno                                                    |

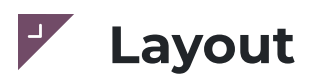

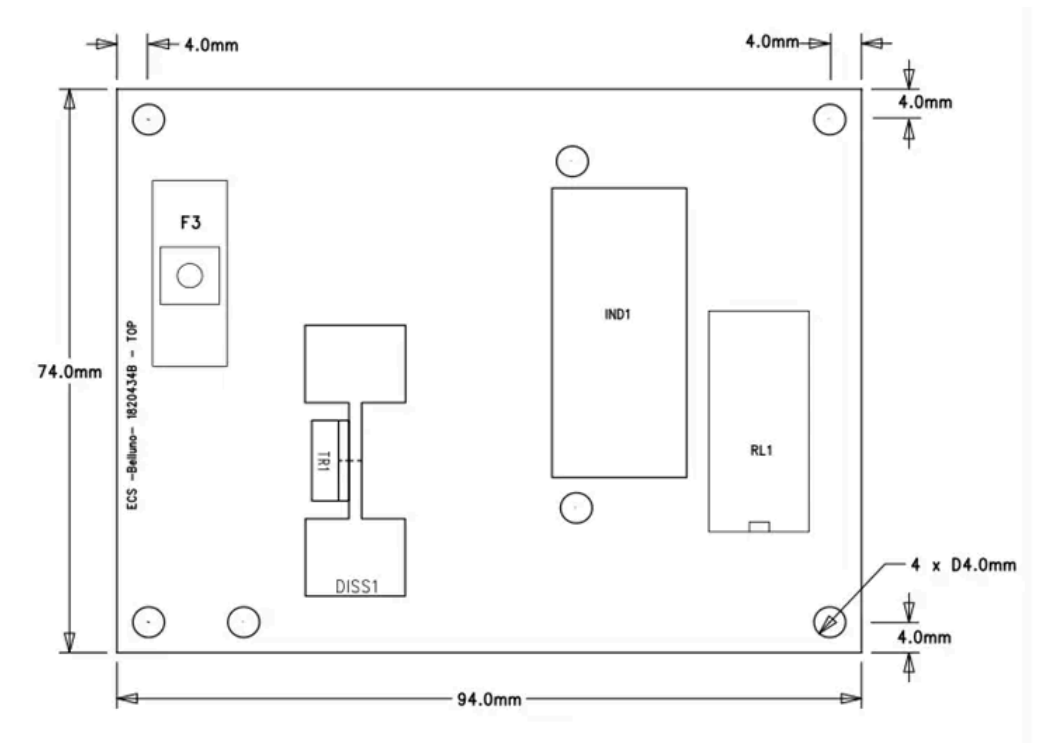

Per il collegamento fare riferimento allo schema di cui sotto:

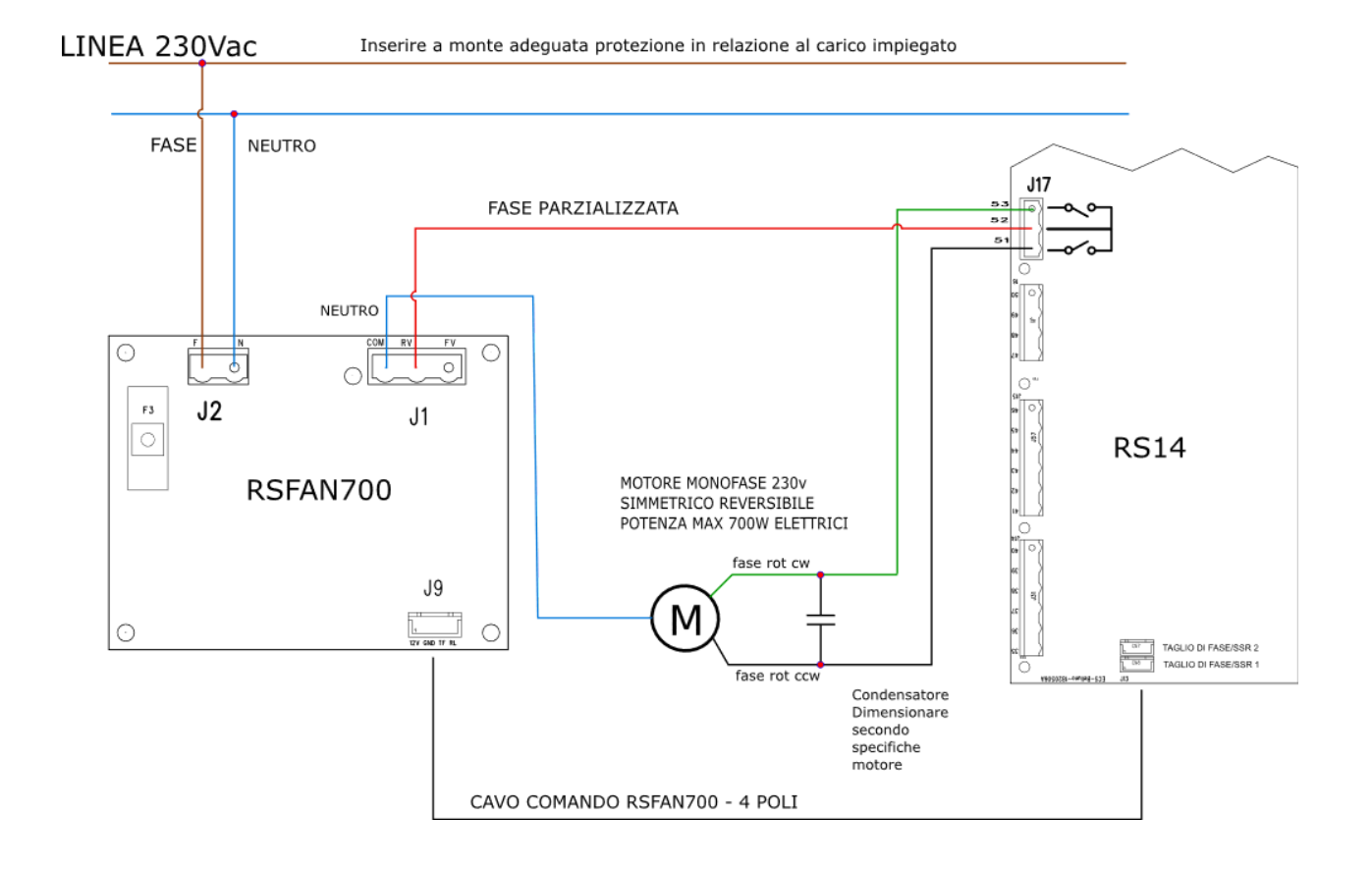

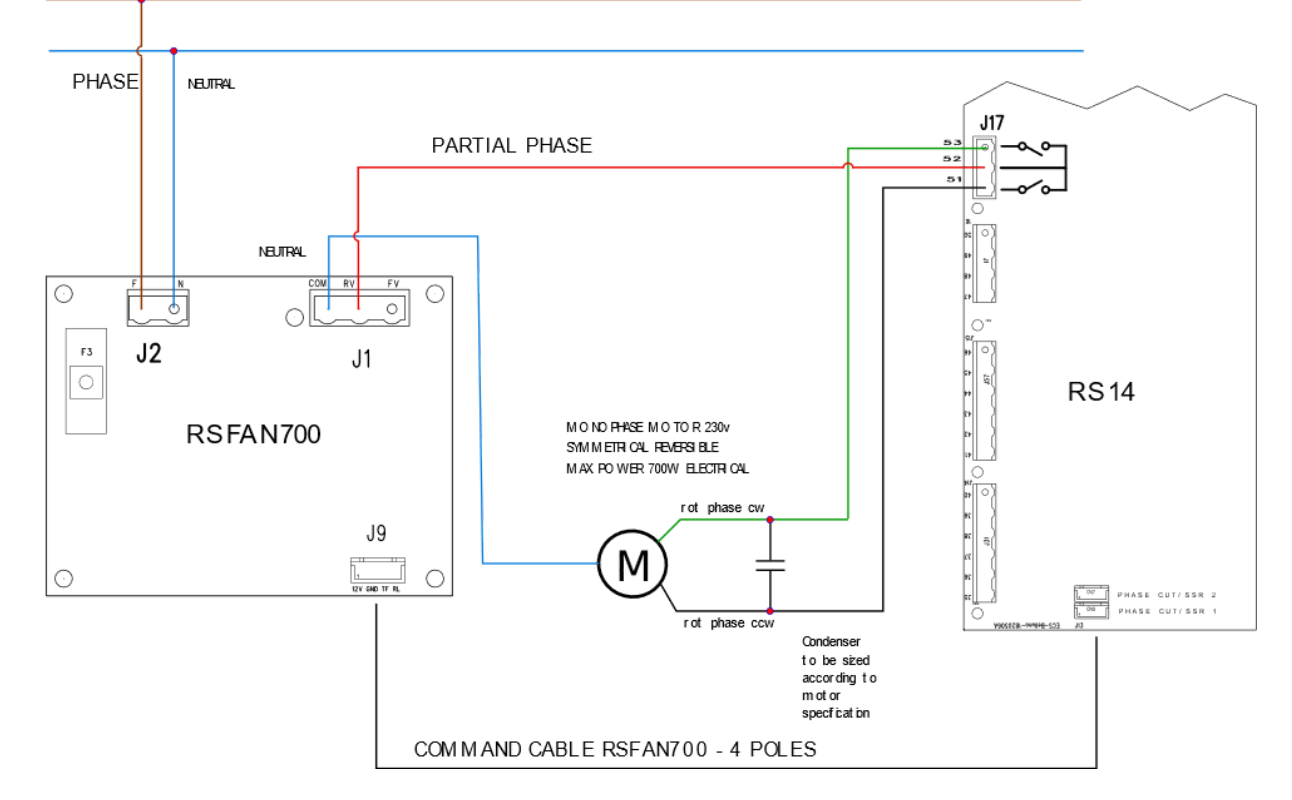

# **RSFAN800 - Inverter**

### Descrizione

Questo prodotto viene utilizzato per il controllo della velocità di motori asincroni trifase, ed è in particolare pensato per il controllo delle ventole impiegate nei forni elettrici. La scheda viene alimentata tramite tensione di rete monofase e fornisce in uscita una tensione trifase modulata in PWM, con ampiezza e frequenza variabili. Il controllo può inoltre essere configurato in funzione del tipo di motore da utilizzare tramite dei parametri di configurazione cui si può accedere seguendo una apposita procedura.

L'Inverter 800 è composto da una scheda elettronica realizzata con un circuito stampato in doppia faccia contenente ingressi e uscite di potenza e di controllo.

Il prodotto è dotato di interfaccia RS485 isolata per controllo via SW tramite Modbus. Come opzione è disponibile una versione di inverter dotata di I/O fisici per il controllo di velocità, direzione start/stop della ventola.

## Dati tecnici

#### SCHEDA INVERTER PER MOTORI TRIFASE

|                                                      | Tipica  | Min.   | Max.  |
|------------------------------------------------------|---------|--------|-------|
| Tensione alimentazione<br>versione 230V              | 230V~   | 196V~  | 253V~ |
| Frequenza alimentazione<br>versione 230V             | 50/60Hz | 47.5Hz | 63Hz  |
| Efficienza di conversione                            |         | 95%    | 97%   |
| Tensione di uscita                                   |         | 0V     | 220V~ |
| Potenza di uscita                                    |         | 0W     | 0.8kW |
| Fusibile di ingresso prescritto<br>(tipo anti-surge) | 6,3AT   |        |       |

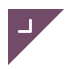

| Frequenza tensione di uscita<br>modulata                  |                                                     | 0Hz   | 600Hz |
|-----------------------------------------------------------|-----------------------------------------------------|-------|-------|
| Classe di isolamento                                      | É presente una seriale RS485<br>isolata in classe 2 |       |       |
| Grado di protezione                                       | IP00                                                |       |       |
| Temperatura ambiente di<br>funzionamento1                 | 25°C                                                | 0°C   | 55°C  |
| Umidità ambiente di<br>funzionamento (non<br>condensante) | 30%                                                 | 10%   | 90%   |
| Temperatura ambiente di<br>stoccaggio                     | 25°C                                                | -20°C | 70°C  |
| Umidità ambiente di<br>stoccaggio (non<br>condensante)    | 30%                                                 | 10%   | 90%   |
| Ingombri                                                  | 90 mm x 170 mm x 60 mm<br>indicativo                |       | ,     |
| Peso                                                      | 477 gr                                              |       |       |

Nota 1: Funzionamento con parametri di default, motore 0,75kW elettrici a carico nominale, montaggio dell'inverter in vano ventilato.

## Caratteristiche elettromeccaniche

SCHEDA INVERTER PER MOTORI TRIFASE

| Morsetti e connettori               | Morsettiera a innesto 4 poli (linea monofase ingresso)                       |  |
|-------------------------------------|------------------------------------------------------------------------------|--|
|                                     | Morsettiera a innesto 3 poli (linea trifase uscita)                          |  |
|                                     | Morsettiera a innesto 3 poli (RS-485 isolata)                                |  |
|                                     | Connettore riservato (programmazione e debug)                                |  |
| Seriali                             | 1 RS-485 isolata in classe 2                                                 |  |
|                                     | 1 seriale TTL non isolata (riservata debug + comunicazione<br>sk espansione) |  |
| Ingressi digitali (su scheda opz.)  | 3 ingressi di controllo velocità e direzione                                 |  |
| Ingressi analogici (su scheda opz.) | 1 ingresso 0-10V e/o PWM (alternativo al sensore di Hall)                    |  |
| Uscite digitali (su scheda opz.)    | 1 contatto pulito a relè x allarmi                                           |  |
| Uscite di tensione (alta)           | U - PWM 0V +/- 311Vmax (fase-fase)                                           |  |
|                                     | V - PWM 0V +/- 311Vmax (fase-fase)                                           |  |
|                                     | W - PWM 0V +/- 311Vmax (fase-fase)                                           |  |
| Led                                 | 1 LED rosso                                                                  |  |
|                                     | 1 LED verde                                                                  |  |
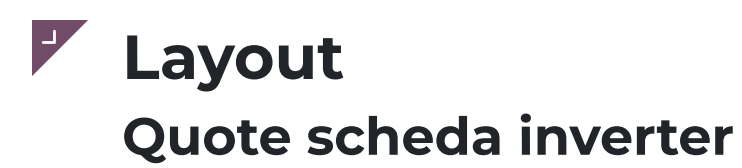

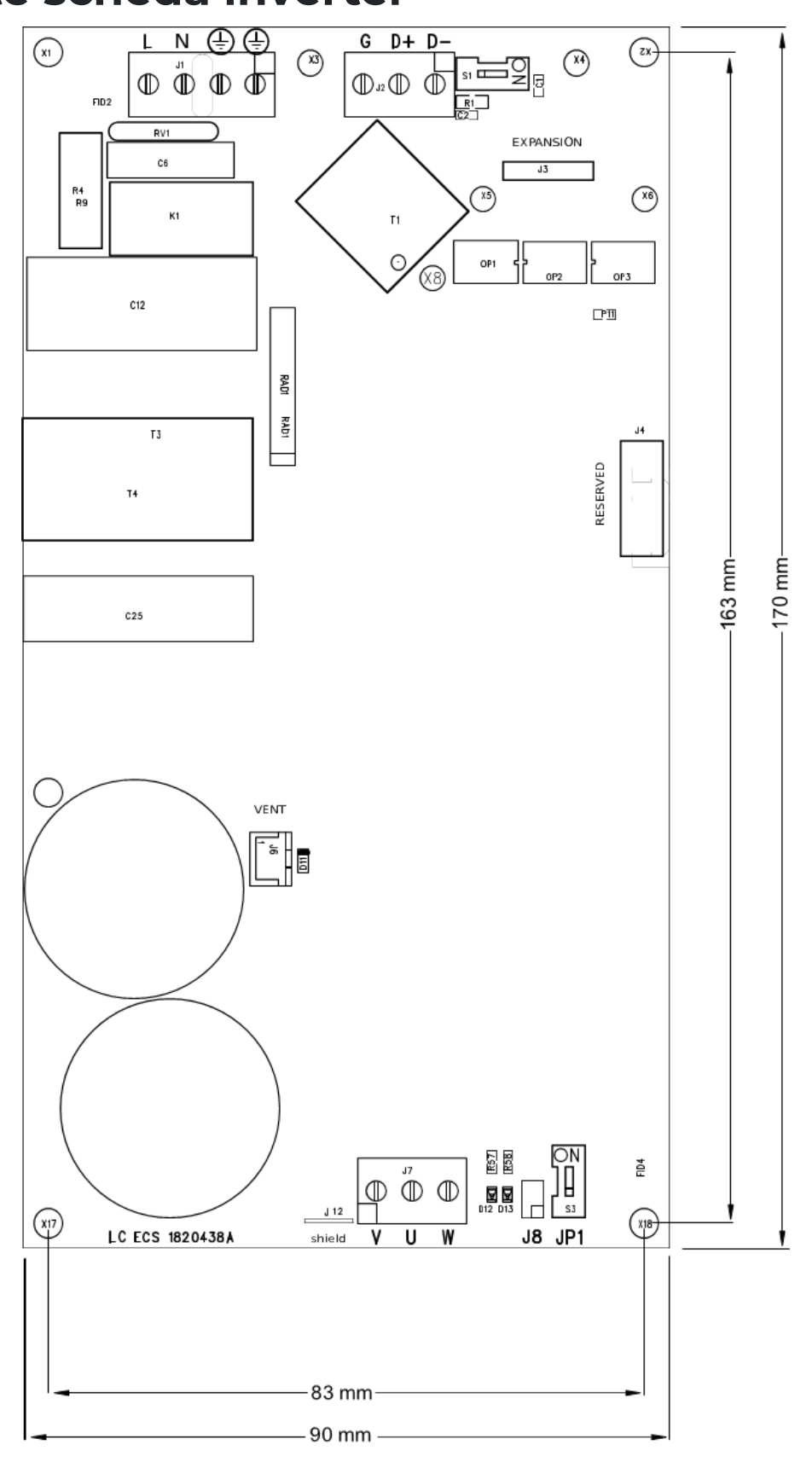

Altezza max 60mm

## Connessioni scheda inverter

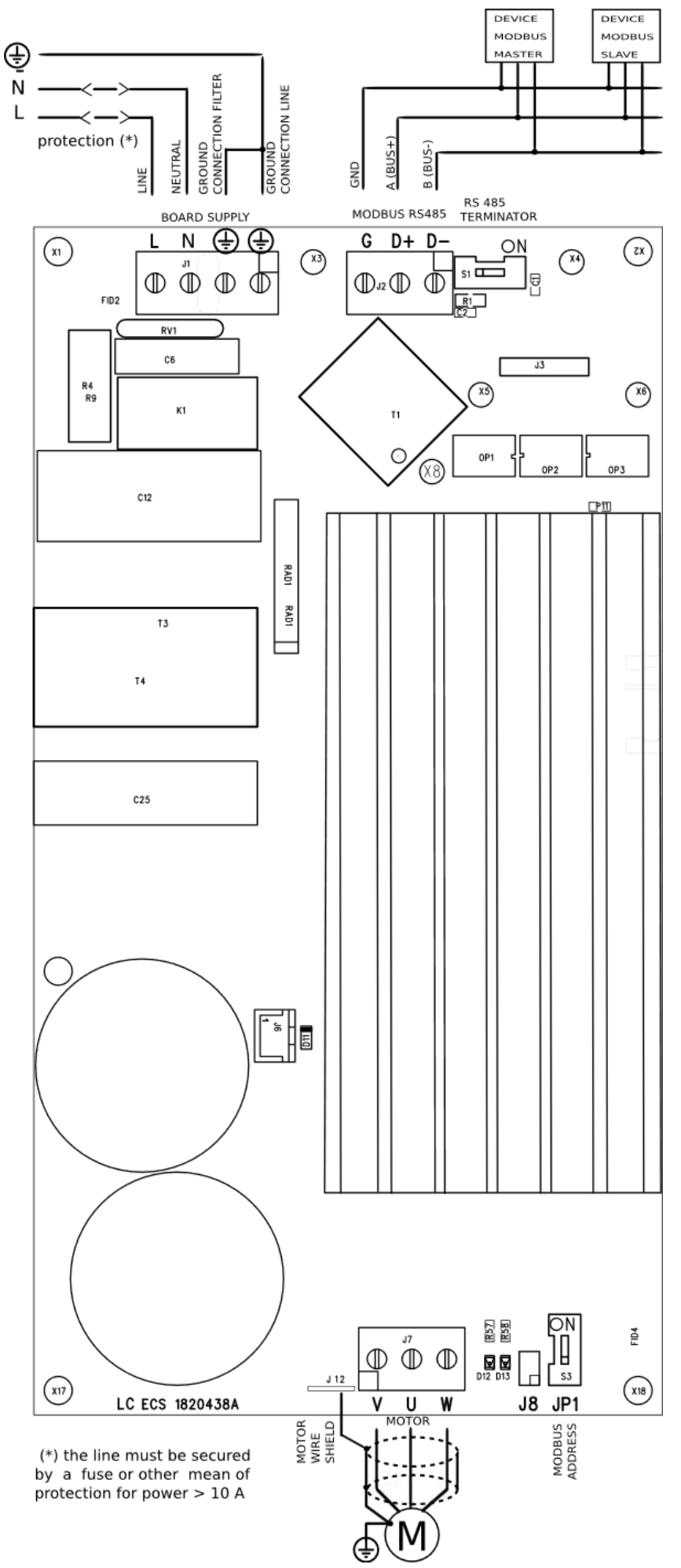

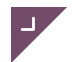

Al fine di non comprometterne il buon funzionamento, il cablaggio della scheda deve essere effettuato nel rispetto delle norme di sicurezza e secondo le specifiche linee guida allegate.

La scheda inverter è progettata per la regolazione ad anello aperto dei motori trifase asincroni standard. Possono essere collegati motori sia con collegamento a stella che a triangolo.

Lo schema di collegamento base prevede l'alimentazione della scheda con tensione alternata monofase o bifase, il collegamento del motore trifase e il collegamento seriale Modbus RS485 per impartire i comandi, leggere la diagnostica e programmare i parametri di funzionamento.

### **INGRESSO ALIMENTAZIONE (morsettiera J11)**

| Label  | Descrizione                                           | Note                                                        |
|--------|-------------------------------------------------------|-------------------------------------------------------------|
| L (L2) | Fase (sist. monofase) oppure - Fase2 (sist. bifase)   | IMPORTANTE! Tensione fase-fase MAX 250Vac                   |
| N (L1) | Neutro (sist. monofase) oppure - Fase1 (sist. bifase) |                                                             |
|        | Messa a terra lato filtri                             | I due morsetti PE devono SEMPRE essere ponticellati (aprire |
|        | Messa a terra lato linea                              | solo per test rigidita)                                     |

### USCITA MOTORE (morsettiera J9)

| Uscita | Descrizione    | Note                                 |
|--------|----------------|--------------------------------------|
| U      | Uscita trifase | Tensione PWM 0V +/- 311V (fase-fase) |
| V      | Uscita trifase |                                      |
| W      | Uscita trifase |                                      |

### SERIALE RS485 (morsettiera J10)

Sulla scheda è presente una linea seriale RS-485 (half duplex) opto-isolata in classe 2 per comunicazione con protocollo MODBUS.

| Label | Descrizione         | Note                                                              |
|-------|---------------------|-------------------------------------------------------------------|
| D+    | linea dati positiva | Cablaggio e terminazione linea in ottemperanza a specifiche RS485 |
| D-    | linea dati negativa |                                                                   |
| GND   | Comune (massa)      |                                                                   |

#### **DIP SWITCHES**

| Label | Descrizione                               | Aperto (OFF)  | Chiuso (ON) |
|-------|-------------------------------------------|---------------|-------------|
| JP1   | Selezione indirizzo MODBUS                | indirizzo 1   | indirizzo 2 |
| S1    | Terminatore impedenza linea RS485         | disinserito   | inserito    |
| J8    | Modalità programmazione (lasciare aperto) | Funz. normale | RISERVATO   |

Per le configurazioni standard che prevedono l'impiego di un inverter, impostare JP1 su OFF; se presenti due inverter invece, il JP1 del secondo inverter va impostato su ON, mentre S1 va impostato su ON solo sull'inverter che chiude la linea MODBUS.

### LED

Sono presenti un Led verde (D13) e un Led rosso (D12) che indicano lo stato macchina e la diagnostica di errore, come dettagliato nei seguenti capitoli.

### ALTRE CONNESSIONI

J12: Collegamento schermo del cavo motore. -- J3: Collegamento scheda espansione I/O. -- J4: programmazione (Riservato) -- J6: Collegamento ventola per raffreddamento forzato (opzionale).

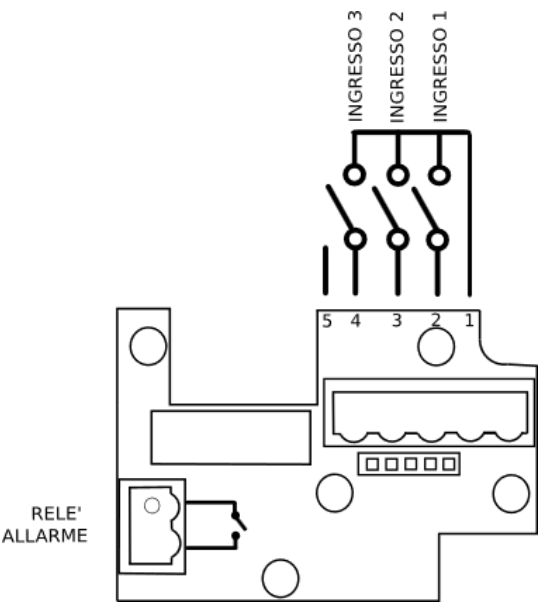

Il montaggio (opzionale) dell'espansione permette il comando dell'inverter (accensione - spegnimento, inversione rotazione, variazione frequenza) tramite ingressi fisici in luogo del comando tramite seriale modbus. La velocità del motore può essere regolata anche con una tensione analogica o con un segnale PWM.

### **INGRESSI DI COMANDO (morsettiera J3)**

| Label | Descrizione                   | Note                                                                                                    |
|-------|-------------------------------|----------------------------------------------------------------------------------------------------|
| 1     | Comune Ingressi (+5V)         |                                                                                                    |
| 2     | Ingresso digitale 1           | Si attiva chiudendolo verso il morsetto 1 oppure fornendo 5Vdc rispetto al morsetto 5 (GND)                                                                                                    |
| 3     | Ingresso digitale 2           | Si attiva chiudendolo verso il morsetto 1 oppure fornendo 5Vdc rispetto al morsetto 5 (GND)                                                                                                    |
| 4     | Ingresso digitale/analogico 3 | Come sopra per la funzione digitale. Per la funzione PWM fornire un<br>segnale di frequenza compresa tra 500 e 1000Hz e ampiezza compresa<br>tra 4 e 10Vpp riferito al morsetto 5 (GND). Per la funzione analogica<br>fornire un segnale DC di ampiezza compresa tra 0 e 10V riferito al<br>morsetto 5 (GND) |
| 5     | Massa (GND, 0V)               |                                                                                                    |

### CONTATTO SEGNALAZIONE ERRORI / ALLARMI (morsettiera J2)

| Label | Descrizione               | Note                                                     |
|-------|---------------------------|----------------------------------------------------------|
| 1     | Contatto pulito 250Vac 2A | Funzionalità programmabile - vedi par. 6, parametro 2025 |
| 2     |                           |                                                          |

# Interfaccia

Il controllo dell'inverter può avvenire per mezzo della seriale isolata 485 con protocollo MODBUS o tramite morsettiera, qualora venga montata la scheda di espansione I/O. Il controllo seriale può avvenire per mezzo di un tastierino esterno di programmazione (che utilizza il protocollo MODBUS) oppure direttamente con comandi MODBUS.

## **Controllo tramite morsettiera**

Il motore può essere controllato per mezzo di ingressi digitali e analogici e in particolare si possono controllare i comandi di START/STOP, la direzione di rotazione del motore e la sua velocità, come indicato nella seguente tabella. Gli ingressi digitali sono attivi solo se il parametro (2031) è impostato su 1 e il parametro (2018) non è impostato su 1.

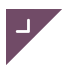

La tensione da applicare agli ingressi può essere derivata dal morsetto comune (1). Le combinazioni nei valori dei parametri diverse da quelle specificate nella seguente tabella non vanno utilizzate e possono dare luogo a malfunzionamenti.

| Parametri modbus |      | Morsetto | Descrizione |                                                                                                    |                                                                                                    |                                                                                                    |   |                                                                                                    |     |   |   |   |                                                                                                    |
|------------------|------|----------|-------------|----------------------------------------------------------------------------------------------------|----------------------------------------------------------------------------------------------------|----------------------------------------------------------------------------------------------------|---|----------------------------------------------------------------------------------------------------|-----|---|---|---|----------------------------------------------------------------------------------------------------|
| 2018             | 2019 | 2031     | 1           | Comune Ingressi digitali                                                                                                    |                                                                                                    |                                                                                                    |   |                                                                                                    |     |   |   |   |                                                                                                    |
| 0                | 1    | 1        | 1           | 1                                                                                                    | 1                                                                                                    | 1                                                                                                    | 2 | Comando di START/STOP<br>É il comando di avviamento e arresto dell'inverter secondo i seguenti valori:<br><u>Contatto aperto</u> : STOP<br>L'inverter esegue il comando di arresto del motore secondo la modalità impostata al parametro<br>(2009)<br><u>Contatto chiuso</u> : START<br>L'inverter porta la sua frequenza di uscita pari al valore impostato (1017) eseguendo rampe di<br>accelerazione o decelerazione secondo quanto impostato ai parametri (2007 e 2008) |     |   |   |   |                                                                                                    |
|                  |      |          | 3           | Selezione digitale della velocità<br><u>Contatto aperto</u> : La frequenza di uscita che determina la velocità di rotazione del motore è definita<br>dal parametro (2029). (normalmente velocità massima)<br><u>Contatto chiuso</u> : La frequenza di uscita è determinata dal parametro (2028). (normalmente mezza<br>velocità)<br>Il setpoint è comunque limitato dai valori di frequenza minima e massima del motore impostati da<br>parametro. |                                                                                                    |                                                                                                    |   |                                                                                                    |     |   |   |   |                                                                                                    |
|                  |      |          | 4           | Direzione di rotazione<br>É il comando che imposta l'ordine temporale delle fasi (e quindi la direzione del motore) secondo i<br>seguenti valori:<br><u>Contatto aperto</u> : Fase U - Fase V - Fase W<br><u>Contatto chiuso</u> : Fase V - Fase U - Fase W<br>Ad ogni comando di inversione l'inverter applica la procedura di frenatura REVERSE_BRAKING<br>(1006).                                                                               |                                                                                                    |                                                                                                    |   |                                                                                                    |     |   |   |   |                                                                                                    |
| 2                | 2 0  | 1        | 1           | 2                                                                                                    | Selezione digitale START/STOP e velocità<br>Contatto 2 aperto e 3 aperto<br>L'inverter passa in STOP<br>Contatto 2 chiuso e 3 aperto |                                                                                                    |   |                                                                                                    |     |   |   |   |                                                                                                    |
|                  |      |          |             |                                                                                                    |                                                                                                    |                                                                                                    |   |                                                                                                    |     |   |   |   | 3                                                                                                    |
|                  |      |          | 4           | Direzione di rotazione<br>É il comando che imposta l'ordine temporale delle fasi (e quindi la direzione del motore) secondo i<br>seguenti valori:<br>Contatto aperto: Fase U - Fase V - Fase W<br>Contatto chiuso: Fase V - Fase U - Fase W<br>Ad ogni comando di inversione l'inverter applica la procedura di frenatura REVERSE_BRAKING<br>(1006).                                                                                               |                                                                                                    |                                                                                                    |   |                                                                                                    |     |   |   |   |                                                                                                    |
| 3                | 1    | 1        | 1           | 1                                                                                                    | 1                                                                                                    | 1                                                                                                    | 1 | 1                                                                                                    | 1 1 | 1 | 1 | 2 | Selezione binaria START/STOP e velocità:<br>I tre ingressi codificano in modo binario lo step di velocità da applicare al motore. La frequenza di<br>usoita viano colociata suddividando in 7 etcn lo anon tra i peremetri 2028 e 2020. Il mercetto 2 |
|                  |      |          | 3           | corrisponde al bit meno significativo della codifica.<br>Il codice 001b corrisponde allo STOP                                                                                                    |                                                                                                    |                                                                                                    |   |                                                                                                    |     |   |   |   |                                                                                                    |
|                  |      |          | 4           | Il codice 000b corrisponde alla massima velocità (parametro 2029)<br>Le altre codifiche corrispondono in ordine crescente a step successivi di velocità                                                                                                    |                                                                                                    |                                                                                                    |   |                                                                                                    |     |   |   |   |                                                                                                    |
| 4                | 1    | 1        | 1           | 1                                                                                                    | 2                                                                                                    | Selezione digitale della velocità:<br>La chiusura momentanea del morsetto 2 aumenta la velocità di rotazione di 5 Hz |   |                                                                                                    |     |   |   |   |                                                                                                    |
|                  |      |          | 4           | Se il contatto è chiuso l'inverter è in STAPT altrimenti in STOP                                                                                                    |                                                                                                    |                                                                                                    |   |                                                                                                    |     |   |   |   |                                                                                                    |
| 5                | 0    | 1        | 2           | Comando di START/STOP         É il comando di avviamento e arresto dell'inverter secondo i seguenti valori: <u>Contatto aperto</u> : STOP                                                                                                    |                                                                                                    |                                                                                                    |   |                                                                                                    |     |   |   |   |                                                                                                    |

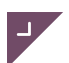

| Parametri modbus |   | Morsetto | Descrizione                                                                                                    |  |  |  |   |
|------------------|---|----------|----------------------------------------------------------------------------------------------------|--|--|--|---|
|                  |   |          | L'inverter esegue il comando di arresto del motore secondo la modalità impostata al parametro<br>(2009)<br><u>Contatto chiuso</u> : START<br>L'inverter porta la sua frequenza di uscita pari al valore impostato (1017) eseguendo rampe di<br>accelerazione o decelerazione secondo quanto impostato ai parametri (2007 e 2008)                                                                                                    |  |  |  |   |
|                  |   | 3        | Direzione di rotazione<br>É il comando che imposta l'ordine temporale delle fasi (e quindi la direzione del motore) secondo i<br>seguenti valori:<br><u>Contatto aperto</u> : Fase U - Fase V - Fase W<br><u>Contatto chiuso</u> : Fase V - Fase U - Fase W<br>Ad ogni comando di inversione l'inverter applica la procedura di frenatura REVERSE_BRAKING<br>(1006).                                                                                                    |  |  |  |   |
|                  |   | 4        | Selezione della velocità (IN3)<br>La frequenza di uscita viene impostata applicando una modulazione PWM al morsetto, ed è pari al<br>suo duty cycle moltiplicato per la frequenza nominale del motore (2005) e il campo utile di<br>variazione va dal 5% al 95%. Al di sotto del 5% di duty cycle viene impostato 0 come velocità, e al di<br>sopra del 95% viene impostata la velocità nominale.<br>Il setpoint è comunque limitato dai valori di frequenza minima e massima del motore impostati da<br>parametro. |  |  |  |   |
| 5 3              | 1 | 2        | Comando di START/STOP         É il comando di avviamento e arresto dell'inverter secondo i seguenti valori: <u>Contatto aperto</u> : STOP         L'inverter esegue il comando di arresto del motore secondo la modalità impostata al parametro         (2009) <u>Contatto chiuso</u> : START         L'inverter porta la sua frequenza di uscita pari al valore impostato (1017) eseguendo rampe di accelerazione o decelerazione secondo quanto impostato ai parametri (2007 e 2008)                              |  |  |  |   |
|                  |   | 3        | Direzione di rotazione<br>É il comando che imposta l'ordine temporale delle fasi (e quindi la direzione del motore) secondo i<br>seguenti valori:<br><u>Contatto aperto</u> : Fase U - Fase V - Fase W<br><u>Contatto chiuso</u> : Fase V - Fase U - Fase W<br>Ad ogni comando di inversione l'inverter applica la procedura di frenatura REVERSE_BRAKING<br>(1006).                                                                                                    |  |  |  |   |
|                  |   |          |                                                                                                    |  |  |  | 4 |
|                  |   | JP1      | Impostazione digitale indirizzo MODBUS<br>La scheda inverter prevede inoltre la possibilità di impostare l'indirizzo MODBUS del dispositivo<br>mediante il DIP switch JP1, secondo i seguenti valori:<br>DIP switch su posizione 1: Indirizzo 1<br>DIP switch su posizione ON: Indirizzo 2<br>Il controllo è attivo se il parametro (2015) è impostato su 1: ADDRESS_DIGITAL.                                                                                                    |  |  |  |   |

### **Controllo seriale**

L'inverter può essere controllato per via seriale impostando opportunamente il parametro (2017). La linea seriale utilizza lo standard 9600-8-N-1e viene utilizzato il protocollo MODBUS.

Per ulteriori informazioni relative agli stati, ai comandi e ai parametri impostabili si faccia riferimento al cap.6 PARAMETRI. L'inverter è inoltre dotato di un tastierino esterno che comunica per via seriale mediante il quale si possono visionare i parametri di stato e impostare i comandi e i parametri di controllo dell'inverter.

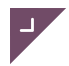

# **STATI MACCHINA E FUNZIONI**

Per le segnalazioni dei vari stati macchina vedi Cap. 5 DIAGNOSTICA

| Stato      | Descrizione                                                                                                    |
|------------|----------------------------------------------------------------------------------------------------|
| Protezione | Le uscite in alta tensione non sono attive, sono tutte cortocircuitate a massa. Non è attiva la comunicazione<br>e non vengono accettati comandi. Il relè di bypass della resistenza di carica dei condensatori è aperto. La<br>scheda resta in questo stato fino a che non è presente la tensione di rete.                      |
| Standby    | Le uscite in alta tensione non sono attive, sono tutte cortocircuitate a massa. La scheda resta in attesa di<br>comandi da MODBUS o da ingresso digitale, per la programmazione e lo start.                                                                                                    |
| Run        | Le uscite trifase sono attive. La scheda comunica tramite RS485 o ingressi digitali per ricevere impostazioni<br>o comandi. La scheda legge ed elabora i dati dal sensore di Hall (se presente). Viene monitorata la corrente<br>erogata al carico in modo da poter segnalare eventuali errori di sovracorrente o termici (I2T). |
| Alarm      | La macchina continua il normale funzionamento. L'allarme viene segnalato e cessa non appena ne cessa la causa. Non può essere tacitato.                                                                                                    |
| Error      | Le uscite trifase non sono attive, sono tutte cortocircuitate a massa. La macchina resta in stato di errore fino<br>a che non ne viene eliminata la causa e l'errore tacitato. Uscita dallo stato di errore la macchina ritorna in<br>stato di STAND-BY.                                                                         |

### PROTEZIONE

L'inverter entra in stato di protezione quando non è presente la tensione di rete (zero crossing) per più di 1s, sebbene il microprocessore sia alimentato. Il caso più frequente è quando viene tolta l'alimentazione esterna e i condensatori d'ingresso continuano ad alimentare la scheda (anche per 15-25 secondi). In tal caso il relè di bypass della resistenza di carica viene aperto e il funzionamento della scheda bloccato fino a che non venga evidenziata la presenza della tensione di rete per almeno 200ms. Tale presenza viene validata solo se si rilevano 10 zero crossing non più distanti di 30ms e non più vicini di 10ms, questo per evitare di considerare zero crossing dovuti a burst o disturbi.

Il motivo di tale precauzione è quella di evitare di caricare i condensatori di ingresso attraverso il relè (che in funzionamento normale è chiuso) determinando quindi una sovracorrente elevata sul ponte a diodi.

Tale stato è segnalato tramite il LED rosso, per via seriale e facoltativamente attraverso il contatto pulito.

### STAND-BY

L'inverter entra in questo stato:

- · dallo stato PROTEZIONE (normalmente all'accensione della scheda)
- · dallo stato RUN (in seguito a un comando di stop),
- · dallo stato ERROR (in seguito alla tacitazione dell'errore)

In questo stato le uscite trifase sono cortocircuitate a massa e la scheda resta in attesa di comandi da ingresso digitale o seriale. Viene monitorata la temperatura del dissipatore e la presenza della tensione di rete.

Al primo ingresso in questo stato viene controllata la funzionalità dell'EEPROM e la coerenza della mappa parametri. Tale stato viene segnalato mediante il LED verde e per via seriale.

#### RUN

L'inverter può entrare in questo stato soltanto dallo stato STAND-BY, in seguito a un comando di start. È l'unico stato in cui sono attive le uscite trifase. Esse attuano una modulazione PWM della tensione presente sul DC bus (155V o 311V) in modo da ottenere una tensione media tra fase e fase di frequenza e tensione di picco impostabili. Viene monitorata la temperatura del dissipatore e la presenza della tensione di rete. Oltre a ciò viene controllata la corrente erogata al carico in modo da poter generare eventuali allarmi di cortocircuito o termici (I2T) e vengono elaborati i dati da un eventuale sensore di Hall per effettuare il controllo della velocità del motore. Tale stato viene segnalato mediante il LED verde e per via seriale.

#### ALARM

Questo non è un vero e proprio stato macchina, in quanto non modifica la funzionalità dell'inverter in qualsiasi stato esso si trovi. L'allarme viene segnalato mediante il LED rosso e facoltativamente per mezzo del contatto pulito e la sua causa viene riportata in un apposito registro accessibile via seriale. L'allarme non può essere tacitato. Esso termina quando non è più presente la causa che l'ha generato, oppure, nel caso in cui sia previsto e scada il timeout per il particolare allarme, l'inverter entra in stato di errore.

### ERROR

L'inverter entra in questo stato dallo stato STAND-BY o dallo stato RUN in seguito a una situazione grave che impedisce il normale funzionamento della scheda. Per questo le uscite trifase vengono disattivate e cortocircuitate assieme a massa. L'inverter resta in questo stato fino a che non ne scompare la causa e non viene tacitato. La tacitazione dell'errore avviene attraverso la seriale o spegnendo la macchina. L'inverter non esce mai dallo stato di errore in maniera automatica ma richiede sempre un intervento esterno. Quando l'inverter esce dallo stato di errore entra automaticamente in STAND-BY, indipendentemente dallo stato in cui si trovava precedentemente all'errore. In questo stato è consentita la comunicazione seriale, è tuttavia inibito qualsiasi comando di start, sia seriale che da I/O digitale.

Tale stato è segnalato tramite il LED rosso, per via seriale e facoltativamente attraverso il contatto pulito. Per via seriale è possibile accedere a uno storico degli ultimi tre errori.

## Programmazione

Il download del firmware sull'inverter avviene attraverso interfaccia dedicata.

Non è possibile programmare l'inverter alimentandolo con la tensione di rete. Devono pertanto essere forniti 5V e massa sul connettore di programmazione. Operazione riservata al costruttore.

# DIAGNOSTICA

#### Segnalazioni ed effetti

La diagnostica dello stato di funzionamento dell'inverter viene eseguita mediante un LED rosso e uno verde posti sullo stampato e tramite comunicazione seriale con protocollo MODBUS.

Di seguito una tabella che riassume gli stati dell'inverter in funzione della condizione dei due LED.

|                    | ROSSO SPENTO    | ROSSO ACCESO     | ROSSO LAMPEGGIANTE |
|--------------------|-----------------|------------------|--------------------|
| VERDE SPENTO       | INVERTER SPENTO | PROTEZIONE       | ERROR              |
| VERDE ACCESO       | STAND-BY        | STAND-BY + ALARM | NA                 |
| VERDE LAMPEGGIANTE | RUN             | RUN + ALARM      | NA                 |

Il LED rosso lampeggiante fornisce inoltre un'ulteriore informazione relativa al codice dell'errore. Il numero di lampeggi indica il numero dell'errore ed esso viene ripetuto fino a quando l'errore non viene tacitato; la serie di lampeggi inizia con un lampeggio più lungo (1sec) seguito da lampeggi più corti (0.5s); il lampeggio più lungo va inserito nel conteggio.

Utilizzando la seriale si può accedere alle informazioni relative allo stato del sistema e a eventuali errori. In particolare il registro 1000 contiene l'informazione sullo stato, i registri 1001-1003 contengono lo storico degli ultimi tre errori, il registro 1004 contiene il codice dell'allarme attuale. Per una trattazione più approfondita dei registri si veda il cap.6 PARAMETRI. Di seguito vengono riportate due tabelle con i codici degli errori e degli allarmi.

| Codice       | 0: NO_ERR                                                                                  |
|--------------|--------------------------------------------------------------------------------------------|
| Descrizione  | Nessuna causa di errore presente.                                                          |
| Eliminazione |                                                                                            |
| Codice       | 1: AD_INIT_ERR                                                                             |
| Descrizione  | Errore di inizializzazione del convertitore analogico - digitale.                          |
| Eliminazione | Provare a spegnere e riaccendere l'inverter. Se l'errore permane contattare il produttore. |
| Codice       | 2: FAULT_IN_ERR                                                                            |
| Descrizione  | La somma istantanea delle correnti in uscita (1009) ha superato il limite massimo di 10A.  |

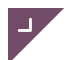

| Eliminazione | <ul> <li>Verificare:</li> <li>che la potenza del motore sia adatta alla taglia dell'inverter usato</li> <li>che non siano presenti cortocircuiti o guasti a terra sul motore e sul cavo di collegamento</li> <li>che il motore non sia bloccato o in sovraccarico</li> <li>che i valori di accelerazione e decelerazione non siano troppo elevati</li> <li>che il motore sia connesso correttamente (a stella o a triangolo) e come impostato nei parametri</li> <li>che il valore della resistenza statorica impostato sia corretto</li> <li>che i valori impostati per la frenatura in DC siano adatti al motore.</li> </ul> |
|--------------|----------------------------------------------------------------------------------------------------|
| Codice       | 3: NTC_LIMIT_ERR                                                                                                    |
| Descrizione  | La temperatura del dissipatore (1010) ha superato il limite massimo impostato (2022) per più di 5s. É preceduto dall'allarme NTC_LIMIT_ALARM.                                                                                                    |
| Eliminazione | <ul> <li>Verificare:</li> <li>che la temperatura ambiente sia entro i limiti prescritti</li> <li>che la potenza del motore sia adatta alla taglia dell'inverter usato</li> <li>che il motore non sia bloccato, in sovraccarico o con un ciclo di lavoro troppo gravoso</li> <li>che le fasi del motore siano connesse correttamente.</li> </ul>                                                                                                    |
| Codice       | 4: E2_ERR                                                                                                    |
| Descrizione  | Errore di comunicazione con la EEPROM esterna.                                                                                                    |
| Eliminazione | Provare a spegnere e riaccendere l'inverter. Se l'errore permane contattare il produttore.                                                                                                    |
| Codice       | 5: E2_CORRUPTED_ERR                                                                                                    |
| Descrizione  | La mappa dei parametri presente in EEPROM non è coerente o non è coerente con il firmware caricato. Vengono caricati i parametri di default previsti dalla fabbrica.                                                                                                    |
| Eliminazione | Provare a spegnere e riaccendere l'inverter. Se l'errore permane contattare il produttore.                                                                                                    |
| Codice       | 6: I2T_ERR                                                                                                    |
| Descrizione  | Il motore è in sovraccarico o in blocco e questo ha generato un suo surriscaldamento.                                                                                                    |
| Eliminazione | <ul> <li>Verificare:</li> <li>che il parametro (2019) che descrive la curva della corrente di riferimento sia corretto</li> <li>che il limite del valore di I2T (2020) sia corretto</li> <li>che il motore non sia bloccato, in sovraccarico o con un ciclo di lavoro troppo gravoso</li> <li>che i valori di accelerazione (2008) e decelerazione (2009) non siano troppo elevati</li> </ul>                                                                                                    |
| Codice       | 7: PHASE_OPEN_ERR                                                                                                    |
| Descrizione  | La corrente su una delle tre fasi di uscita è stata continuamente inferiore a un ottavo della somma delle correnti<br>sulle altre due fasi per più di 3s. L'errore non viene rilevato al di sotto di una frequenza pari alla metà della massima<br>frequenza del motore (2005) e durante le fasi di frenatura.                                                                                                    |
| Eliminazione | <ul> <li>Verificare:</li> <li>che il motore sia stato cablato correttamente</li> <li>che non ci siano conduttori staccati o logorati</li> <li>che i conduttori facciano un buon contatto elettrico con i morsetti o eventuali giunzioni</li> </ul>                                                                                                    |
| Codice       | 8: MODBUS_TIMEOUT_ERR                                                                                                    |
| Descrizione  | É attivo il comando da seriale e/o l'impostazione della frequenza da seriale (parametri (2018) e (2019)) e non c'è stata comunicazione modbus per più del tempo di timeout impostato dal parametro (2017). Il controllo dell'errore parte da quando viene ricevuto il primo pacchetto valido, fino a quel momento l'errore è mascherato.                                                                                                    |
| Eliminazione | <ul> <li>Verificare:</li> <li>che i conduttori della RS485 siano attaccati</li> <li>che sia rispettata la corretta polarità della RS485</li> <li>che le impostazioni del trasmettitore siano settate sul protocollo 9600-8-N-1</li> <li>che il trasmettitore non invii pacchetti distanziati più del parametro (2017)</li> </ul>                                                                                                    |
| Codice       | 9: POWER_FAIL_ERR (opzionale)                                                                                                    |
| Descrizione  | Si è verificata una assenza di tensione di alimentazione di durata superiore al secondo. L'energia residua immagazzinata nei condensatori permette al microcontrollore di generare l'allarme per alcuni secondi. Al ritorno della tensione l'allarme viene resettato automaticamente.                                                                                                    |

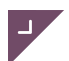

- che non siano intervenute protezioni sulla linea di alimentazione
- che non ci siano conduttori staccati o logorati
- che i conduttori facciano un buon contatto elettrico con i morsetti o eventuali giunzioni

| Codice      | 0: NO_ALARM                                                                                                    |
|-------------|----------------------------------------------------------------------------------------------------|
| Descrizione | Nessuna causa di allarme presente.                                                                                                    |
| Codice      | 1: POWER_SUPPLY_ALARM                                                                                                    |
| Descrizione | Non viene rilevata tensione di rete.                                                                                                  |
| Codice      | 2: NTC_CALIB_ALARM                                                                                                    |
| Descrizione | La temperatura del dissipatore (1013) è oltre i limiti di calibrazione della sonda.                                                   |
| Codice      | 3: NTC_LIMIT_ALARM                                                                                                    |
| Descrizione | La temperatura del dissipatore (1013) è oltre la soglia impostata.                                                                    |
| Codice      | 4: PHASE_OPEN_ALARM                                                                                                    |
| Descrizione | La corrente su una delle tre fasi di uscita è inferiore a un quarto della somma delle correnti sulle altre due fasi per<br>più di 3s. |

# PARAMETRI

I parametri di configurazione dell'inverter vengono impostati tramite il tastierino di configurazione oppure via seriale 485 utilizzando il protocollo MODBUS.

La comunicazione seriale avviene secondo lo standard 9600-8-N-1.

### Lista stati, comandi e parametri STATI

| Indirizzo | Descrizione stato                                                                                                    |
|-----------|----------------------------------------------------------------------------------------------------|
| 1         | VERSIONE FIRMWARE                                                                                                    |
| 2         | REVISIONE FIRMWARE                                                                                                    |
| 3         | MSB: VERSIONE EEPROM<br>LSB: GIORNO                                                                                                    |
| 4         | MSB: MESE<br>LSB: ANNO                                                                                                    |
| 1000      | OPERATING MODE<br>Indica lo stato dell'inverter secondo i seguenti valori:<br><u>0: ERROR</u><br><u>1: STAND-BY</u><br><u>2: RUN</u>                                                                     |
| 1001      | <b>ERROR CODE</b><br>Indica l'ultimo codice di errore secondo i valori riportati in tabella al par. 5.1                                                                                                  |
| 1002      | <b>ERROR CODE -1</b><br>Indica il penultimo codice di errore secondo i valori riportati in tabella al par. 5.1                                                                                           |
| 1003      | <b>ERROR CODE -2</b><br>Indica il terzultimo codice di errore secondo i valori riportati in tabella al par. 5.1                                                                                          |
| 1004      | ALARM CODE<br>Indica l'attuale codice di allarme secondo i valori riportati in tabella al par. 5.1                                                                                                    |
| 1005      | <b>MOTOR DIRECTION</b><br>Indica l'ordine temporale delle fasi (e quindi la direzione del motore) secondo i seguenti valori:<br><u>0:</u> Fase U - Fase V - Fase W<br><u>1:</u> Fase U - Fase W - Fase V |
| 1006      | MOTOR BRAKING                                                                                                    |

| Indirizzo | Descrizione stato                                                                                                    |
|-----------|----------------------------------------------------------------------------------------------------|
|           | <ul> <li>Indica lo stato di frenatura del motore secondo i seguenti valori:</li> <li><u>D: NO_BRAKING</u></li> <li>Nessuna frenatura in corso</li> <li><u>1: REVERSE_BRAKING</u></li> <li>Il motore sta frenando in seguito a un comando di inversione di marcia (1019). La frequenza e la tensione di uscita vengono decrementate secondo il valore della rampa di decelerazione impostata (2008). Raggiunto lo zero il motore riparte con direzione invertita fino a raggiungere la frequenza impostata (1017) con l'accelerazione in frequenza impostata (2007).</li> <li><u>2: INERTIAL_BRAKING</u> Vedi parametro (2009)</li> <li><u>3: RAMP_BRAKING</u> Vedi parametro (2009)</li> <li><u>4: DC_BRAKING</u> Vedi parametro (2009)</li> </ul>                                                                                                    |
| 1007      | <b>MOTOR DC BRAKING DUTY</b><br>Indica il tempo di off dell'IGBT che genera la corrente continua durante la fase di frenatura in continua<br>mediante modulazione PWM. Il quanto temporale dipende dalla frequenza di switching.                                                                                                    |
| 1008      | <b>MOTOR DIGITAL VELOCITY</b><br>É abilitato quando l'inverter è in modalità di comando da ingressi digitali (2018) e il comando di<br>frequenza è FREQ_REF_DIGITAL (2019). Se a 1 indica che la frequenza impostata è pari al parametro<br>2028 se a 0 sarà pari al parametro 2029, entro i limiti imposti dalla minima e massima frequenza del<br>motore.                                                                                                    |
| 1009      | <b>MEASURED CURRENT</b><br>Indica il valore della media della somma istantanea delle correnti sulle tre fasi in A / 100.                                                                                                    |
| 1010      | <b>MEASURED CURRENT W</b><br>É il valore della corrente sulla fase W misurato ad angolo fisso e utilizzato per l'identificazione<br>dell'allarme PHASE_OPEN_ALARM                                                                                                    |
| 1011      | <b>MEASURED CURRENT U</b><br>É il valore della corrente sulla fase U misurato ad angolo fisso e utilizzato per l'identificazione<br>dell'allarme PHASE_OPEN_ALARM                                                                                                    |
| 1012      | <b>MEASURED CURRENT V</b><br>É il valore della corrente sulla fase V misurato ad angolo fisso e utilizzato per l'identificazione<br>dell'allarme PHASE_OPEN_ALARM                                                                                                    |
| 1013      | MEASURE NTC TEMPERATURE<br>Indica il valore della temperatura misurata sul dissipatore in °C / 10.                                                                                                    |
| 1014      | <ul> <li>I2T</li> <li>Indica il valore misurato dell'I2T. Esso è calcolato utilizzando la corrente misurata (1009), la frequenza attuale di uscita dell'inverter (1016) e i parametri di calibrazione (2020) e (2021). Quando il valore calcolato supera il valore massimo impostato (2022), l'inverter entra in stato di ERROR.</li> <li>La modalità di calcolo del valore è la seguente: <ul> <li>si ricava un valore di riferimento della corrente data una certa frequenza di uscita secondo la formula current_ref = (a * freq^2) &gt;&gt; 13 + (c-512) dove a e c sono i coefficienti ricavabili dai parametri (2020) e (2021)</li> <li>al valore di I2T attuale si somma la differenza tra i quadrati della corrente misurata (in A/100) e della corrente di riferimento divisa per 1000</li> <li>se I2T &lt; 0 allora I2T = 0</li> <li>se I2T &gt; I2T_LIMIT (2022) allora genera un errore</li> <li>la procedura di calcolo è compiuta ciclicamente ogni 100ms</li> </ul> </li> </ul> |
| 1015      | MODBUS DEVICE ADDRESS<br>Indica il valore dell'indirizzo del dispositivo nel protocollo modbus.                                                                                                    |
| 1016      | INVERTER FREQUENCY VALUE<br>É il valore attuale della frequenza di uscita dell'inverter in Hz.                                                                                                    |

### COMANDI

| Indirizzo | Descrizione comando | Min | Max |
|-----------|---------------------|-----|-----|
|-----------|---------------------|-----|-----|

| <b>ا</b> |
|----------|
|          |

| 1017 | <b>INVERTER FREQUENCY SET</b><br>É la frequenza d'uscita impostata per l'inverter in Hz.                                                                                                    | Param. (2004) | Param. (2005) |
|------|----------------------------------------------------------------------------------------------------|---------------|---------------|
| 1018 | MOTOR START<br>É il comando di avviamento e arresto dell'inverter secondo i seguenti<br>valori:<br><u>0: STOP</u><br>L'inverter esegue il comando di arresto del motore secondo la modalità<br>impostata al parametro (2009)<br><u>1: START</u><br>L'inverter porta la sua frequenza di uscita pari al valore impostato<br>(1017) eseguendo rampe di accelerazione o decelerazione secondo<br>quanto impostato ai parametri (2007 e 2008) | 0             | 1             |
| 1019 | MOTOR REVERSEÉ il comando che imposta l'ordine temporale delle fasi (e quindi la<br>direzione del motore) secondo i seguenti valori: <u>0</u> : Fase U - Fase V - Fase W1: Fase V - Fase U - Fase WAd ogni comando di inversione l'inverter applica la procedura di<br>frenatura REVERSE_BRAKING (1006).Lo stato MOTOR DIRECTION (1005) indica l'attuale ordine temporale<br>delle fasi.                                                  | 0             | 1             |
| 1020 | <b>CLEAR FAULT</b><br>É il comando per la tacitazione dell'errore. Quando l'inverter entra in<br>stato di ERROR il comando CLEAR FAULT viene impostato con il codice<br>dell'errore e vi resta fino a che non si scrive uno 0. Quando viene<br>tacitato l'errore l'inverter si porta nello stato di STAND-BY.                                                                                                    | R 0<br>W 0    | R 8<br>W 0    |

### PARAMETRI

| Indirizzo | Descrizione parametro                                                                                                    | Min | Def  | Max   | UM   |
|-----------|----------------------------------------------------------------------------------------------------|-----|------|-------|------|
| 2000      | <b>MOTOR NOMINAL VOLTAGE</b><br>É la tensione efficace (di targa) tra fase e<br>fase da applicare al motore. Essa viene<br>utilizzata, assieme al parametro (2006)<br>per il calcolo della curva di controllo V/f.<br>Tale curva è il segmento che ha come<br>estremi l'origine (f=0; V=0) e il punto<br>(f=Par (2006) ; V=Par (2000)). | 0   | 230  | 230   | V    |
| 2001      | <b>MOTOR NOMINAL CURRENT</b><br>É la corrente nominale (di targa) del<br>motore.                                                                                                    | 0   | 26   | 60    | A/10 |
| 2002      | <b>MOTOR NOMINAL COS PHI</b><br>É il fattore cos phi nominale (di targa) del<br>motore.                                                                                                    | 0   | 75   | 100   |      |
| 2003      | MOTOR NOMINAL VELOCITY<br>É la velocità nominale (di targa) del<br>motore. Ha effetto solo qualora vi sia un<br>controllo in retroazione per mezzo di<br>sensore di Hall.                                                                                                    | 0   | 1000 | 10000 | rpm  |
| 2004      | <b>MOTOR MINIMUM FREQUENCY</b><br>Definisce la minima frequenza di uscita<br>dell'inverter impostabile con il comando<br>(1017) e con il parametro (2006) e con la<br>mezza velocità.                                                                                                    | 0   | 0    | 600   | Hz   |
| 2005      | MOTOR MAXIMUM FREQUENCY                                                                                                    | 1   | 50   | 600   | Hz   |

| Indirizzo | Descrizione parametro                                                                                                    | Min | Def | Max  | UM   |
|-----------|----------------------------------------------------------------------------------------------------|-----|-----|------|------|
|           | Definisce la massima frequenza di uscita<br>dell'inverter impostabile con il comando<br>(1017) e con il parametro (2006).                                                                                                    |     |     |      |      |
| 2006      | MOTOR NOMINAL FREQUENCY<br>Definisce la frequenza nominale di uscita<br>dell'inverter. Assieme al parametro<br>(2000) viene utilizzato per calcolare la<br>curva V/f di uscita del motore.                                                                                                    | 1   | 50  | 600  | Hz   |
| 2007      | MOTOR NOMINAL ACCELERATION<br>Definisce la velocità con cui viene variata<br>la frequenza d'uscita durante le rampe di<br>accelerazione. Qualsiasi cambio di<br>velocità del motore viene eseguito<br>utilizzando i parametri (2007) e (2008) a<br>seconda che sia un'accelerazione o una<br>decelerazione.                                                                                                    | 1   | 10  | 1000 | Hz/s |
| 2008      | MOTOR NOMINAL DECELERATION<br>Definisce la velocità con cui viene variata<br>la frequenza d'uscita durante le rampe di<br>decelerazione o di frenatura.                                                                                                    | 1   | 10  | 1000 | Hz/s |
| 2009      | MOTOR BRAKE TYPE<br>Definisce il modo con cui viene frenato il<br>motore in seguito a un comando di STOP<br>(1018), secondo i seguenti valori:<br>2: INERTIAL_BRAKING<br>Le tre uscite vengono cortocircuitate a<br>massa e il motore si ferma per inerzia.<br>L'inverter entra subito in stato di STAND-<br>BY, anche se il motore non è ancora<br>fermo.<br>3: RAMP_BRAKING<br>Frenatura a rampa del motore. La<br>frequenza e la tensione di uscita vengono<br>decrementate secondo il valore della<br>rampa di decelerazione impostata<br>(2008). Una volta raggiunto lo zero<br>l'inverter entra in stato di STAND-BY.<br>4: DC_BRAKING<br>Frenatura del motore composita (rampa<br>e continua). La frequenza e la tensione di<br>uscita vengono decrementate secondo il<br>valore della rampa di decelerazione<br>impostata (2008). Una volta raggiunta la<br>frequenza di frenatura DC impostata<br>(2011) le fasi U e W vengono<br>cortocircuitate a massa e alla fase V è<br>applicata una corrente continua pari a<br>quanto impostato al parametro (2010). Il<br>tempo di applicazione della corrente<br>continua è definito al parametro (2012).<br>Terminata la fase di frenatura in continua<br>l'inverter entra in stato di STANDBY. | 2   | 4   | 4    |      |
| 2010      | <b>MOTOR DC BRAKE CURRENT</b><br>Definisce il valore della corrente continua<br>da applicare alla fase V durante la fase di<br>frenatura in DC (2009). Essa è definita<br>come percentuale della corrente<br>nominale del motore (2001). Un valore                                                                                                    | 0   | 120 | 200  | %    |

|  | Indirizzo | Descrizione parametro<br>troppo elevato di questa corrente può<br>provocare danni al motore in quanto tutta<br>l'energia cinetica immagazzinata dal<br>motore viene dissipata nello stesso sotto<br>forma di calore.                                                                                                    | Min | Def  | Max    | UM     |
|--|-----------|----------------------------------------------------------------------------------------------------|-----|------|--------|--------|
|  | 2011      | <b>MOTOR DC BRAKE FREQUENCY</b><br>Definisce la frequenza al di sotto della<br>quale viene avviata la fase di frenatura in<br>DC (2009). Se la frequenza d'uscita è già<br>inferiore a tale valore, la fase di frenatura<br>in DC viene avviata al ricevimento del<br>comando di STOP (1018).                                                                                                    | 0   | 10   | 600    | Hz     |
|  | 2012      | MOTOR DC BRAKE DURATION<br>Definisce la durata in ms della fase di<br>frenatura in DC (2009). Al termine del<br>tempo impostato l'inverter entra in stato<br>di STAND-BY.                                                                                                    | 0   | 5000 | 60000  | ms     |
|  | 2013      | MOTOR STATOR RESISTOR<br>É la resistenza statorica di ciascun<br>avvolgimento del motore. Nel valore<br>impostato deve essere considerata<br>anche la resistenza dei cavi di<br>collegamento, qualora il suo valore non<br>sia trascurabile rispetto a quella del<br>motore.                                                                                                    | 0   | 110  | 10000  | ohm/10 |
|  | 2014      | MOTOR CONNECTION<br>Definisce il tipo di connessione che verrà<br>effettuata sul motore secondo i seguenti<br>valori:<br><u>0: STELLA</u><br><u>1: TRIANGOLO</u>                                                                                                    | 0   | 1    | 1      |        |
|  | 2015      | MODBUS ADDRESS SELECTION<br>Definisce la modalità con cui viene<br>selezionato l'indirizzo MODBUS del<br>dispositivo, secondo i seguenti valori:<br><u>O: ADDRESS_SERIAL</u><br>L'indirizzo del dispositivo viene<br>impostato tramite MODBUS, scrivendo il<br>parametro (2016)<br><u>1: ADDRESS_DIGITAL</u><br>L'indirizzo del dispositivo viene<br>impostato utilizzando il DIP switch JP1<br>(vedi par. 3.1 CONTROLLO TRAMITE<br>MORSETTIERA) | 0   | 1    | 1      |        |
|  | 2016      | MODBUS DEVICE ADDRESS<br>Definisce l'indirizzo slave dell'inverter da<br>utilizzare nel protocollo di comunicazione<br>MODBUS. Il comando è attivo quando la<br>modalità di selezione (2015) è impostata<br>su ADDRESS_SERIAL.                                                                                                    | 1   | 1    | 255    |        |
|  | 2017      | <b>MODBUS TIMEOUT</b><br>Definisce il time-out di comunicazione<br>per il controllo seriale e l'impostazione<br>seriale della frequenza.                                                                                                    | 0   | 10   | 0xFFFE | S      |
|  | 2018      | <b>CONTROL COMMUNICATION TYPE</b><br>Definisce il tipo di comunicazione per il<br>controllo dell'inverter, secondo i seguenti                                                                                                    | 0   | 1    | 5      |        |

| - | Indirizzo | Descrizione parametro                                                                                                    | Min | Def  | Max  | UM |
|---|-----------|----------------------------------------------------------------------------------------------------|-----|------|------|----|
| r |           | valori:<br><u>1: SERIAL</u><br>Il comando dell'inverter avviene mediante<br>linea seriale 485 con protocollo<br>MODBUS.<br><u>0-2-3-4-5: DIGITAL</u><br>Il comando dell'inverter avviene mediante<br>la morsettiera di I/O digitale J7. Per<br>ulteriori dettagli sul funzionamento<br>vedere il cap. 3.1 "CONTROLLO TRAMITE<br>MORSETTIERA"                                                                                                    |     |      |      |    |
|   | 2019      | CONTROL FREQUENCY REFERENCE<br>Definisce in che modo viene impostata la<br>frequenza di uscita dell'inverter, secondo<br>i seguenti valori:<br><u>O: FREQ_REF_PWM</u><br>La frequenza di uscita viene impostata<br>attraverso il segnale PWM collegato al<br>morsetto 4. Per utilizzare inversione di<br>rotazione e start/stop utilizzare il<br>parametro (2018) = 5.<br><u>1: FREQ_REF_DIGITAL</u><br>La frequenza di uscita viene impostata<br>utilizzando il morsetto degli I/O digitali 3.<br>Essa può assumere soltanto i valori<br>definiti dai parametri (2028) e (2029) a<br>seconda del valore logico applicato al<br>morsetto:<br><u>O:</u> contatto aperto, il set sarà il parametro<br>(2029)<br><u>1:</u> contatto chiuso, il set sarà il parametro<br>(2028)<br>Il setpoint è comunque limitato dai valori<br>di frequenza minima e massima del<br>motore impostati da parametro.<br>Se il parametro (2018) è pari a 2<br>l'impostazione della frequenza avviene<br>secondo la modalità DIGITAL 1.<br><u>2: FREQ_REF_SERIAL</u><br>La frequenza di uscita viene impostata<br>tramite comando MODBUS scrivendo il<br>valore all'indirizzo (1017).<br><u>3: FREQ_REF_SERIAL</u><br>La frequenza di uscita viene impostata<br>tramite amorsettiera di ingresso<br>analogico IA1 (non presente in questa<br>versione). Il range di frequenza<br>impostabile è tra zero e la frequenza<br>nominale del motore (2006). Il campo<br>utile della tensione di ingresso è tra 1V e<br>9V. Al di sotto di V viene impostata la<br>frequenza nominale. | 0   | 2    | 3    |    |
|   | 2020      | <b>I2T COEFFICIENT a</b><br>Definisce il coefficiente a per la<br>modellizzazione della corrente I di<br>riferimento del motore ad una data<br>frequenza F.                                                                                                    | 0   | 4095 | 4095 |    |

| Indirizzo | Descrizione parametro                                                                                                    | Min | Def    | Max    | UM    |
|-----------|----------------------------------------------------------------------------------------------------|-----|--------|--------|-------|
| 2021      | <b>I2T COEFFICIENT c</b><br>Definisce il coefficiente c per la<br>modellizzazione della corrente I di<br>riferimento del motore ad una data<br>frequenza F. Da notare che tale<br>coefficiente è utilizzato per il decremento<br>dello stato (1014) quando c'è l'errore di<br>I2T.                                                                                                    | 1   | 1023   | 1023   | A/100 |
| 2022      | <b>I2T LIMIT</b><br>Definisce il valore massimo tollerato per<br>il valore dell'I2T misurato (1014). Se tale<br>valore viene superato l'inverter entra nello<br>stato di ERROR.                                                                                                    | 0   | 0x7FFF | 0x7FFF |       |
| 2023      | PWM FREQUENCY<br>Definisce la frequenza di switching della<br>modulazione PWM della tensione di<br>uscita, secondo i seguenti valori:<br><u>0: 20 KHz</u><br><u>1: 15 KHz</u><br><u>2: 10 KHz</u><br><u>3: 5 KHz</u><br>All'aumentare della frequenza di<br>switching aumentano le perdite di<br>dissipazione dei componenti,<br>determinando una temperatura superiore<br>del dissipatore. Al diminuire della<br>frequenza di switching aumenta il rumore<br>udibile sul motore.                                                                                     | 0   | 1      | 3      |       |
| 2024      | MAXIMUM HEAT SINK TEMPERATURE<br>(DUMMY)<br>Definisce la massima temperatura<br>raggiungibile dal dissipatore. Qualora il<br>valore misurato (1013) superi il valore<br>impostato (2024) per più di 5s l'inverter<br>entra in stato di ERROR.<br>NOTA: questo parametro è fittizio per<br>compatibilità con gli inverter della serie<br>precedente. Il nuovo parametro è<br>all'indirizzo 2030.                                                                                                    | 0   | 900    | 1000   | °C/10 |
| 2025      | DIGITAL OUTPUT CONFIGURATION<br>Definisce il comportamento dell'uscita<br>digitale a RELÉ OD1, secondo i seguenti<br>valori:<br><u>O: ALARM</u><br>Il relè si chiude quando è presente un<br>allarme<br><u>1: NOT IN ALARM</u><br>Il relè si apre quando è presente un<br>allarme<br><u>2: ERROR</u><br>Il relè si chiude quando è presente un<br>errore<br><u>3: NOT IN ERROR</u><br>Il relè si apre quando è presente un errore<br><u>4: ERROR OR ALARM</u><br>Il relè si chiude quando è presente un<br>errore o un allarme<br><u>5: NOT IN ERROR NOR IN ALARM</u> | 0   | 5      | 5      |       |

| Indirizzo | Descrizione parametro                                                                                                    | Min | Def | Max    | UM |
|-----------|----------------------------------------------------------------------------------------------------|-----|-----|--------|----|
|           | Il relè si apre quando è presente un errore<br>o un allarme                                                                                                    |     |     |        |    |
| 2026      | ERROR MASK<br>Definisce quali errori vengono<br>mascherati. Settando a 1 il bit relativo a<br>un errore si impedisce all'inverter di<br>entrare nello stato Error per quell'errore.<br>Gli errori mascherabili sono il 6,7,8. Non<br>vengono mascherati gli allarmi. Il bit più<br>significativo maschera l'errore 8.                                                                                                    | 0   | 0   | 0x00FF |    |
| 2027      | <b>INVERTER NOMINAL VOLTAGE</b><br>É la tensione nominale con cui viene<br>alimentato l'inverter. É utilizzata per il<br>calcolo della tensione da applicare al<br>motore in base alla curva V/f e la<br>frequenza impostata.                                                                                                    | 1   | 230 | 230    | V  |
| 2028      | MOTOR FREQ DIGITAL 0<br>É la frequenza di uscita che viene<br>impostata come setpoint nel caso in cui<br>l'ingresso digitale al morsetto 3 sia<br>chiuso e l'inverter sia impostato per il<br>controllo della frequenza con ingressi<br>digitali (parametro 2019 a 1); se il<br>parametro 2018 è a 2 (controllo DIGITAL<br>1) è il valore impostato se l'ingresso 2 è<br>chiuso e l'ingresso 3 è aperto. Il valore<br>impostato come setpoint è comunque<br>limitato dalla frequenza minima e<br>massima del motore impostate da<br>parametro. | 1   | 25  | 600    | Hz |
| 2029      | MOTOR FREQ DIGITAL 1<br>É la frequenza di uscita che viene<br>impostata come setpoint nel caso in cui<br>l'ingresso digitale al morsetto 3 sia<br>aperto e l'inverter sia impostato per il<br>controllo della frequenza con ingressi<br>digitali (parametro 2019 a 1); se il<br>parametro 2018 è a 2 (controllo DIGITAL<br>1) è il valore impostato se l'ingresso 2 è<br>aperto e l'ingresso 3 è chiuso. Il valore<br>impostato come setpoint è comunque<br>limitato dalla frequenza minima e<br>massima del motore impostate da<br>parametro. | 1   | 50  | 600    | Hz |

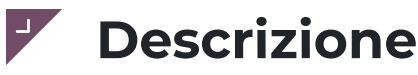

La scheda RSPLUS BOILER si collega alla scheda di controllo RS14 e permette di gestire un boiler per la generazione di vapore in camera di cottura. Il vapore generato garantisce un controllo accurato dell'umidità oltre che permettere la cottura a vapore, difficilmente ottenibile senza un boiler dedicato.

# Dati tecnici

|                                                           | Tipica | Min.  | Max. |
|-----------------------------------------------------------|--------|-------|------|
| Grado di protezione                                       | lp0    |       |      |
| Temperatura ambiente di<br>funzionamento                  | 25°C   | 0°C   | 60°C |
| Umidità ambiente di<br>funzionamento (non<br>condensante) | 30%    | 0%    | 80%  |
| Temperatura ambiente di<br>stoccaggio                     | 25°C   | -10°C | 70°C |
| Umidità ambiente di<br>stoccaggio (non<br>condensante)    | 30%    | 10%   | 80%  |

**NOTA**: Il grado di protezione verso l'utente finale dipende dalle caratteristiche del sistema nel quale la scheda viene integrata. La scheda presenta contatti ad alta tensione e va quindi protetta dall'accesso dell'utente mediante gli accorgimenti previsti dalla legge.

### Caratteristiche elettromeccaniche

| Dotazione                                                                  | Descrizione                             | Caratteristiche       |
|----------------------------------------------------------------------------|-----------------------------------------|-----------------------|
| Ingombro massimo                                                           | 106.5 x 103 mm                          |                       |
| Peso                                                                       | 160 gr                                  |                       |
| 6 Uscite digitali (*)                                                      | Resistenza boiler 1 / bruciatore boiler | 5 A (AC1 @250VAC)     |
|                                                                            | Resistenza boiler 2                     | 8 A (AC1 @250VAC)     |
|                                                                            | Pompa scarico boiler                    | 8 A (AC1 @250VAC)     |
|                                                                            | Pompa lavaggio boiler                   | 5 A (AC1 @250VAC)     |
|                                                                            | Carico acqua                            | 5 A (AC1 @250VAC)     |
|                                                                            | Libero                                  | 5 A (AC1 @250VAC)     |
| (*) portata max in corrente dei morsetti<br>di potenza è 12 A per ogni via |                                         |                       |
| Ingressi digitali                                                          | Controllo di livello                    | 3 ingressi di livello |
|                                                                            | Sicurezza boiler                        | 115-230 VAC           |
|                                                                            | Blocco fiamma boiler                    | 115-230 VAC           |

### Layout

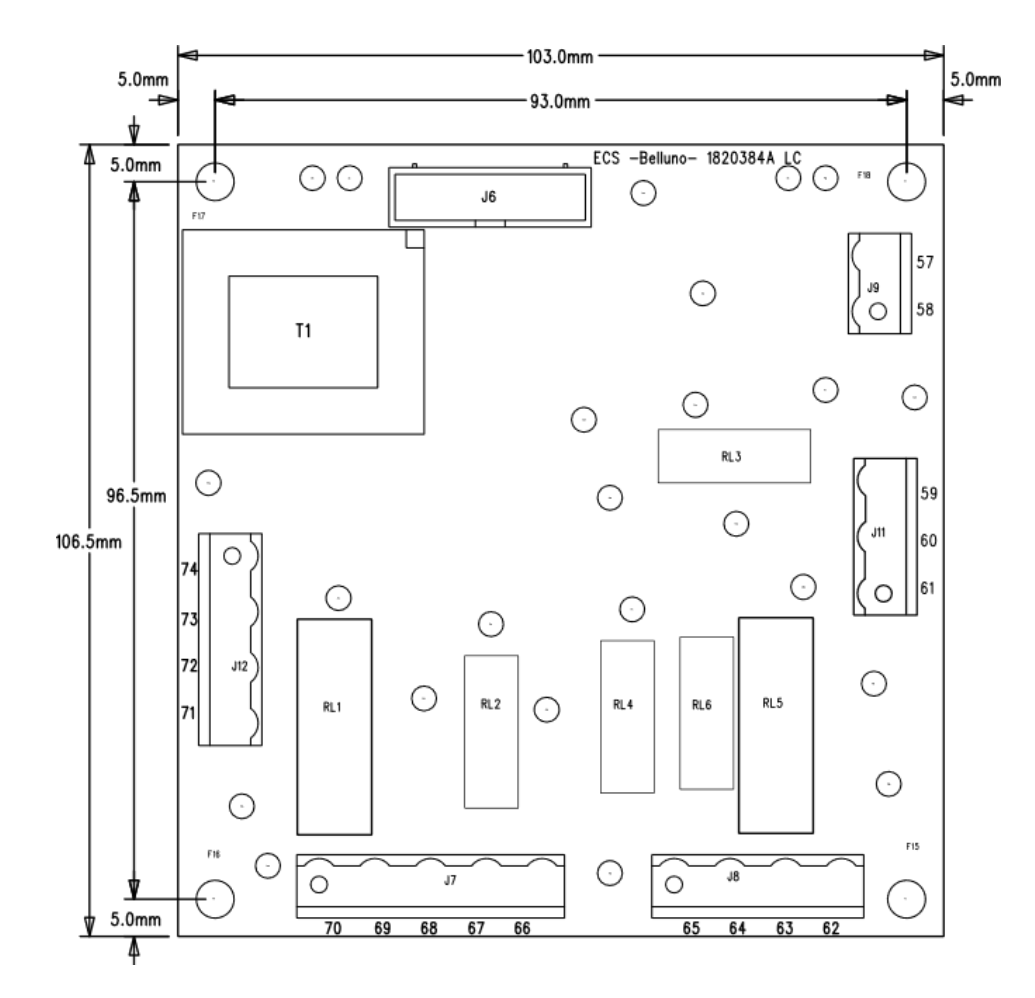

# Connessioni

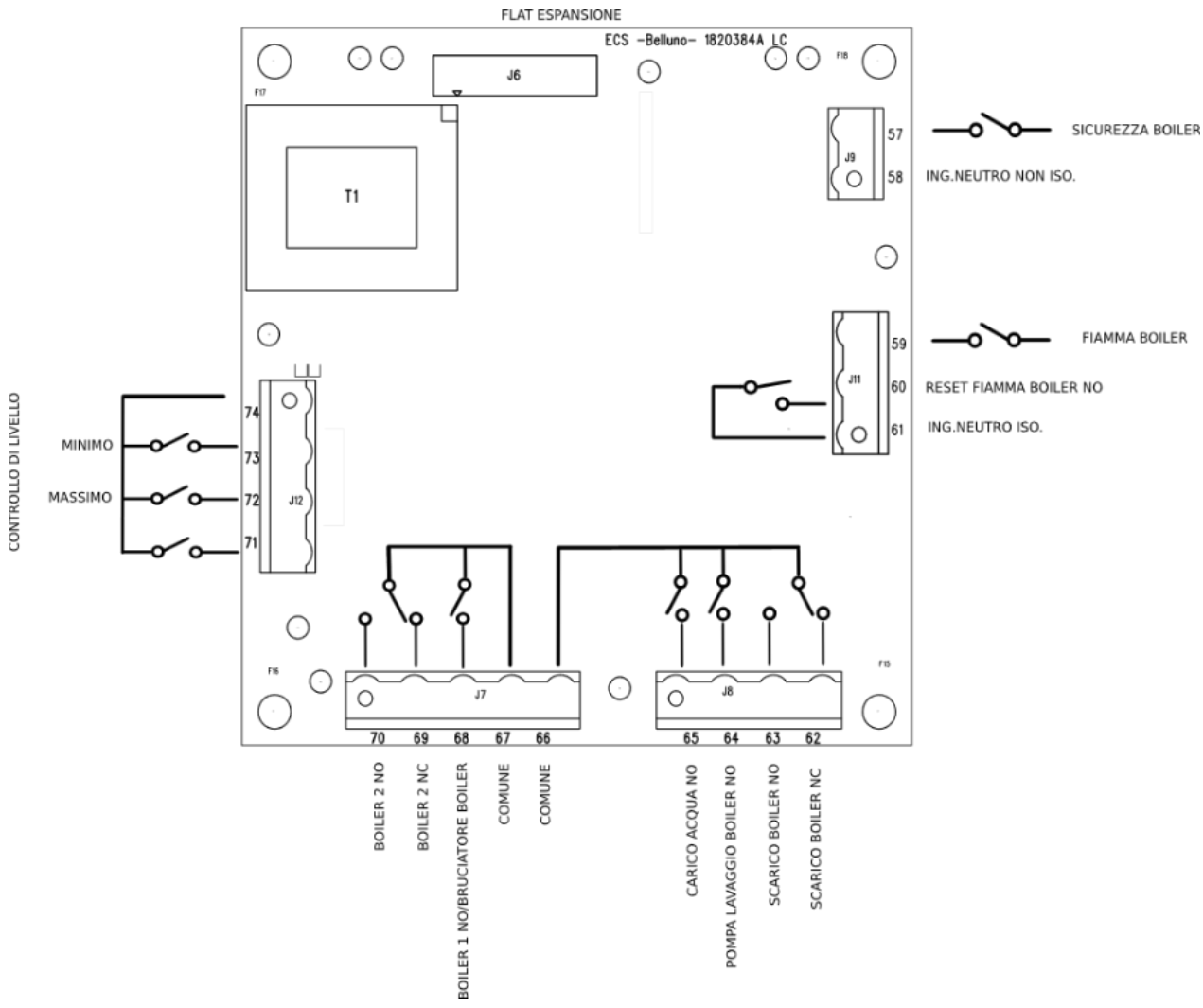

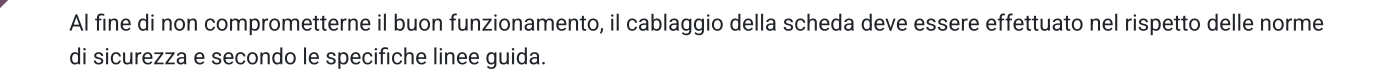

## Descrizione

La scheda RSPLUS GAS si collega alla scheda di controllo RS14 e permette di controllare fino a quattro bruciatori a gas premiscelato con l'ausilio di due plugin.

## Dati tecnici

|                                                           | Tipica | Min.  | Max. |
|-----------------------------------------------------------|--------|-------|------|
| Grado di protezione                                       | lp0    |       |      |
| Temperatura ambiente di<br>funzionamento                  | 25°C   | 0°C   | 60°C |
| Umidità ambiente di<br>funzionamento (non<br>condensante) | 30%    | 0%    | 80%  |
| Temperatura ambiente di stoccaggio                        | 25°C   | -10°C | 70°C |
| Umidità ambiente di<br>stoccaggio (non<br>condensante)    | 30%    | 10%   | 80%  |

**NOTA:** Il grado di protezione verso l'utente finale dipende dalle caratteristiche del sistema nel quale la scheda viene integrata. La scheda presenta contatti ad alta tensione e va quindi protetta dall'accesso dell'utente mediante gli accorgimenti previsti dalla legge.

### **Caratteristiche elettromeccaniche**

| Dotazione                         | Descrizione         |
|-----------------------------------|---------------------|
| Ingombro massimo                  | 84 x 76 mm          |
| Peso                              | 42 gr               |
| Alimentazione bruciatore          | 24VDC max 60mA      |
| Uscita PWM per ventola bruciatore | 24V                 |
| Ingresso Hall                     | Velocità bruciatore |
| Ingresso consenso fiamma          | 115-230 VAC         |
| Ingresso blocco bruciatore        | 115-230 VAC         |
| 2 relè blocco bruciatore          | 5 A (AC1 @250VAC)   |

## Layout

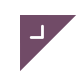

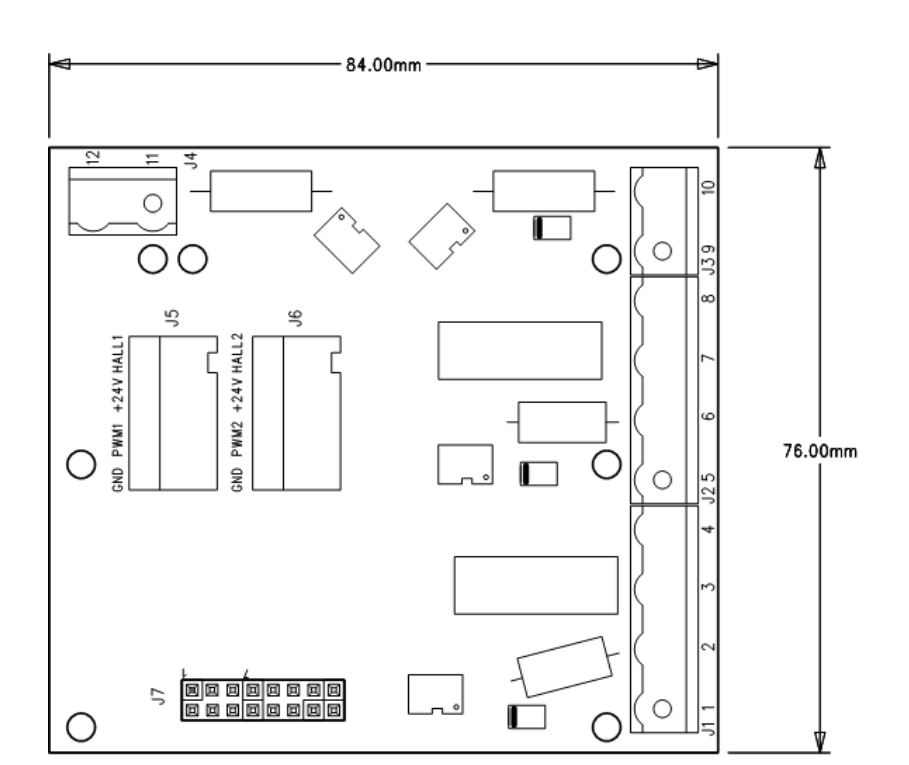

### Connessioni

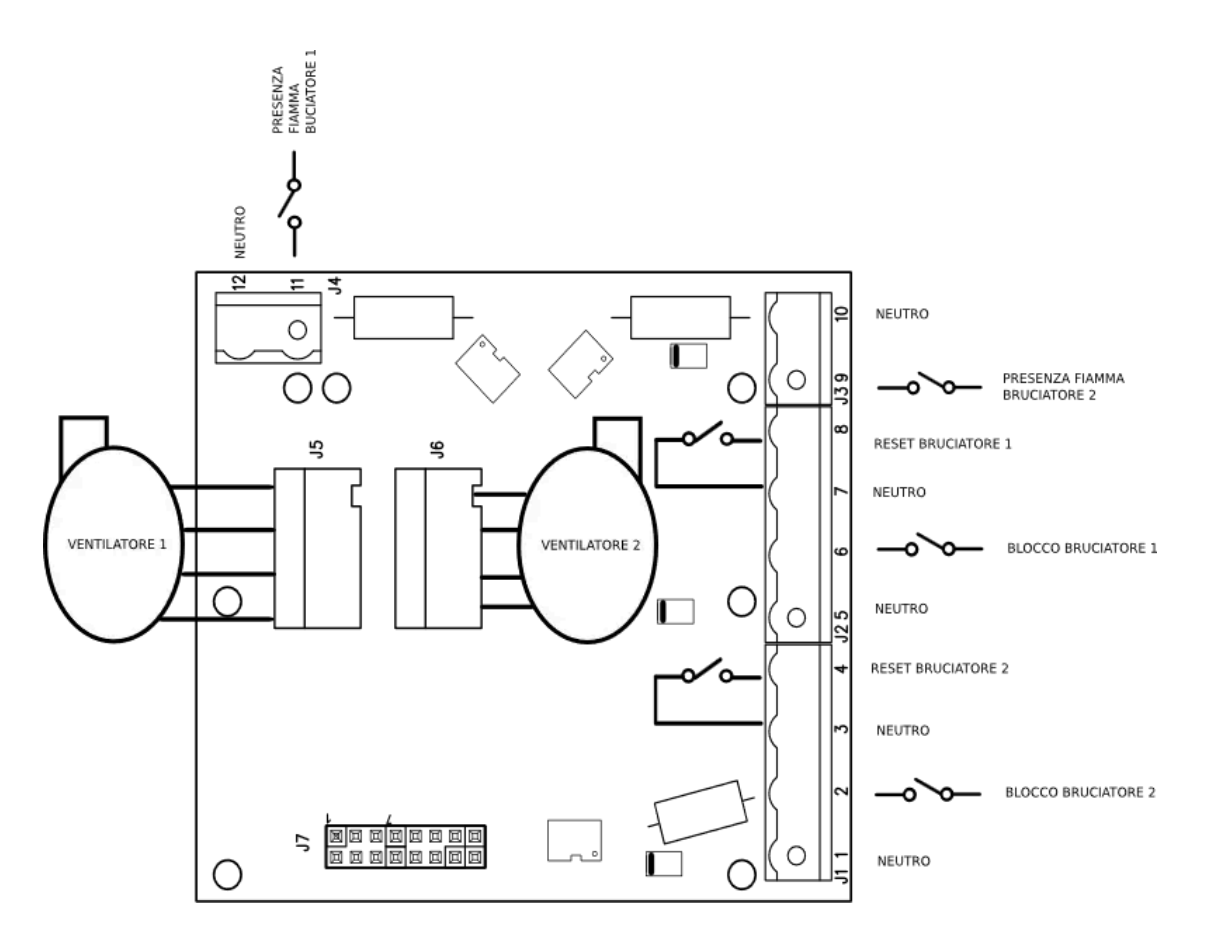

Al fine di non comprometterne il buon funzionamento, il cablaggio della scheda deve essere effettuato nel rispetto delle norme di sicurezza e secondo le specifiche linee guida.

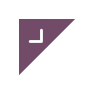

# FAQ

| Come si effettuano gli screenshots?                                     | $\checkmark$ |
|-------------------------------------------------------------------------|--------------|
| Come si esportano/importano i parametri da una scheda all'altra?        | $\sim$       |
| Come si cambia l'immagine che appare all'accensione del forno? (Splash) | $\sim$       |
| Come si modifica il file lingue?                                        | $\sim$       |